# Partnership HealthPlan of California

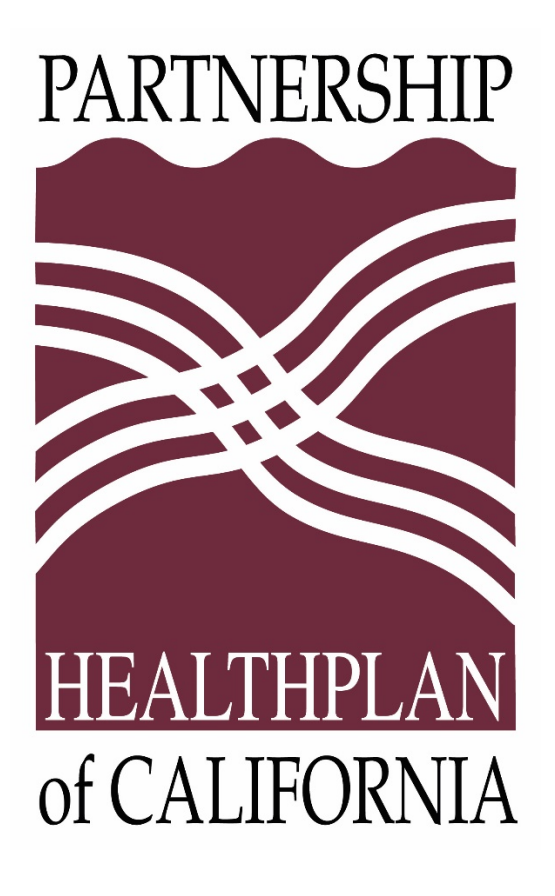

# Online Services Authorization Modules User Guide

| Version | Description                                               | Date       |
|---------|-----------------------------------------------------------|------------|
| 1.0     | Initial release. Final phase of Online Services redesign. | April 2019 |
|         |                                                           |            |
|         |                                                           |            |

| Version | Approver       | Title                                        |
|---------|----------------|----------------------------------------------|
| 1.0     | Shankar Reddy  | Director, Web Applications Development       |
|         | Melissa Rosel  | Associate Director of Utilization Management |
|         | Lisa O'Connell | Manager of Provider Education                |
|         | Annie Kufner   | Outpatient Utilization Management Supervisor |
|         |                |                                              |
|         |                |                                              |

## **TABLE OF CONTENTS**

| INTRODUCTION                              | 1 |
|-------------------------------------------|---|
| About This User Guide                     | 1 |
| Audience                                  | 3 |
| Further Reading                           | 3 |
| System Requirements                       | 3 |
| Getting Help                              | 3 |
| LOGGING IN AND OUT OF PHC ONLINE SERVICES | 4 |
| Logging In                                | 4 |
| First Login                               | 4 |
| Subsequent Logins                         | 4 |
| Logging Out                               | 4 |
| Managing Usernames                        | 5 |
| Retrieving a Forgotten Username           | 5 |
| Managing Passwords                        | 5 |
| Forgotten Passwords                       | 5 |
| Changing Passwords                        | 6 |
| THE HOME PAGE, EXPLAINED                  | 7 |
| The Main Display Area                     | 8 |
| The User Profile Pull-Down Menu           |   |

| The eAdmin Details Area                       |
|-----------------------------------------------|
| GENERAL NAVIGATION                            |
| Required Fields                               |
| Searching within PHC Online Services 12       |
| Using Non-Contracted Providers                |
| Working with Lists                            |
| Sorting and Filtering Lists                   |
| Printing Lists                                |
| Working with Attachments                      |
| Retroactive Authorizations                    |
| Managing RAFs                                 |
| No RAFs Needed for Certain Specialty Groups18 |
| Creating a RAF                                |
| Creating a RAF – Quick Reference              |
| Procedure – Creating a RAF                    |
| Handling Duplicate RAFs                       |
| Canceling a RAF                               |
| Checking a RAF's Status                       |
| Managing TARs                                 |
| PHC Generates TAR Numbers                     |
| Creating a TAR – Quick Reference              |

| Creating an Outpatient TAR            | 33 |
|---------------------------------------|----|
| Creating an Inpatient TAR             | 37 |
| Checking a TAR's Status               | 41 |
| MANAGING TAR CORRECTIONS              | 43 |
| Special Numbering for TAR Corrections | 43 |
| Separate Statuses for TAR Corrections | 43 |
| Making the First Correction to a TAR  | 45 |
| Making Subsequent Corrections         | 46 |
| Viewing All Corrections for a TAR     | 47 |
| PAGE AND FIELD REFERENCE              | 48 |
| RAF Entry Page                        | 48 |
| eRAF Status Checking Page             | 51 |
| TAR Entry – Outpatient                | 54 |
| TAR Entry – Inpatient                 | 58 |
| eTAR Status Checking                  | 63 |
| TAR Corrections                       | 65 |
| GLOSSARY                              | 66 |

## LIST OF FIGURES

| The Home Page                                      | 7  |
|----------------------------------------------------|----|
| Areas on the Home Page                             | 7  |
| Site Map                                           | 8  |
| User Profile Pull-Down                             | 8  |
| Module and Its Sub-Modules                         | 10 |
| Sub-Module to Sub-Module Page with Navigation Pane | 10 |
| Expand or Collapse the Navigation Pane             | 11 |
| Example of View Link – <i>Italicized</i>           | 11 |
| Specialist Search                                  | 12 |
| Specialist Search Functionality                    | 12 |
| Specialists Search – Populated Fields              | 13 |
| Specialist Advanced Search                         | 13 |
| Specialist Advanced Search Functionality           | 13 |
| Provider Search Functionality                      | 14 |
| Non-Contracted Provider Message                    | 15 |
| Controlling List Pages                             | 15 |
| Navigating List Pages                              | 16 |
| Auto-Approved RAF Flow                             | 17 |
| Flow for Non-Auto-Approved RAFs                    | 17 |
| Submitted RAF Page                                 | 24 |
| Inpatient and Outpatient TAR Flow                  | 30 |
| Submitted TAR Page                                 | 36 |
| Outpatient TAR Correction Flow                     | 44 |
| The RAF Entry Form                                 | 49 |
| The eRAF Status Checking Search Form               | 52 |

| 52 |
|----|
| 54 |
| 57 |
| 59 |
| 62 |
| 63 |
| 65 |
|    |

## Introduction

This *PHC Online Services Authorization Modules User Guide* supports the April 2019 version of Partnership HealthPlan of California's Online Services for these modules:

- RAF Entry
- eRAF Status Checking
- TAR Entry
- eTAR Status Checking
- TAR Corrections

In response to provider requests, the new modules feature a new, easy to use, intuitive platform for entering RAFs and TARs. You can easily submit a new RAF or TAR for the same member from the Eligibility page. You can view any letter or fax that was sent, as well as all the attachments that you submitted. You can enter retro RAFs and TARs by backdating the dates on the eligibility screen.

The RAF features include:

- RAF auto-approvals appear almost instantly when you submit your RAF. If desired, the RAF can be printed out and handed to the member. Most RAFs are auto-approved. Those that aren't auto-approved show a status of *In Process*, which are pending PHC review.
- You can add attachments to support your referral.
- Search functions include specialist search, where you can search by the name of the specialist, NPI, state, zip code, and specialty type.
- The diagnosis search function includes searching by diagnosis code or description.
- Check on eRAF status by RAF number, member ID number, or RAF date span.

The TAR features include:

- The ability to add attachments (admission face sheet, history and physical, progress notes, discharge summary, etc.)
- The diagnosis search function includes searching by diagnosis code or description.
- Check on inpatient eTAR status by TAR number, member ID number, admit and discharge date, and TAR type.
- Check on outpatient eTAR status by TAR number, Member ID number, start and end date, and TAR type.
- The outpatient correction function allows you to make corrections to the TAR once it is approved.

This newest version of PHC Online Services is available at <u>https://provider.partnershiphp.org</u>.

## About This User Guide

This user guide is separated into two different sections. One section has procedures, where step-bystep instructions guide you through using the PHC Online Services' Authorizations modules. Within this section, we have also provided you with <u>Creating a RAF – Quick Reference</u> and <u>PHC Generates TAR</u> <u>Numbers</u> <u>PHC gives</u> each TAR a unique alpha numeric filename. All the TAR numbers begin with P, for PHC Online Services. The second letter comes from the type of TAR you select as you are creating the TAR.

After the TAR type, the next six numbers in the filename come from the day the TAR was created, in the format YYMMDD. So in the example PD1903290024, the 190329 represent March 29, 2019.

## The last four numbers represent the count of TARs created that day. So 0024 is the 24th TAR created that day.

The following table lists the TAR types.

#### TAR Types and TAR Filenames

| TAR Type                                    | Character in<br>Filename | Sample TAR<br>Filename |
|---------------------------------------------|--------------------------|------------------------|
| Outpatient                                  |                          |                        |
| DME                                         | D                        | PD1903290003           |
| MED                                         | Μ                        | PM1903290003           |
| Ancillary                                   | A                        | PA1904150001           |
| CBAS                                        | С                        | PC1903190001           |
| Incontinence                                | I                        | PI1903290003           |
| BHT                                         | В                        | PB1903260001           |
| Inpatient                                   |                          |                        |
| LTC (Long Term Care Facility)               | L                        | PL1903120003           |
| SNF (Skilled Nursing Facility)              | S                        | PS1903290003           |
| Acute (Acute Inpatient Hospital Admissions) | н                        | PH1903080001           |

Creating a TAR – Quick Reference.

Perhaps you will use this section the first few times you perform the various procedures, and then as you get familiar with the modules, you can just refer to them on occasion.

There is also a <u>Page and Field Reference</u> section, where every page and field in the Authorizations module is described. You can refer to this reference section as you need.

## Audience

This document provides instructions for users of the Authorization Modules of PHC Online Services. It is assumed that users are familiar with the concepts, terminologies, and numbers of their provider environments:

- Provider numbers
- Diagnosis codes (ICD10)
- Service codes
- Bed codes

## **Further Reading**

User guides for other PHC Online Services modules are available as separate documents, including:

- User Management Module User Guide
- Eligibility Modules User Guide
- Claims Modules User Guide
- Clinical Modules User Guide

## **System Requirements**

PHC Online Services functions in these browsers:

- Google Chrome
- Mozilla Firefox
- Internet Explorer
- Apple Safari

## Getting Help

Partnership HealthPlan of California (PHC) is available to help you with PHC Online Services from 8 a.m. to 5 p.m. Pacific time, Monday through Friday. Contact us:

- (707) 863-4100
- <u>eSystemsSupport@Partnershiphp.org</u>

## Logging In and Out of PHC Online Services

You can log in to PHC Online Services if you have a valid user or eAdmin account.

## Logging In

## First Login

When your eAdmin created your user account, you received an email with your username, a temporary password, and a link to the login page.

- 1. Click the link in the email. The page <u>https://provider.partnershiphp.org</u> appears in your default browser.
- 2. On the Login page, enter your username and temporary password.
- **3.** The Reset Password page opens. Enter a new password. You are redirected back to the Login page.
- 4. Log in using your new password.
- 5. Read and accept the Terms and Conditions for using PHC Online Services.

#### Subsequent Logins

- 1. Access PHC Online Services at <u>https://provider.partnershiphp.org</u>.
- 2. Enter your username and password, and then click the Login button.

If you have logged in but perform no action for 20 minutes, PHC Online Services times out and closes. You need to log in again to continue your work in PHC Online Services.

Your company may have programmed a shorter time-out period.

## **Logging Out**

When you have completed your work in PHC Online Services, you must log out.

1. Click on your name in the User Profile menu, located in the upper right corner of the page.

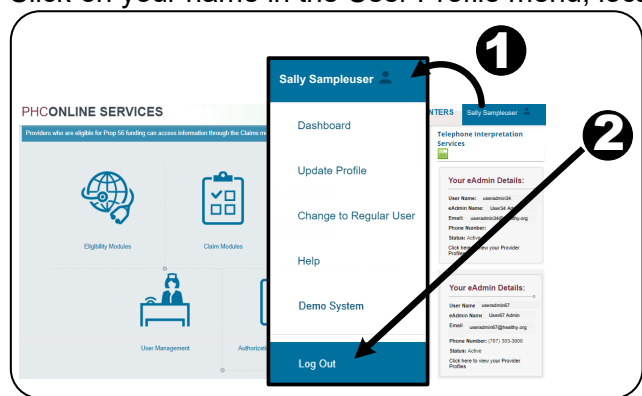

2. In the drop-down menu, click **Log Out**. You are logged out of the system, and returned to the Login page.

#### Managing Usernames

If you forget your username, the system assists you.

#### Retrieving a Forgotten Username

1. On the Login page, click on *Forgot Username*.

| Username: | Username                                 | ] |
|-----------|------------------------------------------|---|
| Password: | Password                                 | ] |
| C         | Login<br>Forgot Username Thange Password |   |

The Forgot Username page appears.

| Online Services - Forgot Username |     |          |                 |  |  |
|-----------------------------------|-----|----------|-----------------|--|--|
| User Email                        | : [ | User Ema | il              |  |  |
| Request User Name                 | Cl  | ear      | Return to login |  |  |

2. Enter your email address. Click the **Request User Name** button. An email with your registered username will be sent to you. Use it to log in.

#### Managing Passwords

Please note your password expires if you have not logged in to PHC Online Services for 180 days.

#### Forgotten Passwords

If you forget your password, the system just prompts you to make a new password.

1. On the Login page, click on *Change Password*.

| Username: | Username                                |  |
|-----------|-----------------------------------------|--|
| Password: | Password                                |  |
|           | Login<br>Forgot Usernam Change Password |  |

The Forgot Password page appears.

| Online Services - Forgot Password |           |                 |                 |  |  |  |
|-----------------------------------|-----------|-----------------|-----------------|--|--|--|
| User Name:                        | Username  | 2               |                 |  |  |  |
| User Email:                       | User Emai | il              |                 |  |  |  |
| Send Email                        | Clear     | Forgot Username | Return to login |  |  |  |
|                                   |           |                 |                 |  |  |  |

- 2. Enter your username and email address. Click **Send Email**. An email will be sent to you containing a link to the Password Reset page.
- 3. Click the link in the email to go to the Password Reset page.
- 4. Enter a new password, and then re-enter it for confirmation.
- 5. Click Submit.

You can now login to PHC Online Services using your new password.

#### **Changing Passwords**

You can also change your password at any time by clicking your name in the top right corner of PHC Online Services and selecting **Update Profile**.

## The Home Page, Explained

When you log in, the Home page opens. The main portion of the Home page shows the icons representing the user modules. The icons that appear depend on the permissions assigned to the current user. At the top right corner of the page is your user name. To the left is your organization's name. You can access any PHC member data related to your organization's IRS number.

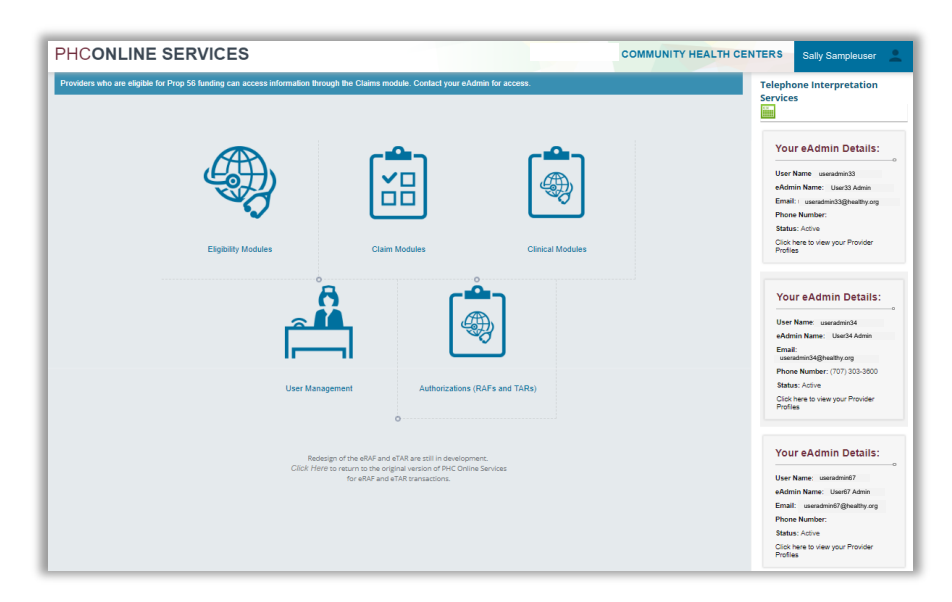

The Home Page

The Home page can be grouped into main areas for the purpose of discussion.

|                                                                                                    | Main Display                         | Organization Name         | User Profile Pull-Down<br>↓ |
|----------------------------------------------------------------------------------------------------|--------------------------------------|---------------------------|-----------------------------|
| PHCONLINE SERVICES                                                                                                    |                                      | COMMUNITY HEAL            | TH CENTERS Sally Sampleuser |
| Productioned Sectorization<br>Production where are engineering of funding can access information through the op-<br>production of the op-<br>production of the op-<br>pr | claims module. Corr<br>Claim Modules | Cinical Modules<br>(TARs) |                             |

Areas on the Home Page

## The Main Display Area

The main display shows the PHC Online Services modules. Nested below each module are submodules. The following site map shows all PHC Online Service's modules and sub-modules.

| Eligibility Modules         | Claim Modules      |                         |
|-----------------------------|--------------------|-------------------------|
| Monthly Eligibility Downlo  | ad Claim Search    | <br>1                   |
| Capitation Reports          | Check Searc        | h                       |
| eEligibility                | EOP – Remit        | tance Advice            |
| Batch Eligibility           | PCP-AI – Rer       | nittance Advice         |
|                             | ACA – Remit        | tance Advice            |
|                             | Prop 56 – Re       | mittance Advice         |
|                             | Claims CIF or      | r Re-CIF Status Inquiry |
|                             | Code Lookup        | )                       |
| Clinical Modules            | User Management    | Authorization Modules   |
| Setup ER Notification Alert | eAdmin             | RAF Entry               |
| ER Notifications            | User Impersonation | eRAF Status Checking    |
| Patients in Acute Hospital  | Group eAdmin       | TAR Entry               |
| Advice Nurse Reports        | Self Service       | eTAR Status Checking    |
|                             |                    | TAR Corrections         |
|                             |                    | Holp                    |

#### Site Map

#### The User Profile Pull-Down Menu

Click your username in the upper right corner to display a menu.

| Sally Sampleuser 💄     |
|------------------------|
| Dashboard              |
| Update Profile         |
| Change to Regular User |
| Help                   |
| Demo System            |
| Log Out                |

**User Profile Pull-Down** 

#### User Profile Pull-Down Menu

| Menu Item                                  | Description                                                                                                    |  |  |
|--------------------------------------------|----------------------------------------------------------------------------------------------------|--|--|
| Dashboard                                  | Takes you back to the Home page.                                                                                                    |  |  |
| Update Profile                             | Use this to review or update your username, email address and password.                                                                                               |  |  |
| Change to eAdmin<br>Change to Regular User | You can add eAdmin rights to your account. Contact an existing eAdmin<br>in your organization to supply the required information.<br>Update eAdmin User - Normal User |  |  |
|                                            | Online Services - Update User Type                                                                                                    |  |  |
|                                            | For Self                                                                                                    |  |  |
|                                            | Username                                                                                                    |  |  |
|                                            | First Name: First Name                                                                                                    |  |  |
|                                            | Last Name                                                                                                    |  |  |
|                                            | User Email: User Email                                                                                                    |  |  |
|                                            | Change eAdmin to User Clear Profile                                                                                                    |  |  |
| Help                                       | Click to open the Help page. You can also click the <b>Help</b> icon in the bottom left of the PHC Online Services window.                                            |  |  |
| Demo System                                | Click to access the Provider Online Services training webinar.                                                                                                    |  |  |
| Log Out                                    | End your session and exit PHC Online Services.                                                                                                    |  |  |

#### The eAdmin Details Area

Below your user name, you will see the details for the eAdmins within your organization. Contact them when you have a question about your login account.

Under the contact information for each eAdmin, there is a *Click here to view your Provider Profiles* link. Click the link to view a page with information about the providers associated with your login account. You can also print the list.

| iew Provider Pr | ofiles                                 |              |              |                |               | (       |
|-----------------|----------------------------------------|--------------|--------------|----------------|---------------|---------|
| Provider Name   | Provider Address                       | User NPI     | IRS#/ TAX ID | PHC Provider # | Provider Type | payee # |
| Provider 789    | 555 Maple Avenue<br>Anytown, CA 55555  | 1111111111   | 11111111111  | 11111111111    |               | MDMD    |
| Provider 897    | 555 Maple Avenue<br>Anytown, CA 55555  | 11111111111  | 11111111111  | 11111111112    |               | MDMD    |
| Provider 789    | 555 Maple Avenue<br>Anytown, CA 55555  | 11111111111  | 111111111111 | 11111111113    | PCP           | MDMD    |
| Provider 895    | 555 Maple Avenue<br>Anytown, CA 55555  | 11111111111  | 11111111111  | 1111111114     | PCP           | MDMD    |
| Provider 897    | 786 Poplar Avenue<br>Anytown, CA 55555 | 222222222222 | 22222222222  | 22222222223    | PCP           | MDMD    |

## **General Navigation**

This section explains how to move around in the user interface in general terms. It helps to know how to use the interface before you perform any of the procedures.

Use the tab key to move from field to field as you input information into any page.

From the Home page, click on any module's icon to go to that module's landing page. The module's landing page contains icons representing all its sub-modules. You can always click in the upper left corner to go back to the Home page.

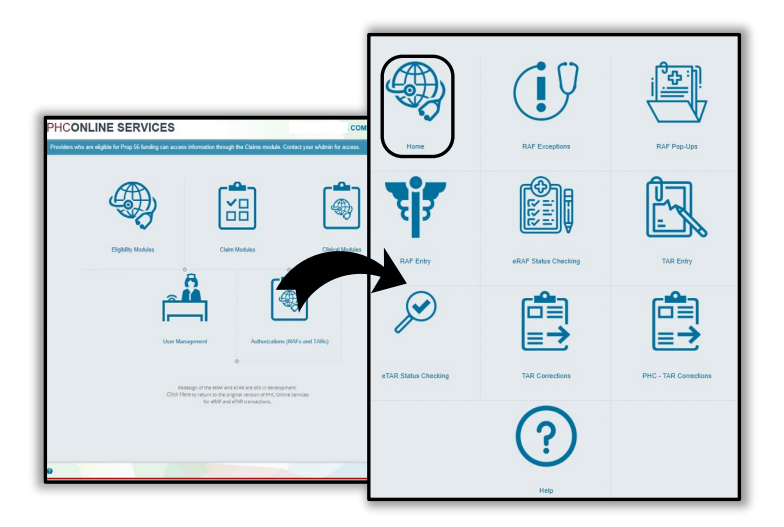

Module and Its Sub-Modules

From this module landing page, you can click on a sub-module's icon, which takes you to that sub-module's page.

|                        |                      |          | RAF Entry |
|------------------------|----------------------|----------|-----------|
|                        | (19                  | 100      |           |
| -                      |                      | 4        |           |
| 23                     |                      | -        |           |
| RAF Entry              | eRVF Status Checking | -        |           |
| ×                      |                      | 6        |           |
| e 13/R Status Checking |                      |          |           |
|                        | Ŷ                    | <u> </u> |           |

#### Sub-Module to Sub-Module Page with Navigation Pane

At this sub-module level, a navigation pane appears on the left side. The navigation pane has an icon for each top level module. You can click any of the icons to go to that module's landing page.

In the procedures, the navigation is noted as: *Home> Authorizations > RAF Entry*. That means from the Home page, click on the **Authorizations** icon, then click on the **RAF Entry** icon.

You can expand or collapse the navigation pane, as shown in the following illustration.

| PH |                    | PHCONLINE SERVICES            |
|----|--------------------|-------------------------------|
|    | PHC - eEligibility | Home                          |
| -  | Member Search      | Bligibility Modules           |
| ٩  | Date               | Clinical Modules              |
|    | Social Secur       | User Management               |
| ٩  |                    | Authorizations(RAFs and TARs) |
| »  |                    | «                             |
|    | collapsed menu     | expanded menu                 |
|    | («                 | use the arrows to alter view  |

Expand or Collapse the Navigation Pane

There are several locations in PHC Online Services where the system offers you the opportunity to view a record onscreen. If the word "View" is *italicized*, you can click on it to view the record.

Additionally, you can use your web browser's functionality to view the record in a new browser tab. Just right-click on the word *View* and select **Open in new tab**. That way you stay where you left off in PHC Online Services, and can see the record in a new tab.

| TAR Searcl   | h Results                  |             |                                                      |                                                                                       |           |          |
|--------------|----------------------------|-------------|------------------------------------------------------|---------------------------------------------------------------------------------------|-----------|----------|
| TAR #        | Start & End Dates          | TAR Status  | Member<br>Name                                       | Service Provider Details Attachments                                                  | : Letters | View     |
| PM1903290003 | 03/29/2019 -<br>03/29/2020 | Approved    | <b>TEST</b><br><b>PATIENT1</b><br>CIN:<br>11111111G0 | Blue Mountain Family Prac<br>2541 Redwood Road<br>Anytown, CA 55555<br>(555) 555-5555 |           | View TAR |
| PI1903290003 | 03/29/2019 -<br>03/29/2020 | Approved    | <b>TEST</b><br><b>PATIENT2</b><br>CIN:<br>11111112G0 | Ramble Family Practice<br>78 Ash Street<br>Anytown, CA 55555<br>(555) 555-5555        |           | View TAR |
| L0195709     | 03/27/2019 -<br>09/27/2019 | In Progress | <b>TEST</b><br><b>PATIENT3</b><br>CIN:<br>11111113G0 | Green Center<br>888 Birch Court<br>Anytown, CA 55555<br>(555) 555-5555                |           | View TAR |

Example of View Link – Italicized

#### **Required Fields**

Fields that require an entry are marked with an \* (asterisk) in the PHC Online Services interface. For example, the **End Date** field is required in the following illustration:

| END DATE: * |  |
|-------------|--|
| 4/12/2020   |  |

### **Searching within PHC Online Services**

Throughout PHC Online Services, you are presented with search fields for providers, diagnoses, and bed codes. Searching through an entire list of these codes would be cumbersome. Instead, we provide you with an easy way to filter your search. You just type in at least three letters or numbers of the name you are searching for, and you are presented with a filtered list. From the filtered list, it is much easier to find the selection for which you are searching.

For example, when creating a RAF, the pull-down arrow for specialists shows an empty list. In actuality, the list contains all possible specialists in Partnership HealthPlan, so it is too long to search through manually.

| Specialist Search: * (Enter Specialist/Group/F | acility Name/NPI) |
|------------------------------------------------|-------------------|
| Enter Specialist/Group/Facility Name/NPI       | •                 |

#### **Specialist Search**

To search for a specialist, enter at least three numbers or letters in the specialist's name, group, facility, or NPI number to get a list of matching results.

| Service Provider                                                                                                    | r Details                                                                                                    |                                                                                                    |                                                                                                    |                                                                                                    |
|----------------------------------------------------------------------------------------------------|----------------------------------------------------------------------------------------------------|----------------------------------------------------------------------------------------------------|----------------------------------------------------------------------------------------------------|----------------------------------------------------------------------------------------------------|
| ring three letters specialist Search: * (Enter                                                                                                    | er Specialist/Group/Facility Name/NPI)                                                                                                    |                                                                                                    |                                                                                                    | Advanced                                                                                                    |
| numbers here see                                                                                                    | -                                                                                                    |                                                                                                    |                                                                                                    |                                                                                                    |
| Specialist Name                                                                                                    | Specialty                                                                                                    | PHC#                                                                                                    | Address                                                                                                    | NPI                                                                                                    |
| Specialist 1<br>Specialist 2<br>Specialist 2<br>Specialist 3<br>Specialist 4<br>Specialist 6<br>Specialist 6<br>Specialist 6<br>Specialist 8<br>Specialist 8<br>Specialist 8<br>Specialist 16<br>Specialist 123<br>Specialist 1544<br>Specialist 1544<br>Specialist 1544<br>Specialist 1543<br>Specialist 1343<br>Please enter search criteria to | PODIATRY - DPM<br>PODIATRY - DPM<br>GENERAL SURGERY<br>ORTHOPEDIC SURGERY<br>UROLOGY<br>NEUROLOGY<br>THORACIC SURGERY<br>INFECTIOUS DISEASES<br>PULMONARY DISEASE<br>PODIATRY - DPM<br>OBSTETRICS' GYNECOLOGY<br>OTOLARVINGOLOGY<br>OBSTETRICS' GYNECOLOGY<br>MULTI-SPECIALTY CLINIC OR<br>GROUP PRACTICE<br>DEDIATBICS<br>0 find specialist. | [123456789]<br>[129516789]<br>[133246789]<br>[135745689]<br>[223456789]<br>[963456789]<br>[783456789]<br>[7437584<br>[123456789]<br>[1<br>[1]<br><b>USE</b><br>[1]<br><b>USE</b><br>[1]<br><b>USE</b><br>[2]<br><b>keys</b><br>[3]<br>[963456789] | 4589 Fortuna Road, Anytown, CA 55555<br>8547 Jacaranda Way, Anytown, CA 55555<br>8547 Jacaranda Way, Anytown, CA 5555<br>8547 Jacaranda Way, Anytown, CA 5555<br>8547 Jacaranda Way, Anytown, CA 55555<br>8547 Jacaranda Way, Anytown, CA 5555<br>8547 Jacaranda Way, Anytown, CA 5555<br>8547 Jacaranda Way, Anytown | 123456789<br>1295167<br>13324679<br>15674569<br>22346579<br>96345679<br>96345679<br>96345679<br>96345679<br>96345679<br>96345679<br>96345679<br>96345679<br>96345679<br>96345679<br>96345679<br>96345679 |

#### **Specialist Search Functionality**

You can enter more than three characters to get a smaller search results list. When you have selected your choice, the NPI number, name, address and phone fields populate.

| 00000 0000                | •                  |                |
|---------------------------|--------------------|----------------|
| pecialist Name [PHC#]:    | Address:           | Phone#:        |
| est Provider [11111 1111] | Specialty Practice | (555) 555-5555 |
|                           | 2222 Dogwood Drive |                |
|                           | Anytown, CA 55555  |                |

**Specialists Search – Populated Fields** 

PHC Online Services provides you with an additional, advanced search feature for your convenience.

| Ivanced Search Button for Specialist Search |                       |                       |
|---------------------------------------------|-----------------------|-----------------------|
| Service Provider Details                    |                       | $\frown$              |
| Specialist Search: * (Enter Specialist/Grou | up/Facility Name/NPI) | Advanced Search Clear |
| Enter Specialist/Group/Facility Name/NPI    | •                     |                       |
| Specialist Name [PHC#]:                     | Address:              | Phone#:               |
|                                             |                       |                       |

**Specialist Advanced Search** 

When you click on **Advanced Search**, the Specialist Search pop-up window displays. The search functionality is described in the following illustration.

| pecialist Search      | Criteria              |                                                                | $\mathbf{O}$                                                                                                    |
|-----------------------|-----------------------|----------------------------------------------------------------|----------------------------------------------------------------------------------------------------|
| Specialist Search:    | Enter Specialist/Grou | up/Facility Name/NPI                                           | Enter three letters or numbers, or a city                                                                                                    |
| Specialty Type:       | All                   |                                                                | state or zin code Ontionally use the                                                                                                    |
| City:                 |                       | State: Zip:                                                    | pull-down arrow to select a specialty.                                                                                                    |
| pecialist Search      | Results               | Results dis                                                    | play in list.                                                                                                    |
| Enter search criteria | Results               | Results dis<br>To further f<br>in the Enter                    | oplay in list.<br>Filter the results, enter in letters or number<br>r search criteria field.<br>Provider Type Important Messages Attachments                                  |
| Enter search criteria | Results               | Results dis<br>To further f<br>in the Enter<br>Address & Phone | eplay in list.<br>filter the results, enter in letters or number<br>r search criteria field.<br>Provider Type Important Messages Attachments<br>al Street Contracted Provider |

**Specialist Advanced Search Functionality** 

When searching for providers when creating a TAR, your list of providers shows only those providers belonging to the group of the logged in user. The list is much shorter, so clicking the pull-down arrow displays the list of available providers. You can also enter in three letters or numbers to filter the results even further.

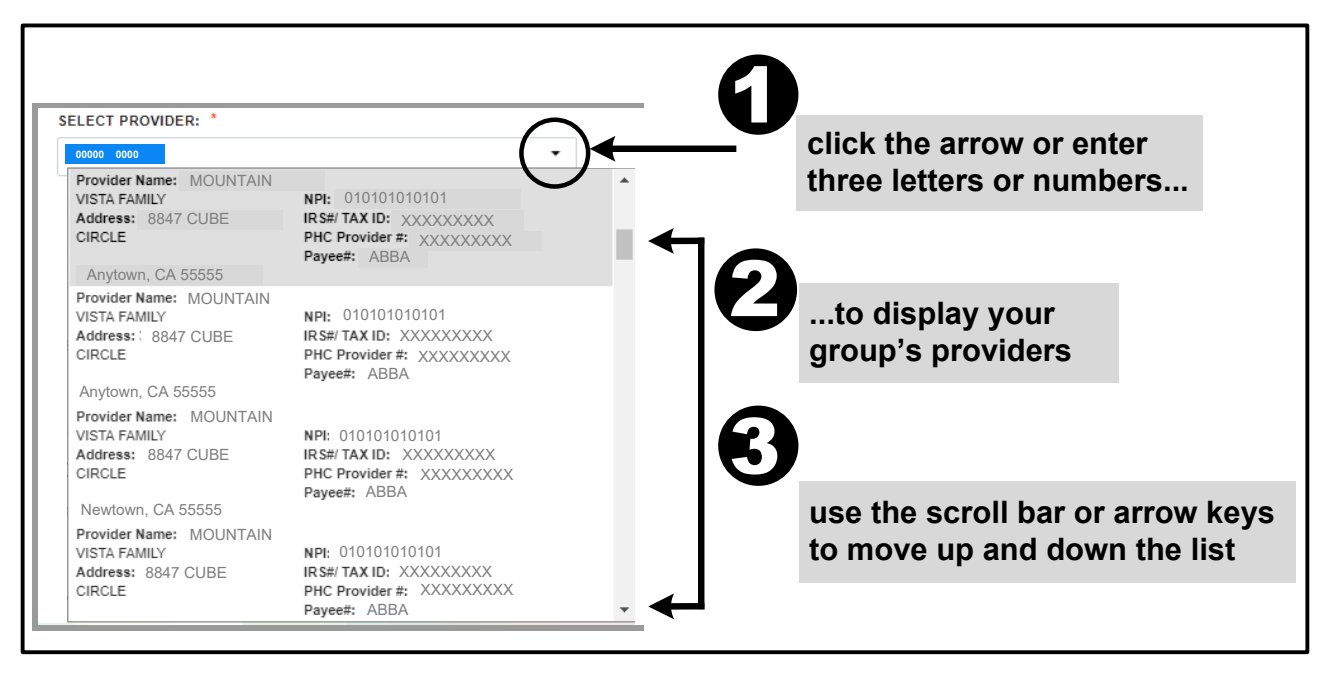

**Provider Search Functionality** 

The providers are listed in alphabetical order.

The searches for diagnosis codes and bed codes function in the same manner: enter at least three letters or numbers from the selection. Note that it is assumed that the user already knows the code names or numbers that he or she is searching for (or at least the minimum three characters of it). The following table lists the types of searches within the Authorizations modules, and shows where PHC Online Services gets the values that display.

| Type of Search       | Data Source                                          |
|----------------------|------------------------------------------------------|
| Specialists          | All Partnership HealthPlan providers                 |
| Providers            | All providers within the group of the logged in user |
| Diagnosis Codes      | ICD10 (omit decimals when entering code numbers)     |
| Bed or Service Codes | Revenue Codes                                        |

#### **Using Non-Contracted Providers**

During the search for providers in the RAF workflow, PHC Online Services lists non-contracted providers at the end of the list, in bold red text. If you select a non-contracted provider, this message appears.

You have selected a non-contracted provider. Please be advised that referrals to non-contracted providers require additional review before a determination can be made. Referrals to non-contracted providers require the following documentation to be submitted to PHC for review: 1. Evidence of exhaustion of PHC's in-network providers (i.e. denial letters from contracted specialists). 2. Clinical documentation supporting the medical necessity for a referral to a non-contracted provider (i.e. History

and Physical, recent progress notes).

#### Non-Contracted Provider Message

Make sure to add the required information using the **Attachments** button, described within the procedures. The RAFs to non-contracted providers are not auto-approved. They are in the *in process* status until PHC Health Services manually review them.

#### **Working with Lists**

This section explains how to look through the lists you generate within each module. Lists are made up of records. On the bottom right, the number of records contained in a list is displayed. You can select to display 10, 20, 50, 100 or all items on the page, at a time. The number of pages displayed varies according to the number of items you select to display.

| Edit | t PCP        | Provider Name: TEST PR<br>Provider PHC #: XXXXX             | OVIDER          | total   | number o                 | ofitems          | in list                     |         |
|------|--------------|-------------------------------------------------------------|-----------------|---------|--------------------------|------------------|-----------------------------|---------|
| Edit | t Specialist | Provider Name: TEST PR<br>Provider PHC #: XXXXX             | ROVIDER         |         | 06/05/2018               | 04/29/201        | 9 Tester49 0<br>10/24/2018  |         |
| Edit | t Specialist | Provider Name: TEST PR<br>Provider PHC #: XXXXX             |                 | n<br>di | umber of i<br>isplayed o | items<br>on page | Tester49 0<br>10/24/2018    |         |
| Edit | t PCP        | number of pages<br>per page size                            | 'ROVIDER<br>001 |         | 10/28/2018               | 11/10/201        | 8 Tester49 0<br>11/13/2018  |         |
| Edit | t Specia st  | Provider Name: TEST PR<br>MEDICAL<br>Provider PHC #: XXXXXX | OVIDER          |         | 06/05/2018               | 04/29/201        | 9 Tester49<br>10/29/2018    | on      |
|      | 123          | Page s                                                      | size: 20        | •       |                          |                  | 46 items in                 | 3 pages |
| Edit | t Specialist | Provider Name: TEST PR<br>MEDICAL<br>Provider PHC #: XXXXX  | OVID 20         | •       | 10/28/2018               | 10/31/201        | 8 TestUATUser<br>10/29/2018 | on      |
| [4   |              | Page size: 20                                               | •               |         |                          |                  | 46 items in                 | 3 pages |

#### **Controlling List Pages**

Use the back- and forward arrows to page through list, or click on a page number to go to that page.

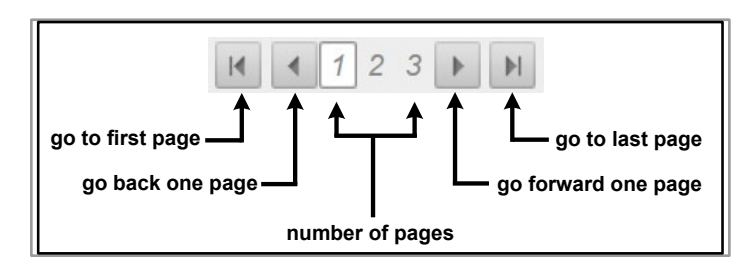

Navigating List Pages

At the bottom right of any list, you will see the total number of items and pages in the list. These numbers change when you change the number of items to display on a page.

You can download most lists by clicking the **PDF** or **Excel** icon immediately above the list. You can also use them after you have filtered for certain results.

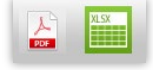

**Note:** Some browsers may give you an incompatibility message when you download to Excel, saying that the file format and extension do not match, and asking if you want to open the file. Click **Yes**.

#### Sorting and Filtering Lists

You can sort lists by column; click on column headings. This is useful when working with long lists.

#### Printing Lists

You can print the information on most lists by clicking the **Print** icon at the top right of the web page. When you click **Print**, the Print dialog box opens. Before starting to print, you can change the following:

- Orientation of the printing (portrait or landscape)
- Size of paper on which to print

Different web browsers have different methods for setting printing options. Consult your browser's Help.

## **Working with Attachments**

You can attach other files to the RAFs and TARs. The maximum file size is 10 MB.

RAFs and TARs accept PDF, JPG, and JPEG file types.

If you need step-by-step instructions, see the *Add Attachments to a CIF* section in the *PHC Online Services Claims Modules User Guide*.

## **Retroactive Authorizations**

The RAF and TAR workflows include searching for the member's eligibility on a certain date. PHC Online Services defaults to today's date. If you go on to begin a RAF or a TAR, and notice you have to change the service dates (for example, use a previous date for a retroactive date), use the **Change Service Dates** button to return to the eligibility page. Enter in the appropriate date, and continue on with the RAF or TAR. You will have to re-enter the member search again.

## **Managing RAFs**

A provider or specialist needs to submit a Referral Authorization Form (RAF) when they want to refer a member to another specialist. Most RAFs are auto-approved. RAFs are not required for certain members for referrals: direct members, Medi-Medi members, and CCS members. For these members, the RAF button never appears.

The following illustration shows an automatically approved RAF's progress, from the initial provider's request, through its processing at PHC, and back to where the provider can view its final status.

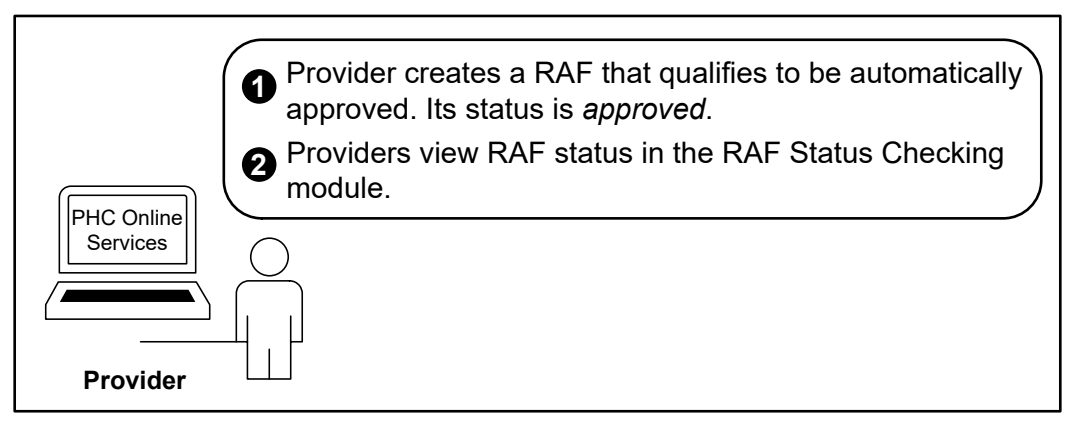

#### Auto-Approved RAF Flow

The RAFs that are not auto-approved can have several statuses. RAFs that are *in process* are awaiting manual review. You can take no further action with RAFs having statuses of *denied* or *void*.

The following illustration shows the progress of a manually reviewed RAF, from the initial provider's request, through its processing at PHC, and back to where the provider can view its final status.

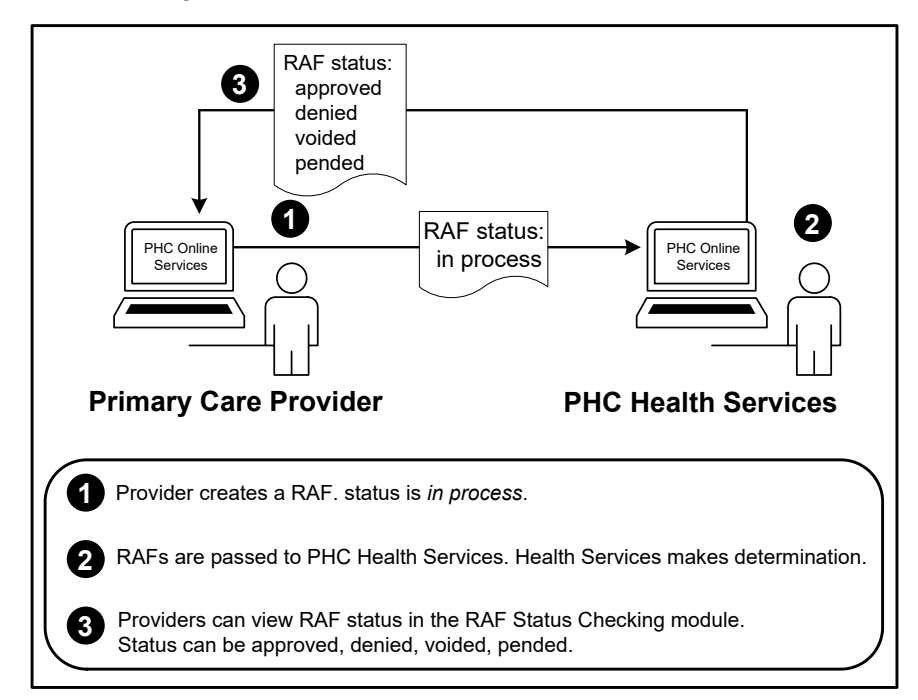

Flow for Non-Auto-Approved RAFs

The table below lists all the possible RAF statuses and their descriptions.

#### **RAF Statuses**

| RAF Status | Description                                             |
|------------|---------------------------------------------------------|
| Approved   | The RAF has been approved.                              |
| In Process | The RAF is on its way to being processed by PHC.        |
| Denied     | PHC has denied the request.                             |
| Voided     | The request is nullified.                               |
| Pended     | PHC Health Services is waiting to make a determination. |

#### No RAFs Needed for Certain Specialty Groups

You do not need to submit a RAF if you are referring a member to certain specialty groups. These groups do not appear in the specialty search list. These specialties do not need RAFs:

#### Specialty Codes Exempt from RAFs

| Specialty Group Name        |
|-----------------------------|
| Anesthesiology              |
| Behavioral Health Treatment |
| DME                         |
| Dialysis                    |
| Home Health                 |
| Laboratories                |
| Medical Transportation      |
| Radiology                   |
| Skilled Nursing             |

### **Creating a RAF**

Required fields have an asterisk (\*) in the PHC Online Services interface.

#### Creating a RAF – Quick Reference

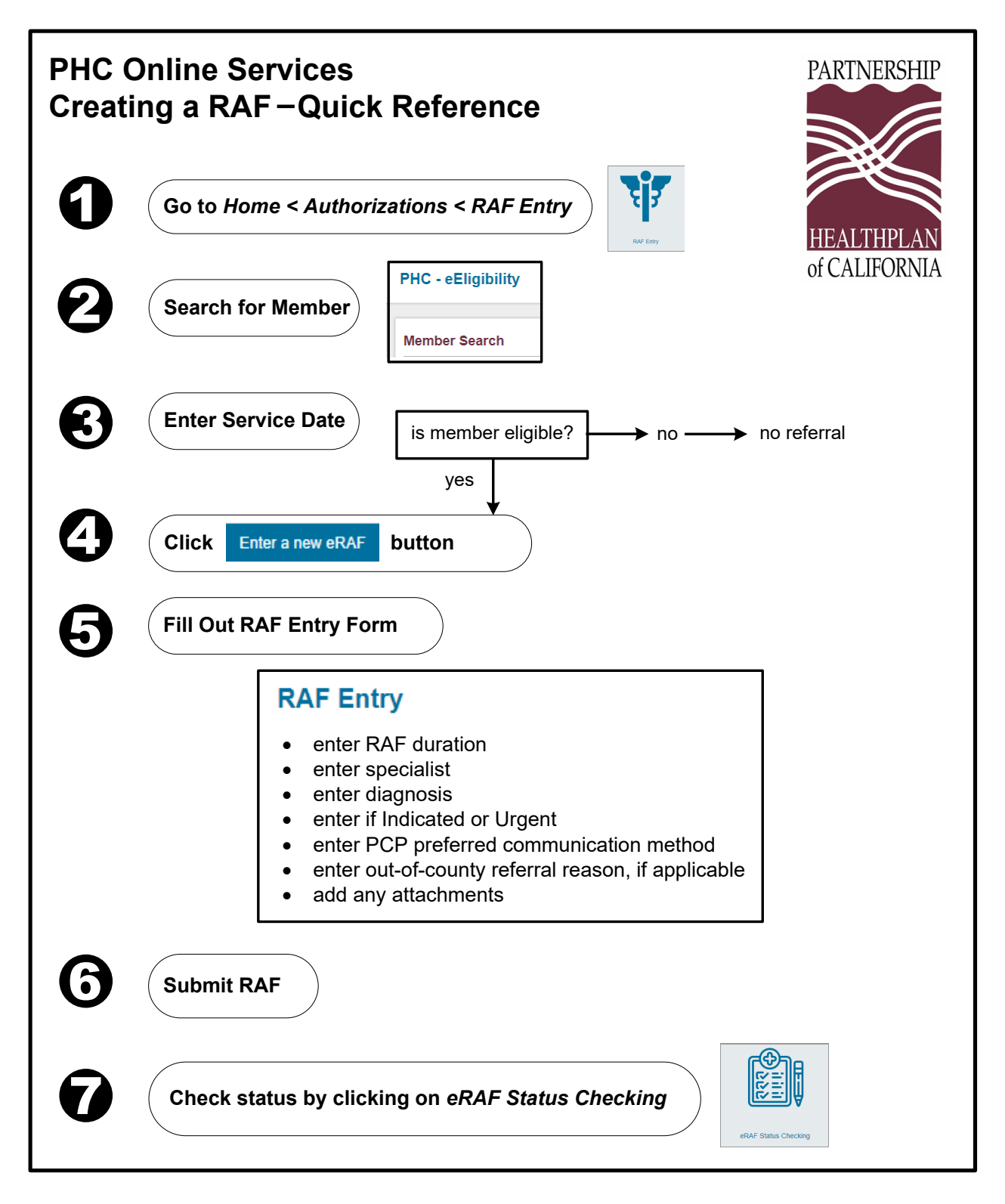

#### Procedure – Creating a RAF

Use the following procedure to create a RAF. <u>RAF Entry Page - Fields</u> contains descriptions of all fields on the RAF Entry page.

1. Go to *Home > Authorizations (RAFs and TARs)*. The Authorization landing page appears.

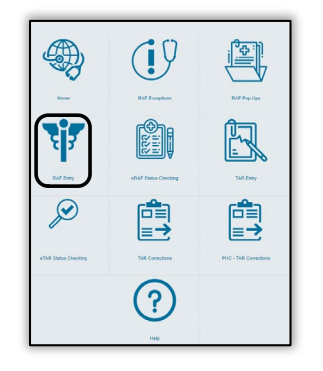

- 2. Click **RAF Entry**. The eEligibility page appears.
- **3.** Search for the member to determine if the member is eligible. For a complete description of the searching functionality, see the *Eligibility Modules User Guide*.

If the member is eligible, the **Is Eligible** field at the top right states **Yes**, and the **Enter a new eRAF** button appears on the bottom right. Note: if the **Enter a new eRAF** button does not appear, then you don't submit a RAF for the member.

| Is Eligibl                                                    | e: Yes                                                                                |                                                    | Aver ER had                                                      | Boalon New Member Scaruh                                                                                   |
|---------------------------------------------------------------|---------------------------------------------------------------------------------------|----------------------------------------------------|------------------------------------------------------------------|----------------------------------------------------------------------------------------------------|
| Referenc                                                      | e No. XXXX                                                                            |                                                    | nienz Parenz1 647 Main Street                                    | In Clipbic: Co<br>Reference Mis zoocc<br>Programs Hind-Cat<br>In of Service 3/13/2019<br>CP Mensages: Tone |
| Program                                                       | : Medi-Cal                                                                            |                                                    |                                                                  | 19 Matheatone 2 antiheatana<br>Special Menangen:<br>Ho HEDICHED: NO OTHER REPORTED CONSIGNAL.              |
| Date of S                                                     | ervice: 3/8/20                                                                        | 19                                                 | ON) Homaton dablaet hert 5<br>ste Med-Gillipten, Mender's schall | Case Management Acce                                                                                       |
| PCP Name:<br>PCP Address:<br>CADITATION PETAILS               | Tele Group 507<br>555 MAPLE AVENUE, ANYTOWN, CA 55555                                 | PCP Phone (555) 555-5555<br>PCP Fac (555) 555-5555 |                                                                  |                                                                                                    |
| Member Cap Tage<br>URI<br>URI<br>VISI<br>VISI<br>VISI<br>VISI | FCP Named Files<br>Text Group 236<br>Text Group 250<br>Text Group 23<br>Text Group 24 | Enter a new e                                      | RAF                                                              |                                                                                                    |

**4.** Click **Enter a new eRAF**. The RAF Entry page displays, populated with the member's demographic information.

| RAF Entry                              |                                                                |               |
|----------------------------------------|----------------------------------------------------------------|---------------|
|                                        |                                                                |               |
| Member Details                         |                                                                | Change Member |
| Member Name:                           | CIN:                                                           | 0             |
| Test45 Patient                         | 33333333F3                                                     |               |
| Gender:                                | Date of Birth [Age]:                                           |               |
| Female                                 | 01/07/2011 [8]                                                 |               |
| Phone # (on file):                     | Address:                                                       |               |
| (555) 555-5555                         | Parent1 and Parent2 Family, 555 Main Street, Anytown, CA 99999 | ,             |
| PCP Details:                           | PCP Address:                                                   |               |
| XXXXXXXXXXXXXXXXXXXXXXXXXXXXXXXXXXXXXX | *****                                                          |               |
| PCP Fax #:                             |                                                                |               |
| (555) 555-5555                         |                                                                |               |

5. Specify how long the referral is active. The Start Date is set to the date entered on the Eligibility page. Enter the number of months in the Referral Start & End Dates section, in the Duration field. This field is required. The default duration is 12 months. The End Date automatically displays a date based on the start date and duration.

| Referral Start & End Dates |                                 |           |
|----------------------------|---------------------------------|-----------|
| Start Date:                | Duration: * 12 Months           | End Date: |
| 03/03/2019                 | (Min. 1 Month - Max. 12 Months) | 3/3/2020  |

6. Find the specialist to whom you are referring the member. This field is required. In the Service Provider Details section, enter in the first three letters of the specialist's name, NPI, or facility name. Select a provider, and that provider's name, address and phone number populate the fields.

| Service Provider Details                                    |          |                       |
|-------------------------------------------------------------|----------|-----------------------|
| Specialist Search: * (Enter Specialist/Group/Facility Name, | /NPI)    | Advanced Search Clear |
| Specialist Name [PHC#]:                                     | Address: | Phone#:               |

7. Find the member's diagnosis. This field is required. In the Diagnosis Details & Medical Justification section, enter in the first three letters or numbers of the diagnosis in the Diagnosis Search field. The Diagnosis Code and Diagnosis Description fields populate.

| Diagnosis Details & Medical Justification                   |   |  |  |  |
|-------------------------------------------------------------|---|--|--|--|
| Diagnosis Search: *                                         |   |  |  |  |
| Search diagnosis based on diagnosis code or its description | - |  |  |  |
| Diagnosis Code: Diagnosis Description:                      |   |  |  |  |

8. Enter a reason for the referral in the Medical Justification field.

| Medical Justification: |  |  |
|------------------------|--|--|
|                        |  |  |
|                        |  |  |
|                        |  |  |
|                        |  |  |

9. Specify whether the referral is Indicated or Urgent in the This Referral is field.

This Referral is:

Indicated: important to health; not life threatening Urgent: potentially life-threatening condition **10.** Select how you, as PCP, want to be contacted by the specialist in the **PCP Preferred Communication Method** field.

| PCP Preferred Communication Method:            |
|------------------------------------------------|
| -Please Select Method-                         |
| Please call me when you have seen patient      |
| I would like to receive periodic status report |
| Call me if procedures or admission planned     |

**11.** If the referral is out of county, select a reason.

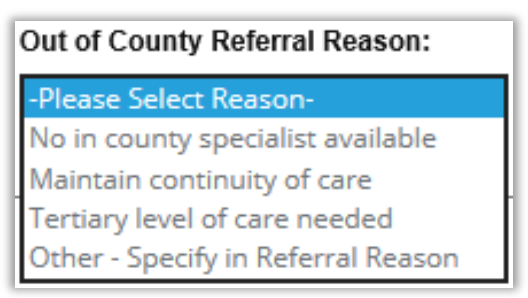

If you selected **Other**, type in the reason in the **Referral Reason** field. This field is required when **Other** is selected.

| This Referral is:                                      | PCP Preferred Communication Method:         | Out of County Referral Reason:       |
|--------------------------------------------------------|---------------------------------------------|--------------------------------------|
| Indicated: important to health; not life threatening 🔻 | Please call me when you have seen patient 🔻 | Other - Specify in Referral Reason 🔻 |
| Referral Reason:                                       |                                             |                                      |
|                                                        |                                             |                                      |
|                                                        |                                             |                                      |
|                                                        |                                             |                                      |
|                                                        |                                             |                                      |

- **12.** Type in any questions for the specialist in the **Questions** field.
- **13.** Add any files to this RAF using the **Attachments** button in the upper right corner of the screen.

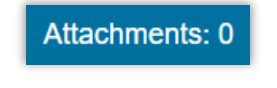

**14.** Click **Submit eRAF** in the upper right panel.

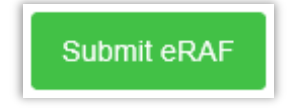

A verification screen appears, listing the RAF number.

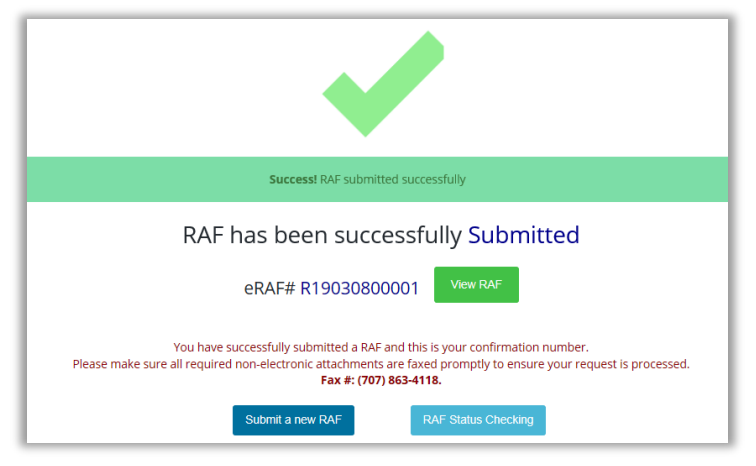

To view the RAF, click **View RAF**. The RAF number and status display at the top. You can print from this screen for your records. You can also view any attachments or letters using the buttons.

| RAF: R190308000                                      | 01 Status                                                            | Approved                       | eR<br>Str         | IAF#: R19030800001<br>atus: Approved        |
|------------------------------------------------------|----------------------------------------------------------------------|--------------------------------|-------------------|---------------------------------------------|
|                                                      |                                                                      |                                | A                 | ttachments:                                 |
|                                                      |                                                                      |                                |                   | View Attachments: 0 View Letters: 0         |
|                                                      |                                                                      |                                | Th                | is is all the information that you entered. |
| Member Details                                       |                                                                      |                                | Ple               | ease print it out for you pwn records.      |
| Member Name:<br>Test48 Patient                       | CIN:<br>33333334F3                                                   |                                |                   |                                             |
| Gender:                                              | Date of Birth [Age]:                                                 |                                |                   |                                             |
| Male                                                 | 12/01/2017 [1]                                                       |                                |                   |                                             |
| (555) 555-5555                                       | 557 Main Street, Anytown, C                                          | CA 9992                        |                   |                                             |
| PCP Details:                                         | PCP Address:                                                         |                                |                   |                                             |
| PCP Fax #:                                           | 333 Hospital Guive, Newtown,                                         |                                |                   |                                             |
| (555) 555-5555                                       |                                                                      |                                |                   |                                             |
| Deferral Start & End Dates                           |                                                                      | 6                              |                   |                                             |
|                                                      | Duration                                                             | Fad Date                       | View Attachments: | 0 View Letters: 0                           |
| 03/08/2019                                           | 12 Months                                                            | 03/08/2020                     |                   |                                             |
| Service Provider Details                             |                                                                      |                                | _                 |                                             |
|                                                      | Address                                                              | Dhono#                         | a                 |                                             |
| Test Provider Group [55555 555]                      | 333 Hospital Curve, Newtown, CA 88888                                | (555) 555-5555                 |                   |                                             |
| Diagnasis Dataila 9 Madical Justificatio             | -                                                                    |                                |                   |                                             |
|                                                      | n                                                                    |                                | 0                 |                                             |
| B391                                                 | Diagnosis Description:<br>Chronic pulmonary histoplasmosis capsulati |                                |                   |                                             |
| Medical Justification:                               |                                                                      |                                |                   |                                             |
|                                                      |                                                                      |                                | ^                 |                                             |
|                                                      |                                                                      |                                | ~                 |                                             |
| <                                                    |                                                                      |                                | >                 |                                             |
| This Deferred in                                     | DCD Deeferred Communication Methods                                  | Out of County Defended Deserve |                   |                                             |
| Indicated: important to health; not life threatening | Please call me when you have seen patient                            | Maintain continuity of care    |                   |                                             |
| Referral Reason:                                     |                                                                      |                                |                   |                                             |
|                                                      |                                                                      |                                |                   |                                             |
|                                                      |                                                                      |                                | ~                 |                                             |
|                                                      |                                                                      |                                | >                 |                                             |
| Questions:                                           |                                                                      |                                | ^                 |                                             |
|                                                      |                                                                      |                                |                   |                                             |
| 4                                                    |                                                                      |                                | ~                 |                                             |

#### Submitted RAF Page

## Handling Duplicate RAFs

Exact Duplicate RAFs occur when the Member ID and Service Dates are the same and with one of the following conditions:

- Same Specialists and Diagnosis Codes.
- Same Specialist and Different Diagnosis Codes.
- Different Specialist and Same Diagnosis Codes.

Partial Duplicates occur when the Member ID is the same, but the Service Dates overlap with one of the following conditions:

- Same Specialists and Diagnosis Codes.
- Same Specialist and Different Diagnosis Codes.
- Different Specialist and Same Diagnosis Codes.

After you click **Submit eRAF**, PHC Online Services notifies you when a duplicate RAF already exists. Instead of the verification screen that appears in a usual flow, the Duplicates Found page appears, listing the two RAFs. The one you have just tried to process is at the top of the list and is noted as **Current**. The second row is a previous RAF with the same member ID, same dates of service and one of the conditions listed above.

| RAF# & Status           | Duplicate Type                                 | Start Date - End Date                | Member Details                          | Specialist Details                                                             | Diagnosis Details                               |
|-------------------------|------------------------------------------------|--------------------------------------|-----------------------------------------|--------------------------------------------------------------------------------|-------------------------------------------------|
| Current                 |                                                | 3/19/2019 - 3/19/2020                | Name: Test45 Patient<br>CIN: 33333333F3 | PHC#: XXXXXX<br>Name: Test Practice 56<br>665 Main Street<br>Anytown, CA 55555 | Code: M79675<br>Desc: Pain in left toe(s)       |
| R19031900001 [Approved] | Exact Duplicate                                | 3/19/2019 - 3/19/2019                | Name: Test45 Patient<br>CIN: 33333333F3 | PHC#: XXXXXX<br>Name: Test Practice 56<br>555 Main Street<br>Anylown: CA 55555 | Code: M79675<br>Desc: Pain in left toe(s)       |
| Recommendation:         | Exact duplicates found<br>Proceed to Submit RA | d, PHC received RAFs for the s<br>F. | ame member, dates of service, s         | pecialist or diagnosis codes. If the referra                                   | l is <u>not</u> a second opinion, please select |

There are either three or four buttons displayed under the list. The fourth button, "Proceed to Submit RAF" is displayed if the selected specialist is a contracted provider. Three buttons are displayed if the selected specialist is a non-contracted provider. The following table describes the four button options.

| Button                         | Description                                                                                                    |
|--------------------------------|----------------------------------------------------------------------------------------------------|
| Edit eRAF to Remove Duplicates | Click this button to edit the current RAF. For<br>example, you can extend the date of the RAF. If<br>you enter partial dates that are already included in<br>the duplicate RAF, this RAF will be processed as<br>a duplicate and is manually reviewed. If no dates |

|                                            | in this RAF coincide with dates in the duplicate RAF, then the RAF is processed.                                                                                                    |
|--------------------------------------------|----------------------------------------------------------------------------------------------------|
| I agree that RAF is Not required           | Click this button to remove the RAF you just created.                                                                                                    |
| Second Opinion – Proceed to<br>Submit eRAF | Click this button if the referral is for a second<br>opinion. The new RAF will be reviewed and<br>processed manually. If selected specialist is a<br>contracted provider, the RAF will be auto-<br>approved. |
| Proceed to Submit eRAF                     | Click this button to auto approve. This button will<br>only be displayed if the selected specialist is a<br>contracted provider.                                                                             |

## Canceling a RAF

RAFs with a status of *Approved*, *In Process*, or *Pended* states can be canceled.

You can also update a RAF's end date with this functionality.

Find the RAF using the eRAF Status Checking module. See <u>Checking a RAF's Status</u> for information on how to use that module.

The Cancel RAF button appears in the View column.

| RAF Search Results |                            |               |                                                                         |                                                                                                    |                                                                                                    |                                                                                           |                        |
|--------------------|----------------------------|---------------|-------------------------------------------------------------------------|----------------------------------------------------------------------------------------------------|----------------------------------------------------------------------------------------------------|-------------------------------------------------------------------------------------------|------------------------|
| RAF#               | Start & End<br>Dates       | RAF<br>Status | Member Details                                                          | Specialist Details                                                                                    | PCP Details                                                                                             | Diagnosis Details                                                                         | View                   |
| R1497593           | 03/29/2019 -<br>03/29/2020 | Received      | Name: Test83<br>Patient<br>CIN: 33433333F3<br>Phone: (555) 555-<br>5555 | Provider Group Test [00000 000]<br>8484 Main Street<br>Anytown, CA 55555<br>Phone: (555) 555-<br>5555 | General Practice Test [00000 000]   2212 Main Street   Anytown, CA 55555   Phone: (555) 555-            | Code: K529<br>Description:<br>Noninfective<br>gastroenteritis and<br>colitis, unspecified | View RAF               |
| R1477501           | 02/26/2019 -<br>02/26/2020 | Approved      | Name: Test67<br>Patient<br>CIN: 33333433F3<br>Phone: (555) 555-<br>5555 | Provider Test Group [00000 000]<br>8484 Rain Street<br>Newtown, CA 55555<br>Phone: (555) 555-<br>5555 | New General Provider [00000 000]<br>876 Yellow Street<br>Newtown, CA 55555<br>Phone: (555) 555-<br>5555 | Code: L2084<br>Description: Intrinsic<br>(allergic) eczema                                | View RAF<br>Cancel RAF |

Click the **Cancel RAF** button. The Cancel RAF window displays.
| RAF Num:                                    | R1903280000  | 3                                               |
|---------------------------------------------|--------------|-------------------------------------------------|
| Start Date:                                 | 03/28/2019   |                                                 |
| End Date:                                   | 03/28/2020   |                                                 |
| Cancellation Date:                          | 03/28/2019   |                                                 |
| Cancel RAF From E                           | Entered Date | Cancel RAF Completely                           |
| Cancellation will be effec<br>Entered Date. | tive from    | Cancelling RAF completely will<br>void the RAF. |

To modify the end date, enter a new date (either today's date or a date in the future) in the **Cancellation Date** field. Click the **Cancel RAF from Entered Date** button. The status does not update, and the new end date is saved with the record.

To cancel the RAF, click the **Cancel RAF Completely** button. The status changes to *Void*, and no further action can be taken on this RAF.

If you are not making any changes, click the **Close** button. The window closes without saving any changes.

## **Checking a RAF's Status**

Many RAFs are auto-approved as soon as they are submitted. For the ones that are not auto-approved, checking on their status can be helpful. See <u>RAF Status Checking Page</u> for a description of all the fields on this page.

1. Click on eRAF Status Checking on the Authorizations module page.

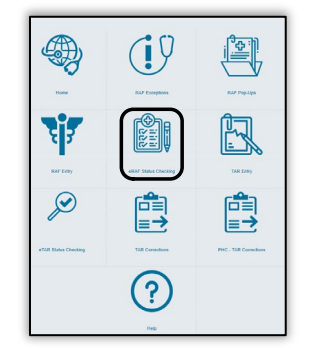

The eRAF Status Checking page appears.

| RAF Search Crite | eria                 |                          |   |                                           |           |                                                                                                    |       |
|------------------|----------------------|--------------------------|---|-------------------------------------------|-----------|----------------------------------------------------------------------------------------------------|-------|
|                  | RAF #:               | Enter RAF#               |   |                                           |           |                                                                                                    |       |
|                  | Member ID #:         | Enter Member's SSN or Cl | N | (Member's SSN or CIN)                     |           | Search Help!                                                                                              |       |
|                  | RAF Span From:       | Enter Start Date         |   | (Limited to search within last 12 months) |           | Please complete any one of the following search criteria to perform<br>search.                            | valid |
|                  | To:                  | Enter End Date           |   |                                           |           | 1.RAF #                                                                                                   |       |
|                  | Display most recent: | 10                       | • |                                           |           | 2.Member ID # (Member's SSN or CIN)<br>3.PAE Shan : From Date and To Date . (Limited to search within las | + 12  |
|                  |                      | Search Clear             |   |                                           |           | months)                                                                                                   | 112   |
|                  |                      |                          |   |                                           |           |                                                                                                    |       |
| RAF Search Resu  | ults                 |                          |   |                                           |           |                                                                                                    |       |
|                  |                      |                          |   |                                           |           |                                                                                                    |       |
|                  |                      | RAF                      |   |                                           | 505 5 L 1 |                                                                                                    |       |

- **2.** Search by one or more values in these fields:
  - RAF number
  - Member ID number (SSN or CIN)
  - Dates of RAF: include both start and end date
- 3. Click Search. The results are displayed in the eRAF Search Results section.

View the results in the eRAF Search Results list. The information is displayed in these columns: RAF Number, referral Start & End Dates, RAF Status, Member Details, Specialist Details, PCP Details, and Diagnosis Details.

| eRAF Search F | Results                 |               |                                                            |                                                                                                    |                                                                                                    |                                                                      |          |
|---------------|-------------------------|---------------|------------------------------------------------------------|----------------------------------------------------------------------------------------------------|----------------------------------------------------------------------------------------------------|----------------------------------------------------------------------|----------|
| RAF#          | Start & End Dates       | RAF<br>Status | Member Details                                             | Specialist Details                                                                                 | PCP Details                                                                                           | Diagnosis Details                                                    | View     |
| R1477501      | 02/28/2019 - 02/28/2020 | Approved      | Test83 Patient<br>CIN: 33435333F3<br>Phone: (555) 555-5555 | Provider Group Test [00000 000]<br>8484 Main Street<br>Anytown, CA 55555<br>Phone: (555) 555-5555  | General Practice Test [00000 000]<br>2212 Main Street<br>Anytown, CA 55555<br>Phone: (555) 555-5555   | Code: L2084<br>Description: Intrinsic (allergic)<br>eczema           | View RAF |
| R19020500001  | 02/05/2019 - 02/05/2020 | Approved      | Test67 Patient<br>CIN: 32133433F3<br>Phone: (555) 555-5555 | Provider Test Group [00000 000]<br>8484 Rain Street<br>Newtown, CA 55555<br>Phone: (555) 555-5555  | New General Provider [00000 000]<br>876 Yellow Street<br>Newtown, CA 55555<br>Phone: (555) 555-5555   | Code: 00323<br>Description: SALMONELLA<br>ARTHRITIS                  | View RAF |
| MCR0017295    | 01/14/2019 - 01/14/2020 | Approved      | Test43 Patient<br>CIN: 33466333F3<br>Phone: (555) 555-5555 | Provider Group6 Test [00000 000]<br>8484 Main Street<br>Anytown, CA 55555<br>Phone: (555) 555-5555 | General Practice Test 7 [00000 000]<br>2212 Main Street<br>Anytown, CA 55555<br>Phone: (555) 555-5555 | Code: F840<br>Description: Transsexualism                            | View RAF |
| R1451738      | 01/11/2019 - 01/11/2020 | Approved      | Test47 Patient<br>CIN: 33333498F3<br>Phone: (555) 555-5555 | Provider4 Test Group [00000 000]<br>8484 Rain Street<br>Newtown, CA 55555<br>Phone: (555) 555-5555 | New General Provider 6 [00000 000]<br>876 Yallow Street<br>Newtown, CA 55555<br>Phone: (555) 555-5555 | Code: R160<br>Description: Hepatomegaly,<br>not elsewhere classified | View RAF |

5. Optionally, you can see the RAF onscreen by clicking **View RAF**. It is displayed onscreen in the same manner as the View RAF functionality when a RAF is created. The eRAF Status Checking – RAF Preview page appears in its own window.

| RAF: R190                                                                 | 11500002                              | Status: Appro                                | oved                    | eRAF#: R19011500002<br>Status: Approved    |
|---------------------------------------------------------------------------|---------------------------------------|----------------------------------------------|-------------------------|--------------------------------------------|
|                                                                           |                                       |                                              |                         | Attachments:                               |
| IFFLAN<br>IFORNIA                                                         |                                       |                                              |                         | View Attachments: 0                        |
|                                                                           |                                       |                                              |                         | View Letters: 0                            |
| lember Details                                                            |                                       |                                              |                         |                                            |
| ember Name:<br>rest83 Patient                                             |                                       | CIN: 200000000000                            |                         | entered.<br>Please print it out for your p |
| ender:                                                                    |                                       | Date of Birth [Age]:                         |                         | records.                                   |
| lale                                                                      |                                       | 01/01/2001 [7]                               |                         |                                            |
| hone # (on file):                                                         |                                       | Address:<br>777 Main Street Anstown CA 99999 |                         |                                            |
| CP Details:                                                               |                                       | PCP Address:                                 |                         |                                            |
| eneral Test Practice [00000 000]                                          |                                       | 555 Miami Bay, CA 55555                      |                         |                                            |
| CP Fax #:<br>65) 555-5555                                                 |                                       |                                              |                         |                                            |
|                                                                           |                                       |                                              |                         |                                            |
| eferral Start & End Date                                                  | s                                     |                                              |                         |                                            |
| tart Date:                                                                | Duration:                             | End Date:                                    | c                       |                                            |
| 1/15/2019                                                                 | 12 Months                             | 01/15/2020                                   |                         |                                            |
| ame (PRCE):<br>EST PROVIDER XXX [00000 000]                               | Address:<br>8767 UPTOWN AVENU         | E, ANYTOWN, CA 55555                         | none#:<br>555) 555-5555 |                                            |
| iagnosis Details & Medio                                                  | cal Justification                     |                                              |                         |                                            |
| iagnosis Code:<br>120                                                     | Diagnosis Descriptio<br>TYPHOID FEVER | n:                                           |                         |                                            |
| edical Justification:                                                     |                                       |                                              |                         |                                            |
| TEST ITS TYPHOID                                                          |                                       |                                              | <u>^</u>                |                                            |
|                                                                           |                                       |                                              | -                       |                                            |
|                                                                           |                                       |                                              | ÷.                      |                                            |
|                                                                           |                                       |                                              |                         |                                            |
| his Referral is:                                                          | theostoolog                           | PCP Preferred Communication Met              | thod:                   |                                            |
| uncated, important to nearth; not life i<br>ut of County Referral Reason: | uneatening                            | can me it procedures or admission            | pierried                |                                            |
| o in county specialist available                                          |                                       |                                              |                         |                                            |
| eferral Reason:                                                           |                                       |                                              |                         |                                            |
|                                                                           |                                       |                                              | A                       |                                            |
|                                                                           |                                       |                                              | Ψ.                      |                                            |
|                                                                           |                                       |                                              | >                       |                                            |
|                                                                           |                                       |                                              |                         |                                            |
| uestions:                                                                 |                                       |                                              |                         |                                            |
| uestions:<br>Thank you so much for your help.                             |                                       |                                              | *                       |                                            |

If you want to cancel a RAF, see Canceling a RAF.

# **Managing TARs**

A Treatment Authorization Form (TAR) is required when a provider wants approval for a procedure, including assistive technology, physical therapy, equipment (DME), or products. Each TAR is manually reviewed at PHC. Inpatient and outpatient TARs that have been submitted have a status of *Received*.

The following illustration shows a TAR's progress, from the initial provider's request, through its processing at PHC, and back to where the provider can view its final status.

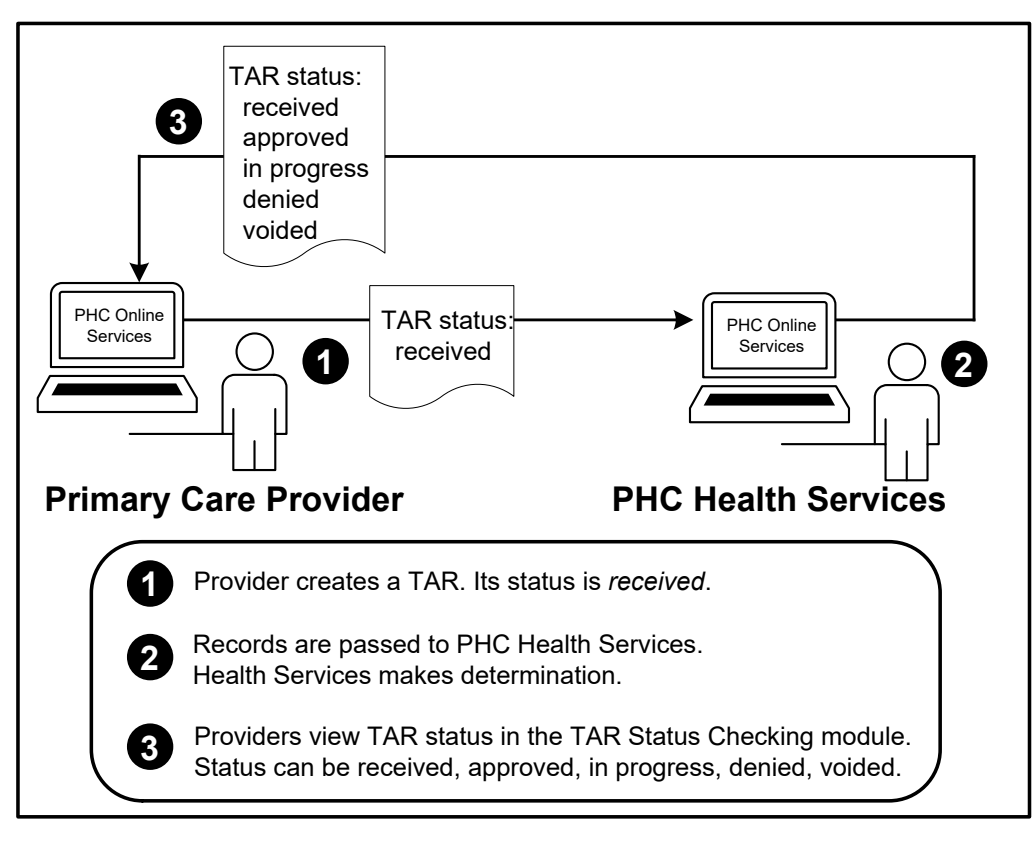

### Inpatient and Outpatient TAR Flow

A TAR can have one of several statuses. The following table lists the statuses and gives their description.

### TAR Statuses

| TAR Status  | Description                                      |
|-------------|--------------------------------------------------|
| Approved    | The TAR has been approved.                       |
| Received    | The TAR is on its way to being processed by PHC. |
| In Progress | The TAR is being processed by PHC.               |
| Denied      | PHC has denied the request.                      |
| Voided      | The request is nullified.                        |

## PHC Generates TAR Numbers

PHC gives each TAR a unique alpha numeric filename. All the TAR numbers begin with P, for PHC Online Services. The second letter comes from the type of TAR you select as you are creating the TAR.

After the TAR type, the next six numbers in the filename come from the day the TAR was created, in the format YYMMDD. So in the example PD1903290024, the 190329 represent March 29, 2019.

The last four numbers represent the count of TARs created that day. So 0024 is the 24<sup>th</sup> TAR created that day.

The following table lists the TAR types.

#### TAR Types and TAR Filenames

| TAR Type                                    | Character in<br>Filename | Sample TAR<br>Filename |
|---------------------------------------------|--------------------------|------------------------|
| Outpatient                                  |                          |                        |
| DME                                         | D                        | PD1903290003           |
| MED                                         | Μ                        | PM1903290003           |
| Ancillary                                   | А                        | PA1904150001           |
| CBAS                                        | С                        | PC1903190001           |
| Incontinence                                | I                        | PI1903290003           |
| BHT                                         | В                        | PB1903260001           |
| Inpatient                                   |                          |                        |
| LTC (Long Term Care Facility)               | L                        | PL1903120003           |
| SNF (Skilled Nursing Facility)              | S                        | PS1903290003           |
| Acute (Acute Inpatient Hospital Admissions) | н                        | PH1903080001           |

## Creating a TAR – Quick Reference

Required fields have an asterisk (\*) in the PHC Online Services interface.

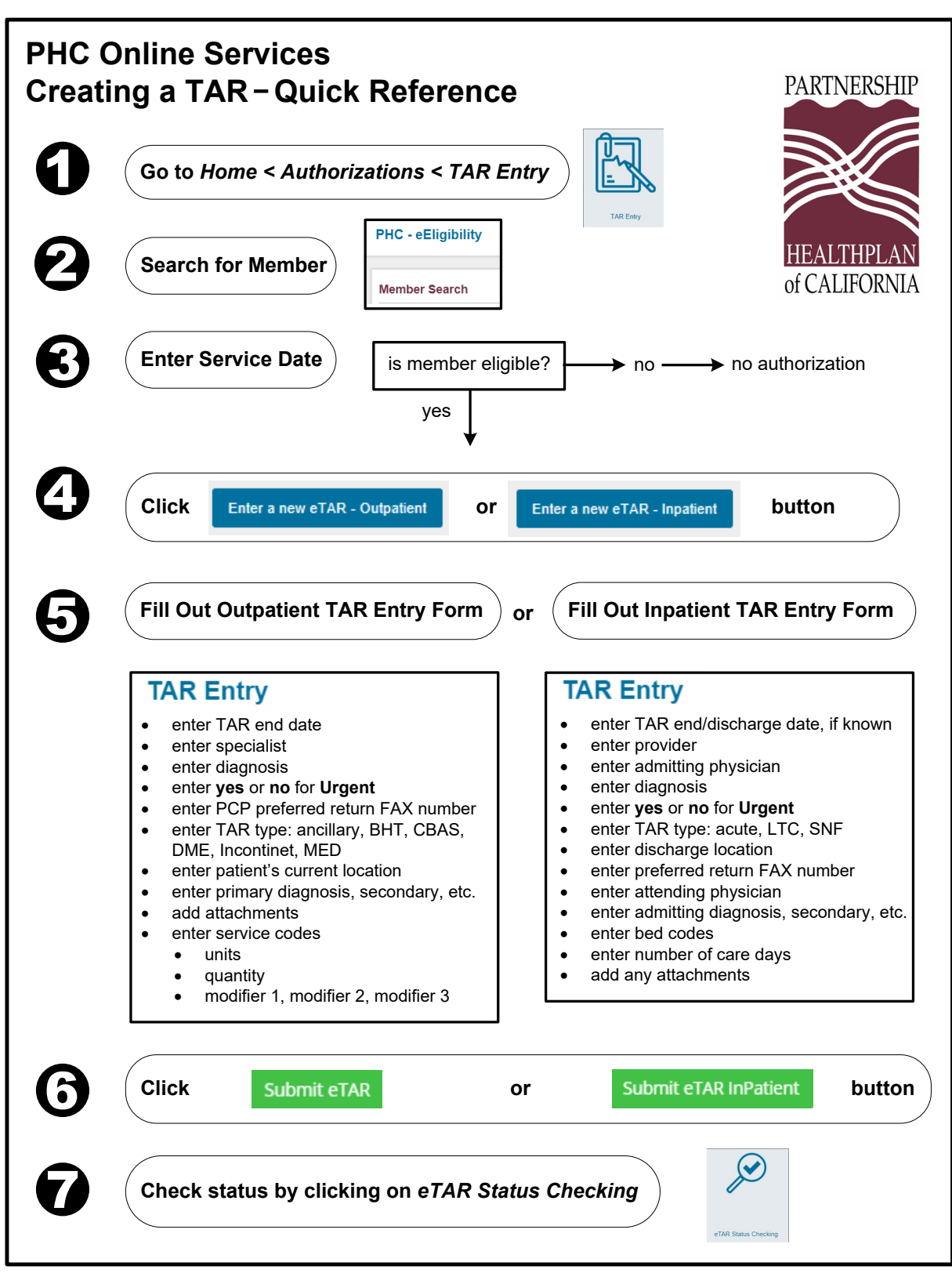

## **Creating an Outpatient TAR**

Use this procedure to create an outpatient TAR. See <u>TAR Entry - Outpatient</u> for a description of all fields on the TAR Entry page. Required fields have an asterisk (\*) in the PHC Online Services interface.

1. Go to Home > Authorizations (RAFs and TARs). The Authorization landing page appears.

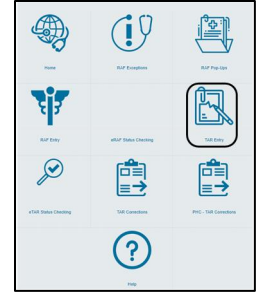

- 2. Click **TAR Entry**. The eEligibility page appears.
- Search for the member to determine if the member is eligible. For a complete description of the searching functionality, see the *Eligibility Modules User Guide*.
   If the member is eligible, the **Is Eligible** field at the top right states **Yes**, and the two TAR buttons appear on the bottom right.

| PHC - eEligibility    | Is E       | Eligible: Yes                           |                                         |             | Add 19 Mathemises - New Service Tasses                                                                                                    | •                                     |
|-----------------------|------------|-----------------------------------------|-----------------------------------------|-------------|----------------------------------------------------------------------------------------------------|---------------------------------------|
| Member Demogra        | Ret        | ference No. XXX                         | (XXXXXXXXXXX                            | XXX         | Is Eliptics                                                                                                    |                                       |
| Eligibility Details:  | Pro        | ogram: Medi-Ca                          | al                                      | •           | Mecage from<br>1% Herefores here<br>Herefor Message:<br>How Michael Har Online Reformation conversion.                                                                                                    | Enter a new eRAF                      |
| Primary Care Phys     | Dat        | te of Service: 3                        | 8/8/2019                                |             | diployed tests reported to<br>r/s cost/04 status reported to<br>Enter a sear 4000 Enter a sear 4000 Enter | Enter a new eTAR - Outpatient         |
|                       | PCP Name:  | *****                                   | PCP Phone: xx                           |             |                                                                                                    | · · · · · · · · · · · · · · · · · · · |
| CAPITATION OFTAILS    |            |                                         | Porta. A                                |             |                                                                                                    |                                       |
| Member Cap Type       |            | PCP Namel Plan                          | Prove #                                 |             |                                                                                                    |                                       |
| LADI                  |            | 200000000000000000000000000000000000000 | XXXXXXXXXXXX                            |             |                                                                                                    | Enter a new el AR - Innatient         |
| ROHO                  |            | 000000000000000000000000000000000000000 |                                         |             |                                                                                                    | Enter a new envire inpatient          |
| Vign Vigna            |            |                                         | 1000000                                 |             |                                                                                                    |                                       |
| 13 MONTHS ELIGIBILITY | DETAILS    |                                         |                                         |             |                                                                                                    |                                       |
| Effective Date        | End Gale   | County/AD Code                          | PCP NamePrign No                        | PCP Address | Other Inc                                                                                                    |                                       |
| 03/01/2019            | 5010019    | 200000000000000000000000000000000000000 | x0000000000000000000000000000000000000  | ******      | ND MIDICARU ND<br>NIPOKISD CONS                                                                                                    | D COMERK<br>INAGE                     |
| 07/04/2017            | 62/28/29/5 | 200000000000000000000000000000000000000 | 200000000000000000000000000000000000000 |             | NO WEDCARD AN                                                                                                    | OTHER                                 |
| 08013017              | 08/30/2017 | *****                                   | x0000000000000000000000000000000000000  | *****       | NO MEDICARD NO<br>NO MEDICARD NO                                                                                                    | onen<br>Mor                           |

4. To create an outpatient TAR, click Enter a new eTAR - Outpatient. The TAR Entry page displays, populated with the member's demographic information.

| AR Entry                               |                                                   |
|----------------------------------------|---------------------------------------------------|
| Member Details                         | Change Member                                     |
| MEMBER NAME:                           | CIN:                                              |
| Test Patient 46                        | 11111111111                                       |
| GENDER:                                | DATE OF BIRTH [AGE]:                              |
| Female                                 | 01/01/2001 [8]                                    |
| PHONE # (ON FILE):                     | PATIENT PH#:                                      |
| (555) 555-5555                         |                                                   |
| PCP DETAILS:                           | ADDRESS:                                          |
| XXXXXXXXXXXXXXXXXXXXXXXXXXXXXXXXXXXXXX | C/O PARENTS, 498 Magnolia Lane, Anytown, CA 99999 |
| PCP FAX #:                             | PCP ADDRESS:                                      |
| XXXXXXXXXXXXXXXXXXXXXXXXXXXXXXXXXXXXXX | *****                                             |

You can enter in an additional phone number for the patient in the PATIENT PH# field.

- Specify how long the referral is active. Enter an end date in the END DATE field. This field is required. The default duration is 12 months. You can change the start date from the Eligibility page.
- 6. Find the provider to whom you are referring the member. This field is required. Use the **Select Provider** field to search. Once you select the provider, the provider address, details and fax number populate. See <u>Searching within PHC Online Services</u> for information on provider searches.
- 7. Enter in the fax number you want the specialist to use to communicate with your office in the **PREFERRED RETURN FAX#** field.
- Specify whether the treatment is urgent. In the IS URGENT drop-down menu, select Yes or No. If you select Yes, the REASON FOR THE URGENT TAR field appears. Enter a reason into the field. This field is required.
- **9.** Select the type of TAR from the **TAR TYPE** drop-down menu. This field is required. Your choices are:

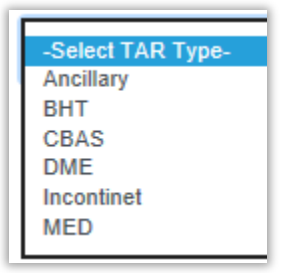

10. Specify where the patient is currently staying. This field is required. Your choices are:

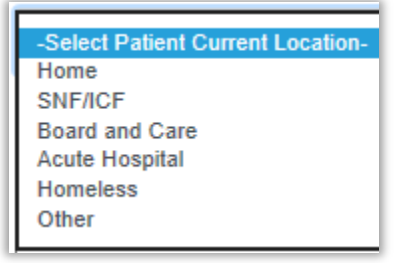

- 11. Find the member's diagnosis. This field is required. Search in the **PRIMARY DIAGNOSIS** field, remembering to omit decimal points. When you select the diagnosis, the **DIAGNOSIS CODE** and **DIAGNOSIS DESCRIPTION** fields automatically populate.
- **12.** Select a secondary diagnosis, if applicable.
- 13. Enter a reason for the TAR in the **MEDICAL JUSTIFICATION** field.
- 14. Enter in a Service Code in the Service Details & Additional Notes section. Click Add New Service Code.

Add New Service Code

The Add/Edit Service Detail pop-up displays.

| SERVICE CODE: *                                                       | SERVICE DESCRIPTION:              |   |
|-----------------------------------------------------------------------|-----------------------------------|---|
| Search procedure based on procedure code or its descrip. $\checkmark$ |                                   |   |
| UNITS:                                                                | QUANTITY: *                       |   |
| Enter units                                                           | Enter Quantity                    |   |
| CHARGES:                                                              | MODIFIER 1:                       |   |
| Enter Charges                                                         | Search modifier based on its code | • |
| MODIFIER 2:                                                           | MODIFIER 3:                       |   |
| Search modifier based on its code -                                   | Search modifier based on its code | • |

- **15.** Search for the service code in the **SERVICE CODE** drop-down. This field is required. Once you enter in a code, the description displays in the **SERVICE DESCRIPTION** field.
- 16. Do not use the UNITS field.
- 17. Enter in the number of units in the **QUANTITY** field. This field is required.
- 18. If there are any modifiers, use the drop-down menus in the **MODIFIER** fields.
- 19. Save the new service code to the TAR by clicking Add New Service Detail.

Add New Service Detail

The completed service code is added to the list. You can edit or delete the service code record.

| Service De   | tails & Addition                                            | nal Notes  | 6          |            |       |          |         |               |          |
|--------------|-------------------------------------------------------------|------------|------------|------------|-------|----------|---------|---------------|----------|
| Service Code | Service Description                                         | Modifier 1 | Modifier 2 | Modifier 3 | Units | Quantity | Charges | _             |          |
| 9985D        | BANDAGES/NON-<br>MED J&J #2015<br>ADAPTIC, STERILE<br>3 X 8 |            |            |            | 4     | 4        | 0       | <i>₿</i> Edit | t Delete |

- **20.** Enter as many service codes as you need.
- **21.** Enter further notes in the **ADDITIONAL NOTES** field.
- **22.** Add any files to this TAR using the **Attachments** button in the upper right corner of the screen.

Attachments: 0

23. Click Submit eTAR in the upper right panel.

A verification screen appears, listing the TAR number.

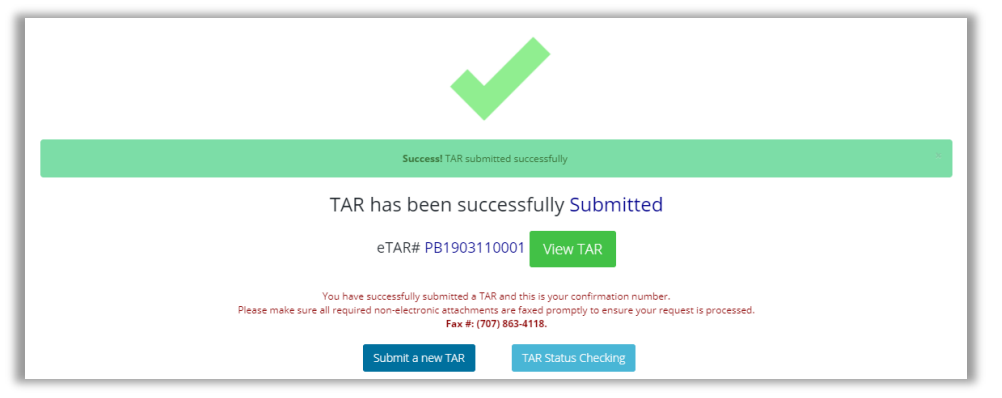

If you click **View TAR**, the TAR is displayed onscreen. The TAR number and status display at the top. You can print from this screen for your records. You can also view any attachments or letters using the buttons.

| TAR: PB1903110001                                                                                                    | Status: Received                             |                                                                                                    |
|----------------------------------------------------------------------------------------------------|----------------------------------------------|----------------------------------------------------------------------------------------------------|
| eTAR#: PB1903110001<br>Status: Received<br>Attachments:                                                              | etAl.<br>State<br>Atte                       | PE1603110001<br>Received<br>All the information that you entered.<br>All the information that you entered. |
| Attachments: 0                                                                                                    |                                              | NE .                                                                                                    |
| This is all the information that you enter<br>Please print it out for your own records.                              | d                                            |                                                                                                    |
| Submit a new TAR                                                                                                    |                                              |                                                                                                    |
| Primary Diagnosis Code: Primary Diagnosis Descr<br>GS681 Ober specified mononiu                                      | on:<br>whiles of right upper limb            |                                                                                                    |
| Lecondry Dagrosis Cole: Secondry Dagrosis De<br>Medical Autification: (Inax Character Initi in 1980 characters)<br>, | , ,                                          |                                                                                                    |
| Service Details & Additional Notes                                                                                   | 0                                            |                                                                                                    |
| Service Code Service Description Modifier 1                                                                          | Modifier 2 Modifier 3 Units Quantity Charges |                                                                                                    |
| 9931LA MCKESSON, DISP ADULT SHIELDS/LINERS/PADS, ENTRUST PLUS, #1382811 ZX                                           | ZM ZR 3 5 0.0                                |                                                                                                    |
| Additional Notes: (max character limit is 700 characters)<br>The is another test here today on Monday.               |                                              |                                                                                                    |

Submitted TAR Page

## **Creating an Inpatient TAR**

Use this procedure to create an Inpatient TAR. See <u>TAR Entry - Inpatient</u> for a description of all fields on the Inpatient TAR Entry page. Required fields have an asterisk (\*) in the PHC Online Services interface.

1. Go to Home > Authorizations (RAFs and TARs). The Authorization landing page appears.

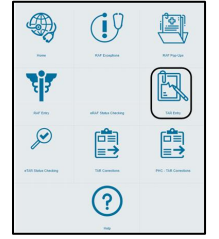

- 2. Click TAR Entry. The eEligibility page appears.
- **3.** Search for the member to determine if the member is eligible. For a complete description of the eligibility functionality, see the *Eligibility Modules User Guide*.

If the member is eligible, the **Is Eligible** field at the top right states **Yes**, and the two TAR buttons appear on the bottom right.

| PHC - eEligibility                                                                                                    | Is E                                                                                                    | Eligible: Yes                                                                                                    |                                                                                                    | J                                               | Add ED testiloation                                   | ion Number Gearth                                                                                                    | •        |                                    |                                 |
|----------------------------------------------------------------------------------------------------|----------------------------------------------------------------------------------------------------|----------------------------------------------------------------------------------------------------|----------------------------------------------------------------------------------------------------|-------------------------------------------------|-------------------------------------------------------|----------------------------------------------------------------------------------------------------|----------|------------------------------------|---------------------------------|
| Member Demog                                                                                                    | Ref                                                                                                    | ference No. xx                                                                                                    | xxxxxxxxx                                                                                                    | XXXX                                            | n the<br>Refer                                        | nee Ma. 2000000000<br>New Col<br>Service 3.5/2010                                                                                                    |          |                                    |                                 |
| Eligibility Detail                                                                                                    | Pro                                                                                                    | gram: Medi-Ca                                                                                                    | al                                                                                                    |                                                 |                                                       | Heager from<br>Musices: Nore<br>et Mesager<br>MEDLINE: NO OTHER REPORTED COVERIGE.                                                                                                    | En       | iter a new eRA                     | F                               |
|                                                                                                    |                                                                                                    |                                                                                                    |                                                                                                    | 1                                               | D-COVERAGE<br>on displayed here is reported to Case 1 | Ranagement, Nove                                                                                                    | _        |                                    |                                 |
| Primary Care Pl                                                                                                    | Dat<br>hysician Details/ M                                                                                                    | te of Service: 3                                                                                                    | 3/8/2019                                                                                                    |                                                 | Berly anual Ord status may<br>Enter a<br>(new a       | new eXAV Enter a new eXAV - Culputient                                                                                                    | En       | iter a new eTAF                    | R - Outpatient                  |
| Primary Care Pl                                                                                                    | United and the second second s                                                                                                    |                                                                                                    | 3/8/2019                                                                                                    |                                                 | Ber's anual Orif stears may<br>Entire a               | new alfAl <sup>®</sup> Elser a new alfAl® Oxfordent<br>new alfAl® oxposed                                                                                                    | En       | iter a new eTAF                    | R - Outpatient                  |
| Primary Care Pl                                                                                                    | Dat<br>hysician Details/ M<br>ICP Asses                                                                                                    | dical Home                                                                                                    | 3/8/2019                                                                                                    |                                                 | Color a pour Ori stano may                            | new alfAll : Codeparent<br>new alfAll : September                                                                                                    | En       | nter a new eTAF                    | R - Outpatient                  |
| Primary Care Pl                                                                                                    | Vysician Details/ M<br>PCP Rame<br>PCP Adverse                                                                                                    | dical Home                                                                                                    | 3/8/2019                                                                                                    |                                                 | Cours a                                               | mean and the Target a mean at SAR - Coupanding a<br>mean at SAR - Target and<br>mean at SAR - Target and                                                                                                    | En       | iter a new eTAF                    | R - Outpatient                  |
| Primary Care Pl<br>CAPITATION DETAIl<br>Market Go Type                                                                                                    | Up at<br>Providence<br>Providence                                                                                                    | te of Service: (                                                                                                    | 3/8/2019                                                                                                    |                                                 | Seri a pui 04 sea ney                                 | meanshif Enter y meanstraft. Colonaders<br>meanstraft. Supposers                                                                                                    | En       | iter a new eTAF                    | R - Outpatient                  |
| Primary Care Pil<br>CAPITATION DETAIl<br>Monitor Capitype<br>UAI                                                                                                    | Update<br>vysician Details/ M<br>ICP None<br>ICP Addense<br>15                                                                                                    | dical Hore<br>dical Hore<br>Construction<br>Construction<br>Cons | 3/8/2019<br>Notice<br>Notice<br>Notice                                                                                                    |                                                 | Seri anui 04 seta nej                                 | new dW Cline a new dWh. Columbus<br>one at Abla inquiner                                                                                                    | En       | iter a new eTAF                    | R - Outpatient                  |
| Primary Care Pl<br>CANTATION DCTAI<br>Member Cap Type<br>U&1<br>Road                                                                                                    | US Administration                                                                                                    | te of Service: (                                                                                                    | 3/8/2019                                                                                                    |                                                 | Serra pour 04 seta neg                                | ne elvit<br>ne elvit<br>ne el<br>ne elvit<br>ne elvit<br>ne elv | En<br>En | nter a new eTAF                    | R - Outpatient<br>R - Inpatient |
| Primary Care Pl<br>CANTATION DETAIL<br>Member Cap Type<br>Udit<br>Nonci Yoy<br>Mercar Hudit                                                                                 | UDat<br>rysician Detalls/ M<br>PCP Anter<br>RCP Address                                                                                                    |                                                                                                    | 3/8/2019                                                                                                    |                                                 | Serra pour 04 seta neg                                |                                                                                                    | En<br>En | nter a new eTAF<br>nter a new eTAF | R - Outpatient<br>R - Inpatient |
| Primary Care PI<br>CARTATION DETAIL<br>Media Car Date<br>Addi<br>Moni Audio<br>Vitor<br>Moni Audio                                                                          | rysician Details/ M<br>rysician Details/ M<br>rCP Associ                                                                                                    |                                                                                                    | 3/8/2019<br>10 files<br>10 files<br>10 | 8000000                                         | Servi and Gil finde reg                               |                                                                                                    | En<br>En | iter a new eTAF<br>iter a new eTAF | R - Outpatient<br>R - Inpatient |
| Primary Care PI<br>CARTATION OLTAT<br>Wheth Carry<br>Metal Hauth<br>Standard<br>Standard Care<br>Created Care                                                               | UP Adams                                                                                                    | Contraction                                                                                                    | 3/8/2019<br>Profile<br>Barrow<br>Barrow<br>Barrow<br>Barrow<br>Barrow                                                                                                    | 200000                                          |                                                       | end general and                                                                                                    | En       | iter a new eTAF                    | R - Outpatient<br>R - Inpatient |
| Primary Gare PI<br>CARTATION OCTAN<br>Metal Hours<br>100<br>100<br>100<br>100<br>100<br>100<br>100<br>100<br>100<br>10                                                      | UTY DETAILS<br>Defaults                                                                                                    | ee of Service: (                                                                                                    | 8/8/2019<br>                                                                                                    | 20000000                                        |                                                       | Market The Tax Sold of Galaxy<br>and Conception Agents<br>All and All and                                                                                                    | En       | iter a new eTAF                    | R - Outpatient<br>R - Inpatient |
| Primary Gare PI<br>CARITATION DETAI<br>Under Control<br>Under<br>Stand Houte<br>Stand Houte<br>Stand Stand<br>Contactor<br>Contactor<br>Contactor<br>Contactor<br>Contactor | UDAT<br>VYSICIAN DETAILS IN<br>PCP Anne<br>PCP Anne<br>PCP A | tee of Service: (                                                                                                    | 3/8/2019<br>Control 10<br>Control 10<br>Co                                                                                                    | X7 Mem<br>1000000000000000000000000000000000000 |                                                       | Work of the same of all challents<br>we can be approximately a same of the same of the same                                                                                                    |          | iter a new eTAF                    | R - Outpatient<br>R - Inpatient |

4. Click Enter a new eTAR - Inpatient. The TAR InPatient Entry page displays, populated with the member's demographic information.

| Member Details                         | Change Mem                                      |
|----------------------------------------|-------------------------------------------------|
| MEMBER NAME:                           | CIN:                                            |
| TEST98 PATIENT                         | 1111111111                                      |
| GENDER:                                | DATE OF BIRTH [AGE]:                            |
| Female                                 | 01/01/2001 [8]                                  |
| PHONE # (ON FILE):                     | PATIENT PH#:                                    |
| (555) 555-5555                         |                                                 |
| PCP DETAILS:                           | ADDRESS:                                        |
| XXXXXXXXXXXXXXXXXXXXXXXXXXXXXXXXXXXXXX | C/O PARENTS, 789 DAISY DRIVE, ANYTOWN, CA 99999 |
| PCP FAX #:                             | PCP ADDRESS:                                    |
| XXXXXXXXXXXX                           | ****                                            |

You can enter in an additional patient phone number in the **PATIENT PH#** field.

- 5. Specify the start date of the inpatient TAR. In the TAR Start & End Dates section, today's date automatically displays in the **START/ADMIT DATE** field.
- 6. If you know the end or discharge date for the TAR, enter the date in the END/DISCHARGE DATE field. If you do not know the end or discharge date, you can leave the field blank.
- **7.** Search for a provider in the **Select Provider** field. This field is required. Once you select the provider, the provider address, details and fax number populate.
- 8. Enter the name of the admitting physician in the **ADMITTING PHYSICIAN** field. This field is required.
- Specify whether the treatment is urgent. In the IS URGENT drop-down menu, select Yes or No. If you select Yes, the REASON FOR THE URGENT TAR field appears. Enter a reason into the field.
- **10.** Select the type of TAR from the **TAR TYPE** drop-down menu. This field is required. Your choices are:

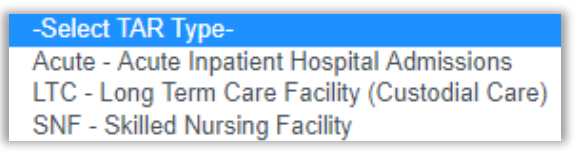

**11.** Specify the location where the patient will be discharged to. Your choices are:

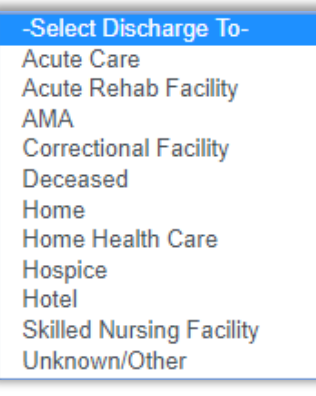

If you select Unknown/Other, you are required to enter a location in the Explain field.

- **12.** Enter in the fax number you want the specialist to use to communicate with your office in the **PREFERRED RETURN FAX#** field.
- **13.** Enter the attending physician's name in the **ATTENDING PHYSICIAN** field. This field is required.
- **14.** Find the member's diagnosis. This field is required. Search in the **ADMITTING DIAGNOSIS** field. When you select the diagnosis, the **CODE** and **DESCRIPTION** fields automatically populate.
- **15.** Select further diagnoses in the **SECONDARY DIAGNOSIS** and **OTHER DIAGNOSIS** fields, if applicable.
- 16. Enter any further notations in the **NOTES** field. You are limited to 700 characters.

17. Enter the bed code. Click Add New Bed Code.

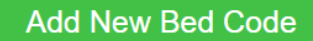

The Add/Edit Bed Code Details pop-up appears.

| BED CODE: *                                       | BED CODE DESCRIPTION: |  |
|---------------------------------------------------|-----------------------|--|
| Search bed codes based on its code or description | -                     |  |
| # OF CARE DAYS: *                                 |                       |  |
| START DATE:                                       | END DATE:             |  |
| 3/21/2019                                         | END DATE:             |  |

Find the appropriate bed code from the **BED CODE** search field. This field is required. Enter the number of care days the patient is expected to have in the **# OF CARE DAYS** field. This field is required. The **START DATE** and **END DATE** fields automatically populate, based on the value you entered for number of care days.

Click Add. The record appears in the Bed Code Details & Additional Notes section.

**18.** The completed bed code record is added to the list. You can edit or delete the bed code record.

| Bed Code | Details & Additional Notes   |                |            |           |        |          |
|----------|------------------------------|----------------|------------|-----------|--------|----------|
| Bed Code | BedCode Description          | # Of Care Days | Start Date | End Date  |        |          |
| 0172     | NURSERY - NEWBORN - LEVEL II | 3              | 3/21/2019  | 3/23/2019 | 🖋 Edit | 💼 Delete |
| 0122     | OB, SEMI-PRIVATE TWO BEDS    | 3              | 3/24/2019  | 3/26/2019 | 🖋 Edit | 💼 Delete |

- **19.** Enter as many bed codes as you need.
- **20.** Add any files to this TAR using the **Attachments** button in the upper right corner of the screen.

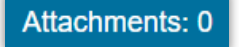

21. Click Submit eTAR InPatient in the upper right panel.

Submit eTAR InPatient

A verification screen appears, listing the TAR number.

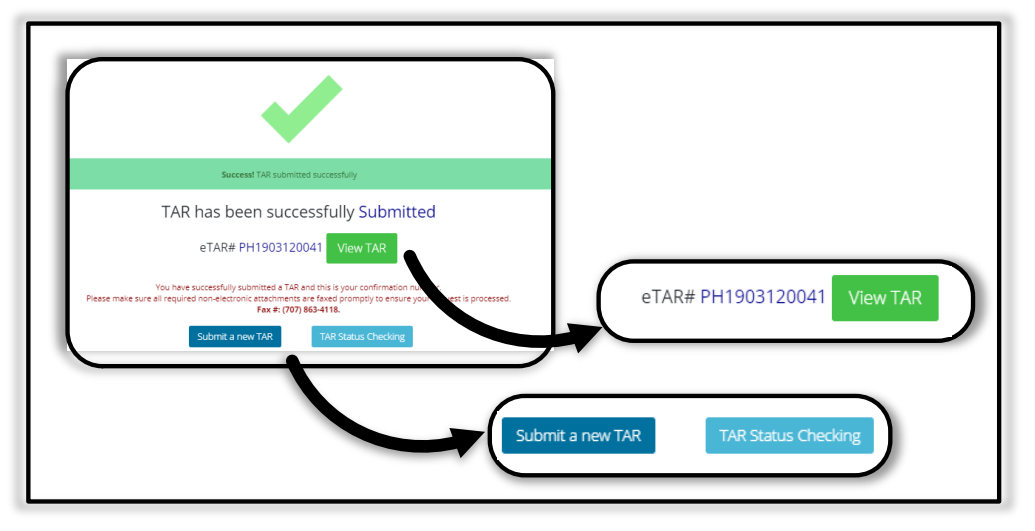

If you click **View TAR**, the TAR is displayed onscreen. The TAR number and status display at the top. You can print from this screen for your records. You can also view any attachments using the **Attachment** button.

| TAR: PH1903120041                                                                                                    |                                                                             | Sta        | tus: Processed to Essette | )                                                                                                    |
|----------------------------------------------------------------------------------------------------|-----------------------------------------------------------------------------|------------|---------------------------|----------------------------------------------------------------------------------------------------|
| eTAR#: PH1903120041<br>Status: Processed to Essette                                                                  |                                                                             |            | a                         | eTABE: PH1903120041<br>Sanue Processed to Esette<br>Attachmente:                                                                |
| Attachments:                                                                                                    | 1111<br>of birth [AGE]:<br>2017<br>ESS:                                     |            |                           | Attachments 0     Attachments 0     This is all the information that you entered.     Please print is out for your own records. |
| Attachments: 0                                                                                                    | ANYTOWN, CA 99999<br>DDRESS:<br>XXXXXXXXXXXXXXXXXXXXXX                      | XXXXX      |                           | Submit a new TAR                                                                                                    |
| <ul> <li>This is all the information that you entered.</li> <li>Please print it out for your own records.</li> </ul> |                                                                             |            |                           |                                                                                                    |
| Submit a new TAR                                                                                                    | bischarge Date:<br>0019<br>ppe:<br>XXXXXXX<br>er Fax# (On File):            |            | 0                         |                                                                                                    |
|                                                                                                    | ing Physician:                                                              |            |                           |                                                                                                    |
| -None Selected-<br>is Urgent:<br>Yes                                                                                 | 4<br>Reason for the Urgent TAR:<br>Patient is in distress.<br>4             |            | *                         |                                                                                                    |
| Diagnosis Details & Medical Justification                                                                            |                                                                             |            |                           |                                                                                                    |
| Primary Diagnosis Code:<br>19781                                                                                     | Primary Diagnosis Description:<br>Intraoperative cerebrovascular infarction | 1          |                           |                                                                                                    |
| Secondary Diagnosis Code:<br>Other Diagnosis Code:                                                                   | Secondary Diagnosis Description:<br>Other Diagnosis Description:            |            |                           |                                                                                                    |
| Bed Code Details & Additional Notes                                                                                  |                                                                             |            | 0                         |                                                                                                    |
| Bed Code BedCode Description                                                                                         | # Of Care Days                                                              | Start Date | End Date                  |                                                                                                    |
| 0172 NURSERY - NEWBORN - LEVEL II                                                                                    | 3                                                                           | 3/12/2019  | 3/15/2019                 |                                                                                                    |
| R0015:                                                                                                    |                                                                             |            | -                         |                                                                                                    |
|                                                                                                    |                                                                             |            |                           |                                                                                                    |

## Checking a TAR's Status

Use this module to view the status of a TAR. See <u>eTAR Status Checking</u> for descriptions of the fields on this page.

To check on the status of a TAR, use the following procedure.

1. Click on eTAR Status Checking on the Authorizations module page.

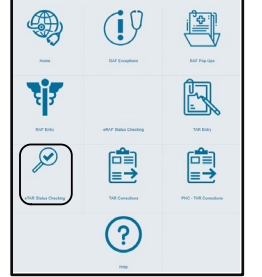

The TAR Status Checking page appears.

| AR Search | n Criteria       |                 |                 |     |           |   |                                      |                                 |                        |
|-----------|------------------|-----------------|-----------------|-----|-----------|---|--------------------------------------|---------------------------------|------------------------|
|           | In/Out Patier    | nt:* Please sel | lect a TAR Type |     |           | • |                                      |                                 |                        |
|           | TAI              | R#:             |                 |     |           |   | Search He                            | lp!                             |                        |
|           | Member II        | D#:             |                 |     |           |   | Please complete<br>perform valid set | any one of the following sarch. | search criteria to     |
|           |                  |                 |                 | _   |           |   | 1.TAR #                              |                                 |                        |
|           | TAR Span Fr      | om: 3/27/2017   | 7 🔳             | 10: | 3/27/2019 |   | 2.Member ID # (                      | Member's SSN or CIN)            |                        |
|           | TAR Sta          | tus: All        |                 |     |           | • | 3.TAR Span : Fn<br>last 24 months)   | om Date and To Date - (Li       | mited to search within |
|           | Display most rec | ent: 5          |                 |     |           | • |                                      |                                 |                        |
|           |                  | Search          | Clear           |     |           |   |                                      |                                 |                        |
|           |                  |                 |                 |     |           |   |                                      |                                 |                        |
|           |                  |                 |                 |     |           |   |                                      |                                 |                        |
| AR Search | 1 Results        |                 |                 |     |           |   |                                      |                                 |                        |
|           |                  |                 |                 |     |           |   |                                      |                                 |                        |

- 2. Select either Inpatient or Outpatient in the In/Out Patient field. This field is required.
- **3.** Search by one or more values in these fields:
  - TAR number
  - Member ID number (SSN or CIN)
  - Dates of TAR: include both start and end date
- 4. You can further refine the search by status. In the **TAR Status** pull-down menu, you can select **All**, **Approved**, **Received**, **Denied**, **Voided**, or **In Progress**.
- 5. Click **Search**. The results display in the TAR Search Results section.

View the results in the TAR Search Results list. The information is displayed in these columns: **TAR Number**, **Start & End Dates**, **TAR Status**, **Member Name**, **Service Provider Details**, **Attachments**, **Letters**, and **View**.

| TAR Search   | Results                 |             |                                     |                                                                                       |             |         |          |
|--------------|-------------------------|-------------|-------------------------------------|---------------------------------------------------------------------------------------|-------------|---------|----------|
| TAR #        | Start & End Dates       | TAR Status  | Member Name                         | Service Provider Details                                                              | Attachments | Letters | View     |
| PH1903190001 | 03/19/2019 -            | In Progress | Test Patient 46<br>CIN: 11111111111 | Blue Mountain Family Prac<br>2541 Redwood Road<br>Anytown, CA 55555<br>(555) 555-5555 |             |         | View TAR |
| PH1903120041 | 03/14/2019 - 03/14/2019 | In Progress | Test Patient 63<br>CIN: 11111111112 | Ramble Family Practice<br>78 Ash Street<br>Anytown, CA 55555<br>(555) 555-5555        |             |         | View TAR |
| PH1903140001 | 03/14/2019 -            | In Progress | Test Patient 49<br>CIN: 11111111114 | Green Center<br>888 Birch Court<br>Anytown, CA 55555<br>(555) 555-5555                |             |         | View TAR |

6. You can see the TAR onscreen by clicking **View TAR**. The TAR displays in a page. You can print the TAR with the **Print** button.

| S/P                                                                                                    | TAR: PA1903250001                                                                                                    | St                                                                                                    | atus: Approved                                                                                                    |                          |
|----------------------------------------------------------------------------------------------------|----------------------------------------------------------------------------------------------------|----------------------------------------------------------------------------------------------------|----------------------------------------------------------------------------------------------------|--------------------------|
|                                                                                                    |                                                                                                    |                                                                                                    |                                                                                                    |                          |
| ALIFORNIA                                                                                                    |                                                                                                    |                                                                                                    |                                                                                                    |                          |
| Member D                                                                                                    | Details                                                                                                    |                                                                                                    |                                                                                                    | eTAR#: PA1903250001      |
| MEMBER NAM                                                                                                    | 4E-                                                                                                    | CIN:                                                                                                    |                                                                                                    | View TAR Corrections [3] |
| oot Potiont 4                                                                                                    | 10                                                                                                    | 1111111111                                                                                                    |                                                                                                    | new the concessions (s)  |
|                                                                                                    | 0                                                                                                    |                                                                                                    |                                                                                                    |                          |
| ENDER.                                                                                                    |                                                                                                    | DATE OF BIRTH [AGE].                                                                                                    |                                                                                                    | 6 Mani                   |
| male                                                                                                    |                                                                                                    | 01/01/1962 [20]                                                                                                    |                                                                                                    | Close                    |
| IONE # (ON                                                                                                    | FILE):                                                                                                    | ADDRESS:                                                                                                    |                                                                                                    |                          |
| 55) 555-555                                                                                                    | 55                                                                                                    | 733 Aster Court, Anytown, CA 99999                                                                                                    |                                                                                                    |                          |
| P DETAILS:                                                                                                    |                                                                                                    | PCP ADDRESS:                                                                                                    |                                                                                                    |                          |
| 00000000                                                                                                    | 200000000000000000000000000000000000000                                                                                                    | xxxxxxxxxxxxxxxxxxxxxxxxxxxxxxxxxxxxxx                                                                                                    |                                                                                                    |                          |
| P FAX #:                                                                                                    |                                                                                                    |                                                                                                    |                                                                                                    |                          |
| 000000000                                                                                                    |                                                                                                    |                                                                                                    |                                                                                                    |                          |
|                                                                                                    | 9 End Dates                                                                                                    |                                                                                                    |                                                                                                    |                          |
| art Date:                                                                                                    | & End Dates                                                                                                    | End Date:                                                                                                    |                                                                                                    |                          |
| /25/2019                                                                                                    |                                                                                                    | 03/25/2020                                                                                                    |                                                                                                    |                          |
| me [PHC#]:                                                                                                    |                                                                                                    | TAR Type:                                                                                                    |                                                                                                    |                          |
| 00000000                                                                                                    |                                                                                                    | Out-Patient                                                                                                    |                                                                                                    |                          |
| Ovider Fax# (<br>CCCCCCCCCCCCCCCCCCCCCCCCCCCCCCCCCCCC                                                                                                    | (On File):                                                                                                    |                                                                                                    |                                                                                                    |                          |
|                                                                                                    |                                                                                                    |                                                                                                    |                                                                                                    |                          |
|                                                                                                    |                                                                                                    |                                                                                                    |                                                                                                    |                          |
| Diagnosi                                                                                                    | is Details                                                                                                    |                                                                                                    | 0                                                                                                    |                          |
| Diagnosi                                                                                                    | is Details                                                                                                    | Primary Diagnosis Description:                                                                                                    |                                                                                                    |                          |
| Diagnosi<br>Primary Diagr<br>02519                                                                                                    | is Details<br>nosis Code:                                                                                                    | Primary Diagnosis Description:<br>Cutaneous abcress of unspecified hand                                                                                                    | °                                                                                                    |                          |
| Diagnosi<br>Primary Diagr<br>02519<br>Secondary Di                                                                                                    | is Details<br>noris Code:<br>lagnosis Code:                                                                                                    | Primary Diagnosis Description:<br>Cutaneour abscess of unspecified hand<br>Secondary Diagnosis Description:                                                                                                    |                                                                                                    |                          |
| Diagnosi<br>Irimary Diagr<br>02519<br>Recondary Di                                                                                                    | is Details<br>nosis Code:<br>Jacobile & Additional Notae                                                                                                    | Primary Diagnosis Description:<br>Cutaneous abscess of unspecified hand<br>Secondary Diagnosis Description:                                                                                                    | 0                                                                                                    |                          |
| Diagnosi<br>rimary Diagr<br>02519<br>econdary Di<br>Service E                                                                                                    | is Details nosis Code: lagnosis Code: Details & Additional Notes                                                                                                    | Primary Diagnosis Description:<br>Craneous absoss of unspective hand<br>Secondary Diagnosis Description:                                                                                                    | Motifier 3 Character                                                                                                    |                          |
| Diagnosi<br>rimary Diagr<br>22519<br>accondary Di<br>Service E<br>Service Cod                                                                                                    | is Details<br>nosis Code:<br>lagnosis Code:<br>Details & Additional Notes<br>e Serven Decembro                                                                                                    | Primary Diagnosis Description:<br>Cutareous abress of unspecified hand<br>Secondary Diagnosis Description:<br>Modifier 1 Modifier                                                                                                    | o<br>Modifier 3 Quantity                                                                                                    |                          |
| Diagnosi<br>rimary Diagr<br>22519<br>econdary Di<br>Cervice E<br>Service Code<br>10811                                                                                                    | Is Details nosis Code: lignosis Code: Details & Additional Notes  Section Description Area Low Integration Encodering Integration Description Area Low Integration Encodering Integration Description                                                                                                    | Primary Diagnosis Description:<br>Cranecos acores of unspecified hand<br>Secondary Diagnosis Description:<br>Modifier 1 Modifier<br>NOS                                                                                                    | e Modfer 3 Quantity                                                                                                    |                          |
| Diagnosi<br>rimary Diagr<br>22519<br>econdary Di<br>Cervice E<br>Service Code<br>10811<br>10811                                                                                                    | Is Details nosis Code: lagnosis Code: Details & Additional Notes  Server Description Ares Low Instar Fundo. Fundo Instra, Duccenum Ares Low Instar Fundo. Fundo Instra, Duccenum Ares Low Instar Fundo. Fundo Instra                                                                                                    | Primary Diagnosis Description:<br>Cutaneous aboress of unspecified hand<br>Secondary Diagnosis Description:<br>Modifier 1 Modifier<br>X NOS<br>A NOS                                                                                                    | Moster 3 Country 1<br>2<br>2<br>2                                                                                                    |                          |
| Diagnosi<br>rimary Diagr<br>02519<br>econdary Di<br>Service Cod<br>00811<br>10812<br>1016325                                                                                                    | Is Details nois Code: lagnosis Code: Details & Additional Notes  Savee Description Anies Low Inter Linco Inter District Duccenum Anies Low Inter Linco Inter District Duccenum Anies Low Inter Steino, Indon Inter District Duccenum Anies Low Inter Steino, Indon Inter District Duccenum Anies Low Inter Steino, Indon Inter District Duccenum Anies Low Inter Steino, Indon Inter District Duccenum Anies Low Inter Steino, Indon Inter District Duccenum Anies Low Inter Steino, Indon Inter District Duccenum Anies Low Inter Steino, Indon Inter District Duccenum Anies Low Inter Steino, Indon Inter District Duccenum Anies Low Inter Steino, Indon Inter District Duccenum Anies Low Inter Steino, Inter District Duccenum Anies Low Inter Steino, Inter Duccenum Anies Low Inter Steino, Inter Duccenum Anies Low Inter Steino, Inter Duccenum Anies Low Inter Steino, Inter Duccenum Anies Low Inter Steino, Inter Duccenum Anies Low Inter Steino, Inter Duccenum Anies Low Inter Steino, Inter Duccenum Anies Low Inter Steino, Inter Duccenum Anies Low Inter Steino, Inter Steino, Inter Steino, Inter Steino, Inter Steino, Inter Steino, Inter Steino, Inter Steino, Inter Steino, Inter Steino, Inter Steino, Inter Steino, Inter Steino, Inter Steino, Inter Steino, Inter Steino, Inter Steino, Inter Steino, Inter Steino, Inter Steino, Inter Steino, I | Primary Diagnosis Description:<br>Cutaneous abress of unspecified hand<br>Secondary Diagnosis Description:<br>Modifier 1 Modifier<br>A. NOS<br>A. NOS<br>A. SOREENING COLONOSCOPY<br>an Laternany documents of the second second s                                                                                                    | o<br>Modifier 3 Causelity<br>1<br>2<br>20<br>4                                                                                                    |                          |
| Diagnosi<br>rimary Diagr<br>02519<br>econdary Di<br>Service Cod<br>00811<br>00812<br>0016375<br>0016375                                                                                                    | Is Details nosis Code: liagnosis Code: Details & Additional Notes Sector Description Ares Low Intest Filod, Endo Intro Distri, Duddenur Ares Low Intest Filod, Endo Intro Distri, Duddenur Ares Low Intest Filod, Endo Intro Distri, Duddenur Bryass ceres Vent To Intestme With Auto, Us, Bre Bryass ceres Vent To Intestme With Auto, Us, Bre Bryass ceres Vent To Intestme With Auto, Us, Bre Bryass ceres Vent To Intestme With Auto, Us, Bre Bryass ceres Vent To Intestme With Auto, Us, Bre Bryass ceres Vent To Intestme With Auto, Us, Bre Bryass ceres Vent To Intestme With Auto, Us, Bre Bryass ceres Vent To Intestme With Auto, Us, Bre Bryass ceres Vent To Intestme With Auto, Us, Bre Bryass ceres Vent To Intestme With Auto, Us, Bre Bryass ceres Vent To Intestme With Auto, Brease Vent To Intestme Vent Auto, Brease Vent To Intestme Vent Auto, Brease Vent To Intestme Vent Auto, Brease Vent Brease Vent To Intestme Vent Auto, Brease Vent To Intestme Vent Auto, Brease Vent To Intestme Vent Auto, Brease Vent To Intestme Vent Auto, Brease Vent To Intestme Vent Auto, Brease Vent To Intestme Vent Auto, Brease Vent Brease Vent To Intestme Vent Auto, Brease Vent To Intestme Vent Auto, Brease Vent Brease Vent Auto, Brease Vent Brease Vent To Intestme Vent Auto, Brease Vent Brease Ve | Primary Diagnosis Description:<br>Cosmeous aboves of unspectified hand<br>Secondary Diagnosis Description:<br>Modifier 1 Modifier<br>A NOS<br>A NOS<br>IS SORENING COLONOSCOPY<br>RC APPROACH<br>SOREPRING COLONOSCOPY                                                                                                    | 2 Modilar 3 Cuantity<br>1<br>2<br>20<br>4<br>4                                                                                                    |                          |
| Diagnosi<br>rimary Diagr<br>22519<br>econdary Di<br>Cervice Cod<br>0811<br>0811<br>00812<br>016335<br>00811                                                                                                    | Is Details nosis Code: lagnosis Code: Details & Additional Notes Details & Additional Notes  Second Decopton Ares Low Intest FINOL FINO INTRO DISTAL DUCCENN Ares Low Intest FINOL FINOL INTO DISTAL DUCCENN Ares Low Intest FINOL FINOL INTO DISTAL DUCCENN ARES LOW INTEST FINOL FINOL INTO DISTAL DUCCENN ARES LOW INTEST FINOL FINOL INTO DISTAL DUCCENN ARES LOW INTESTING FINOL INTO DISTAL DUCCENN ARES LOW INTESTING FINOL INTO DISTAL DUCCENN ARES LOW INTESTING FINOL INTO DISTAL DUCCENN ARES LOW INTO DISTAL DUCCENN ARES LOW INTO DISTAL  | Primary Diagnosis Description:<br>Cutaneous abross of unspecified hand<br>Secondary Diagnosis Description:<br>Modifier 1 Modifier<br>A NOS<br>A NOS<br>A SORENNO COLONOSCOPY<br>NO SAPROACH<br>RC APPROACH<br>K NOS                                                                                                    | *<br>Motfer 3 Quartly<br>7<br>2<br>20<br>4<br>4<br>1                                                                                                    |                          |
| Diagnosi<br>trimary Diagr<br>02519<br>econdary Di<br>Service Cod<br>00811<br>10812<br>1016375<br>10813<br>10812                                                                                                    | Is Details           nosis Code:           lagnosis Code:           Details & Additional Notes           second Deception           Arese Low Intel Second Intel Ostral, Duccenui           Arese Low Intel Second Ostral, Duccenui           Arese Low Intel Second Ostral, Duccenui           By East Second Deception           Arese Low Intel Second Ostral, Duccenui           By Prass Cetes Vehi To Intel Sinte With Autrol, SuB, Re           By Asso Cetes Vehi To Intel Sinte With Autrol, SuB, Re           Arese Low Intel Second Ostral, Duccenui           By Asso Cetes Vehi To Intel Sinte With Autrol, SuB, Re           By Asso Cetes Vehi To Intel Sinte With Autrol, SuB, Re           By Asso Cetes Vehi To Intel Sinte With Sinte Distral, Duccenui           Arese Low Intel Second Vehi To Intel Sinte Intel Sinte, Duccenui                                                                                                    | Primary Diagnosis Description:<br>Cutaneous abscess of unspecified hand<br>Secondary Diagnosis Description:<br>Modifier 1 Modifier 3<br>A NOS<br>A SCREENING COLONOSCOPY<br>RC APPROACH<br>A KOS<br>A SCREENING COLONOSCOPY                                                                                                    | 2 Mosfer 3 Quantity<br>1<br>2<br>20<br>4<br>4<br>1<br>20                                                                                                    |                          |
| Diagnosi<br>Primary Diagr<br>.02519<br>iecondary Di<br>Service Cod<br>00811<br>00812<br>2018375<br>10183J5<br>10812<br>10812<br>201812<br>Dther De                                                                                                    | Is Details nois Code: liagnosis Code: Details & Additional Notes  Section Section  Section Section  Area Low Integration  Area Low Integration  Area Low I | Primary Diagnosis Description:<br>Cutaneous abscess of unspecified hand<br>Secondary Diagnosis Description:<br>Modifier 1 Modifier 3<br>A NOS<br>A SOREENING COLONOSCOPY<br>RE APPROACH<br>A SOREENING COLONOSCOPY                                                                                                    | 2 Mosfier 3 Guantly<br>1<br>2<br>20<br>4<br>4<br>1<br>20<br>20<br>3<br>20<br>4<br>1<br>20<br>3<br>20<br>4<br>1<br>20<br>3<br>20<br>4<br>3<br>4<br>1<br>20<br>3<br>4<br>4<br>1<br>20<br>3<br>4<br>4<br>5<br>4<br>5<br>4<br>5<br>6<br>6<br>6<br>6<br>6<br>7<br>1<br>1<br>1<br>1<br>1<br>1<br>1<br>1<br>1<br>1<br>1<br>1<br>1                                                                                                    |                          |
| Diagnosi<br>Primary Diagr<br>0.2519<br>Secondary Di<br>Service Cod<br>00811<br>00812<br>00163.75<br>00163.75<br>00163.75<br>00163.75<br>00163.75<br>00811<br>00812<br>Dther De <sup>2</sup>                                                                                                    | is Details           novis Code:           lagnosis Code:           Details & Additional Notes           Service Description           Arrise Low Integration on the outstrat, buodenuil<br>arrises Content service on the outstrat, buodenuil<br>arrises Content service on the outstrat, buodenuil<br>arrises Content service on the outstrat, buodenuil<br>arrises Content service with a durit outstrat, buodenuil<br>arrises Content service with a durit outstrat, buodenuil<br>arrises Content service with a durit outstrat, buodenuil<br>arrises Low Integration, biodo integration bistrat, buodenuil<br>arrises Low Integration, biodo integration bistrat, buodenuil<br>arrises Low Integration, biodo integration bistrat, buodenuil<br>arrises Low Integration, biodo integration bistrat, buodenuil<br>arrises Low Integration, biodo integration bistrat, buodenuil<br>arrises tempo, biodo integration bistrat, buodenuil<br>arrises Low Integration, biodo integration bistrat, buodenuil<br>arrises Low Integration, biodo integration bistrat, buodenuil<br>arrises Low Integration, biodo integration bistrat, buodenuil<br>arrises Low Integration bistrat, buodenuil<br>arrises Low Integration bistrat, buodenuil<br>arrises Low Low Integration bistrat, buodenuil<br>arrises Low Low                                                 | Primary Diagnosis Description:<br>Cutaneous abscess of unspecified hand<br>Secondary Diagnosis Description:<br>Modifier 1 Modifier 3<br>NOS A SCREENING COLONOSCOPY<br>A SCREENING COLONOSCOPY<br>A SOREENING COLONOSCOPY                                                                                                    | 2 Modifier 3 Quantity<br>1<br>2<br>20<br>4<br>1<br>20<br>4<br>1<br>20<br>20<br>4<br>1<br>20<br>20<br>4<br>1<br>20<br>20<br>4<br>1<br>20<br>20<br>20<br>20<br>20<br>20<br>20<br>20<br>20<br>20                                                                                                    |                          |
| Diagnosi<br>Primary Diagr<br>02519<br>Secondary Di<br>Service Cod<br>00811<br>00812<br>0018375<br>0018375<br>0018375<br>0018375<br>0018375<br>00812<br>00812<br>00812<br>00812                                                                                                    | is Details           nosis Code:           lagnosis Code:           Details & Additional Notes           Artis Low Intest Filos, Elico Inteo Onstal, Duccenul,<br>Artis Low Intest Filos, Elico Inteo Onstal, Duccenul,<br>Artis Low Intest Filos, Elico Inteo Onstal, Duccenul,<br>Artis Low Intest Filos, Elico Inteo Onstal, Duccenul,<br>Artis Low Intest Filos, Elico Inter Distal, Duccenul,<br>Artis Low Intest Filos, Elico Inter Jostal, Duccenul,<br>Artis Low Intest Filos, Elico Inter Jostal, Duccenul,<br>Artis Low Intest Filos, Elico Inter Jostal, Duccenul,<br>Artis Low Intest Filos, Elico Inter Jostal, Duccenul,<br>Artis Low Intest Filos, Elico Inter Jostal, Duccenul,<br>talls:           turn Fast:         X                                                                                                    | Primary Diagnosis Description:<br>Cutaneous abscess of unspecified hand<br>Secondary Diagnosis Description:           Modifier         Modifier           A NOS            A NOS            A SPEENNO COLONOSCOPY            R ADS            A NOS            A SPEENNO COLONOSCOPY            A NOS            A NOS            A SPEENNO COLONOSCOPY            A SOREENNG COLONOSCOPY                                                                                                    | 2 Modifier 3 Councily<br>2<br>20<br>4<br>4<br>1<br>20<br>20<br>20<br>20<br>4<br>3                                                                                                    |                          |
| Diagno5i Primary Diagr 202519 Secondary Di Secondary Di Service E Service Cod 00811 00812 00812 00812 Other Der Preferred Ret 0000000005 start Date: 03                                                                                                    | IS Details nois Code: lagnosis Code: Details & Additional Notes  Strees Description Arises Low Inters tenco, enco intro Distra, buccenur Arises Low Inters tenco, enco intro Distra, buccenur Arises Low Inters tenco, enco inters Distra, buccenur Arises Low Inters tenco, enco inters Distra, buccenur Arises Low Inters tenco, enco inters Distra, buccenur Arises Low Inters tenco, enco inters Distra, buccenur Arises Low Inters tenco, enco inters Distra, buccenur Arises Low Inters tenco, enco inters Distra, buccenur Arises Low Inters tenco, enco inters Distra, Distra,  | Primary Diagnosis Description:<br>Cutaneous aboress of unspecified hand<br>Secondary Diagnosis Description:<br>Modifier 1 Modifier<br>A NOS<br>A NOS<br>A SOREENING COLONOSCOPY<br>RC APPROACH<br>A SOREENING COLONOSCOPY                                                                                                    | 2 Mosfler 3 Causity<br>1<br>2<br>20<br>4<br>1<br>20<br>4<br>1<br>20<br>9                                                                                                    |                          |
| Diagnosi<br>Primary Diagr<br>L02519<br>Secondary Di<br>Secondary Di<br>Service Col<br>00811<br>00811<br>00812<br>0018375<br>0018375<br>0018375<br>00811<br>00812<br>Other De<br>Preferred Ret<br>XXXXXXXXXXXXXXXXXXXXXXXXXXXXXXXXXXXX                                                                                                    | Is Details nosis Code: Isgonois Code: Details & Additional Notes Code: Code: C | Primary Diagnosis Description:<br>Cutarrecout aboress of unspecified hand<br>Secondary Diagnosis Description:<br>Modifier 1 Modifier<br>A NOS<br>A NOS<br>A CREENING COLONOSCOPY<br>A SCREENING COLONOSCOPY                                                                                                    | 2 Moster 3 County<br>2 Moster 3 County<br>2 2<br>20<br>4<br>4<br>1<br>20<br>3<br>4<br>3<br>2<br>3<br>3                                                                                                    |                          |
| Diagnosi<br>Primary Diagr<br>Loss<br>Secondary Di<br>Secondary Di<br>Service E<br>Service Col<br>00811<br>00812<br>00183.5<br>00183.5<br>00190.5<br>00190.5<br>00190.5<br>00190.5<br>00190.5<br>00190.5<br>00000000000000000000000000000000000                                                                     | is Details nosis Code: lagnosis Code: Details & Additional Notes                                                                                                    | Primary Diagnosis Description:<br>Cutaneous abross of unspecified hand<br>Secondary Diagnosis Description:<br>Modifier 1 Modifier<br>A NOS<br>A SOREENNO COLONOSCOPY<br>RC APPROACH<br>A NOS<br>A SOREENNO COLONOSCOPY                                                                                                    | 2 Modfar 3 Causaly<br>1<br>2<br>20<br>4<br>4<br>1<br>20<br>20<br>30<br>4<br>30<br>4<br>30<br>20<br>30<br>4<br>30<br>4<br>30<br>30<br>4<br>30<br>30<br>4<br>30<br>30<br>30<br>30<br>30<br>30<br>30<br>30<br>30<br>30                                                                                                    |                          |
| Diagnosi<br>Primary Diagr<br>L02519<br>Secondary Di<br>Service Col<br>00811<br>00812<br>0018375<br>0018375<br>0018375<br>001832<br>Other Der<br>Preferred Ret<br>XXXXXXXXXXXXXXXXXXXXXXXXXXXXXXXXXXXX                                                                                                    | is Details nosis Code: isgnosis Code: Details & Additional Notes  Sector Description Areas Low Integration of the output of the output of the  | Primary Diagnosis Description:<br>Cutareous absress of unspecified hand<br>Secondary Diagnosis Description:<br>Modifier 1 Modifier 1 Modifier 3<br>K NOS<br>K NOS<br>K ROS<br>K R | 2 Modifier 3 Guantity<br>1<br>2<br>20<br>4<br>1<br>20<br>4<br>1<br>20<br>                                                                                                    |                          |
| Diagnosi<br>Primary Diagr.<br>Loss19<br>Secondary Di<br>Secondary Di<br>Secondary Di<br>Secondary Di<br>Secondary Di<br>Cost<br>0018376<br>0018376<br>00018276<br>0018276<br>000000000000000000000000000000000000          | So Details     nosis Code:     agnosis Code:     Code:     Co      | Primary Diagnosis Description:<br>Cutaneous abscess of unspecified hand<br>Secondary Diagnosis Description:           Modifier         Modifier           A NOS            A, SORENNO COLONOSCOPY            R, ORSENNO COLONOSCOPY            A, NOS            A, SOREENNO COLONOSCOPY            A, SOREENNO COLONOSCOPY            A, SOREENNO COLONOSCOPY                                                                                                    | * Modifier 3 Countrily<br>1<br>2<br>20<br>4<br>4<br>1<br>20<br>20<br>4<br>3<br>20<br>20<br>3<br>4<br>3<br>20<br>3<br>4<br>3<br>2<br>2<br>3<br>4<br>3<br>4<br>3<br>2<br>3<br>4<br>3<br>4<br>3<br>4<br>3<br>3<br>4<br>4<br>3<br>2<br>3<br>4<br>4<br>3<br>4<br>5<br>4<br>5<br>6<br>7<br>7<br>8<br>7<br>8<br>8<br>8<br>8<br>8<br>8<br>8<br>8<br>8<br>8<br>8<br>8<br>8 |                          |
| Diagnosi<br>Prinary Digu<br>Secondary Di<br>Secondary Di<br>Secondary Di<br>Secondary Di<br>Secondary Di<br>Secondary Di<br>Secondary Di<br>Contact<br>Di<br>Chen Date (20,<br>Di<br>Secondary Di<br>Contact<br>Di<br>Secondary Di<br>Contact<br>Di<br>Secondary Di<br>Secondary | Is Details nois Code: Isagnosis Code: Details & Additional Notes  Ostalls & Additional Notes  Section Sector Sector Secto | Primary Diagnosis Description:<br>Cutaneous abress of unspecified hand<br>Secondary Diagnosis Description:<br>Modifier 1 Modifier<br>A NOS<br>A SORENNIS COLONOSCOPY<br>RC APPROACH<br>A SOREENING COLONOSCOPY                                                                                                    | 2 Modifier 3 Causify<br>1<br>2<br>20<br>4<br>1<br>20<br>20<br>3<br>4<br>1<br>20<br>20<br>9                                                                                                    |                          |
| Diagnosi<br>Primary Diagr<br>Stecondary Di<br>Secondary Di<br>Seconda            | is Details nosis Code: isgenois Code: Details & Additional Notes Details & Additional Notes  Code: Code: Cod | Primary Diagnosis Description:<br>Cutarrecout aboress of unspecified hand<br>Secondary Diagnosis Description:<br>Modifier 1 Modifier 1 Modifier 3<br>A NOS<br>A NOS<br>A CRESING COLONOSCOPY<br>AC APPROACH<br>A SOREENING COLONOSCOPY                                                                                                    | 2 Modder 3 Country 4<br>2 20<br>20<br>4<br>4<br>1<br>20<br>20<br>3                                                                                                    |                          |
| Diagnosi<br>Prinary Diag<br>Secondary Di<br>Secondary Di<br>Secondary            | is Details nosis Code: isgoosis Code: Details & Additional Notes  Cotalls & Additional Notes  Cotalls & Cotalls & Additional Notes  Cotalls & Cotalls & Cotall | Primary Diagnosis Description:<br>Cutaneous abroess of unspecified hand<br>Secondary Diagnosis Description:       Modifier     Modifier       A. NOS                                                                                                    | 2 Motfer 1 Ouerdy<br>1<br>20<br>4<br>4<br>1<br>20<br>20<br>3<br>4<br>3<br>20<br>3<br>4<br>4<br>3<br>20<br>3<br>4<br>4<br>3<br>2<br>2<br>3<br>4<br>4<br>3<br>2<br>3<br>4<br>4<br>3<br>2<br>3<br>4<br>4<br>3<br>2<br>3<br>4<br>4<br>3<br>3<br>4<br>4<br>3<br>3<br>3<br>4<br>4<br>4<br>3<br>3<br>3<br>4<br>4<br>4<br>3<br>3<br>4<br>4<br>4<br>4<br>3<br>3<br>4<br>4<br>4<br>4<br>4<br>4<br>3<br>4<br>4<br>4<br>4<br>4<br>4<br>4<br>4<br>4<br>4<br>4<br>4<br>4                                                                                                    |                          |

 If this TAR has been corrected, you see the View TAR Corrections button in the upper right. To view any corrections that have been made to this TAR, click View TAR Corrections. The number of corrections appears in parentheses. To make a correction, see <u>Managing TAR Corrections</u>.

# Managing TAR Corrections

You can make corrections to an outpatient TAR that has already been approved. See <u>TAR Corrections</u> for descriptions of the fields on this page.

There are a few criteria that must be met before you make a correction to a TAR.

- It is an outpatient TAR
- The TAR's status is Approved
- The start date is within six months of the current date
- All previous corrections are in *Completed* status

## **Special Numbering for TAR Corrections**

TAR corrections have an additional numbering scheme, to separate the corrections from the original TAR. When someone corrects an outpatient TAR, its TAR number is appended with two digits. The first correction is appended with 01, the second with 02, and so on. So for example, an original TAR was assigned the number PB19032600. After the first correction, its number is now PB1903260001. After its second correction, its number is PB1903260002.

## **Separate Statuses for TAR Corrections**

TAR corrections have a status of *received* until PHC Health Services makes a determination on the correction. If PHC Health Services needs a bit of time to resolve a correction (for example, a PHC Health Services staffer has to reach out to a provider for clarification), they set the status to *in progress*. After PHC Health Services makes a determination, they set the status to *completed*. The following table describes each status.

| TAR Correction Status | Description                                                                                                    |
|-----------------------|----------------------------------------------------------------------------------------------------|
| Received              | The TAR correction request is on its way to being processed by PHC.                                                     |
| In Progress           | The TAR correction request is being processed by PHC.                                                                   |
| Completed             | PHC has made a determination on this TAR correction request. No further action can be taken on this correction request. |

### **TAR Correction Statuses**

The following illustration shows a TAR correction's progress, from the initial provider's request, through its processing at PHC, and back to where the provider can view its final status. Note that if a TAR Correction status is *received*, it has not yet been reviewed by PHC Health Services.

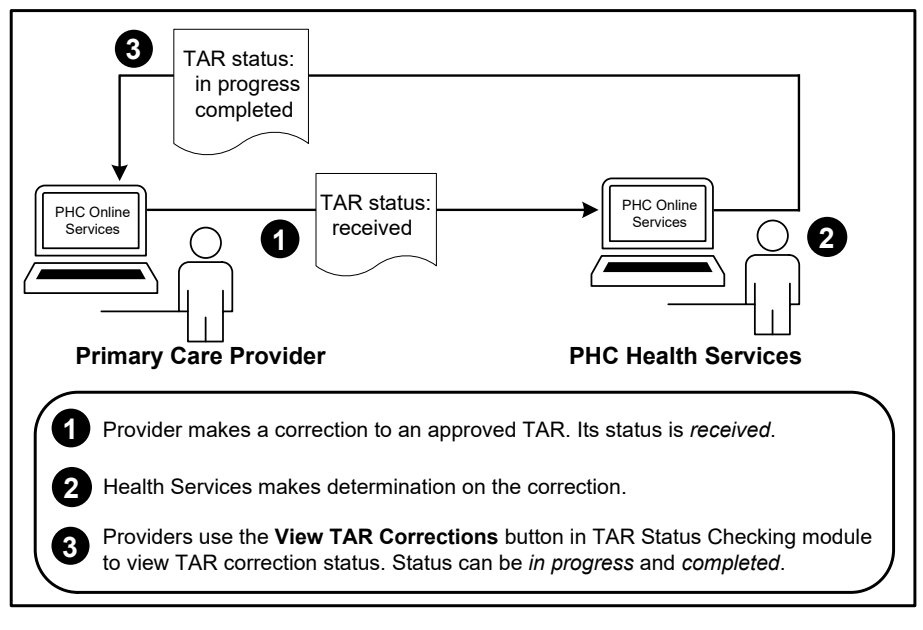

**Outpatient TAR Correction Flow** 

To use the TAR Corrections module, go to *Home > Authorizations (RAFs and TARs) > TAR Corrections*.

| -        |               |  |
|----------|---------------|--|
| ¥        | and Sectoring |  |
| <b>)</b> |               |  |
|          | ?             |  |

The TAR Status Checking page appears.

|           | In/Out I          | Patient: * Out Pat | ient        |           |                 | ¥        |                                        |                         |                           |
|-----------|-------------------|--------------------|-------------|-----------|-----------------|----------|----------------------------------------|-------------------------|---------------------------|
|           |                   | TAR #:             |             |           |                 |          | Search Help!                           |                         |                           |
|           | Men               | iber ID #:         |             |           |                 |          | Please complete any<br>valid search.   | one of the following se | earch criteria to perform |
|           | TAD C-            |                    |             | Ter       |                 |          | 1.TAR #                                |                         |                           |
|           | іяк эр            | 3/27/20            | )17 📖       | 10.       | 3/27/2019       |          | 2.Member ID # (Mem                     | ber's SSN or CIN)       |                           |
|           | TAI               | R Status: All      |             |           |                 | •        | 3.TAR Span : From E<br>last 24 months) | ate and To Date - (Lin  | nited to search within    |
|           | Display mos       | st recent: 5       |             |           |                 | •        |                                        |                         |                           |
|           |                   |                    |             |           |                 |          |                                        |                         |                           |
|           |                   | Search             | Clear       |           |                 |          |                                        |                         |                           |
|           |                   |                    |             |           |                 |          |                                        |                         |                           |
| AR Search | Results           |                    |             |           |                 |          |                                        |                         |                           |
|           | Start 8 End Dates | TAR Status         | Member Name | Service P | rovider Details | Attachme | nts                                    | Letters                 | View                      |

### Making the First Correction to a TAR

- 1. Find the TAR you want to correct. Follow the steps in <u>Checking a TAR's Status</u>. The TAR should appear in the TAR Search Results list.
- 2. Click View TAR. The TAR displays. If the status is *Approved*, the Submit TAR Correction button displays with the **Print** and **Cancel** buttons. (You can only make a correction request on a TAR that has been approved.)

| Submit TAR Correction |
|-----------------------|
|                       |
| Close                 |

3. Click Submit TAR Correction. The displayed page changes, so that the fields you can edit are highlighted in blue. You can change the TAR Start and End Dates, Provider, Primary and Secondary Diagnosis, and the Additional Notes field.

| 03/26/2219                                                                                                    |                                                                                                    | End Delix:<br>03/20/2020                                                                                                    |        | TAR TYPE:             |                        |                               |                 |                                                                                    | - 1               |                                                 |                  |          |
|----------------------------------------------------------------------------------------------------|----------------------------------------------------------------------------------------------------|----------------------------------------------------------------------------------------------------|--------|-----------------------|------------------------|-------------------------------|-----------------|------------------------------------------------------------------------------------|-------------------|-------------------------------------------------|------------------|----------|
| CORRECTIO                                                                                                    | N - START DATE:                                                                                                    | CORRECTION - END DATE:                                                                                                    |        | SERVICE PROVIDE       | R:                     |                               |                 |                                                                                    | - 1               |                                                 |                  |          |
|                                                                                                    |                                                                                                    |                                                                                                    | -      | XXXXXXXXXXX           |                        |                               |                 |                                                                                    | - 1               |                                                 |                  |          |
| SERVICE PR                                                                                                    | OVICER DETAILS                                                                                                    |                                                                                                    |        | PROVIDER PAXE (0      | N PILE):               |                               |                 |                                                                                    | - 1               |                                                 |                  |          |
| XXXXXXXXX                                                                                                    | XXXXXXXXXXXXXXXXXXXXXXXXXXXXXXXXXXXXXX                                                                                                    |                                                                                                    |        | XXXXXXXXXXX           |                        |                               |                 |                                                                                    | - 1               |                                                 |                  |          |
| CORRECTIO                                                                                                    | IN - SELECT PROVIDER:                                                                                                    |                                                                                                    |        | CORRECTION - SEA      | EVICE PR               | WIDER:                        |                 |                                                                                    |                   |                                                 |                  |          |
| Select Provid                                                                                                    | ber                                                                                                    |                                                                                                    | •      |                       |                        |                               |                 |                                                                                    |                   |                                                 |                  |          |
| CORRECTIO                                                                                                    | N - SERVICE PROVIDER DET                                                                                                    | AR E                                                                                                    |        |                       |                        |                               |                 |                                                                                    |                   |                                                 |                  |          |
| PAEPEARES                                                                                                    | RETURN FAXE                                                                                                    |                                                                                                    |        |                       |                        |                               |                 |                                                                                    |                   |                                                 |                  |          |
| Diagnosi                                                                                                    | is Details & Medical J                                                                                                    | lustification                                                                                                    |        |                       |                        |                               |                 |                                                                                    |                   |                                                 |                  |          |
| PRIMARY D                                                                                                    | AGNO SI S:                                                                                                    |                                                                                                    |        |                       |                        |                               |                 |                                                                                    | - 1               |                                                 |                  |          |
| CHM2 Gen                                                                                                    | sintentinal stramat sample of us                                                                                                    | much                                                                                                    |        |                       |                        |                               |                 |                                                                                    | - 1               |                                                 |                  |          |
| SECONDAR                                                                                                    | Y DIAGNO SIS:                                                                                                    |                                                                                                    |        |                       |                        |                               |                 |                                                                                    | - 1               |                                                 |                  |          |
|                                                                                                    |                                                                                                    |                                                                                                    |        |                       |                        |                               |                 |                                                                                    | - 1               |                                                 |                  |          |
|                                                                                                    |                                                                                                    |                                                                                                    |        |                       |                        |                               |                 |                                                                                    |                   |                                                 |                  |          |
| PRIMARY DI                                                                                                    | LOND SIS - CORRECTION                                                                                                    |                                                                                                    |        |                       |                        |                               |                 |                                                                                    | - 1               |                                                 |                  |          |
| PRIMARY DI<br>Dearch diag                                                                                                    | MONOSIS - CORRECTION:<br>1993 Decks of pagnost cook of                                                                                                    | as execution                                                                                                    | •      |                       |                        |                               |                 |                                                                                    |                   |                                                 |                  |          |
| Dearch day                                                                                                    | AGNOSIS - CORRECTION<br>1958 Jeses of pagnose core of<br>Y Classics - Correction                                                                                                    | is autoristica                                                                                                    | ·      |                       |                        |                               |                 |                                                                                    |                   |                                                 |                  |          |
| Dearch day<br>Bearch day<br>Becchebaik<br>Bearch day                                                                                                    | LIGNOSIS - CORRECTION<br>1955 SENSION STADIOSIS COOR OF<br>Y CHARMOSIS - CORRECTION<br>1955 SENSION STADIOSIS COOR OF                                                                                                    | ra bescraton<br>E<br>Ka bescraton                                                                                                    | •      |                       |                        |                               |                 |                                                                                    |                   |                                                 |                  |          |
| Dearch day<br>bearch day<br>bearch day<br>bearch day                                                                                                    | MONO BIS - COMPECTION<br>NOT SETES OF STORE COOR OF<br>Y DEAGNOSIS - COMPECTION<br>NOT SETES OF SETES OF STORE COOR OF                                                                                                    | ra perciption<br>c                                                                                                    | •      |                       |                        |                               |                 |                                                                                    |                   |                                                 |                  |          |
| Service 1                                                                                                    | uonosis - connection<br>rost based of payrost doe or<br>v basedoesis - connection<br>rost based or deprost doe or<br>Details & Additional N                                                                                                    | ra peorgeon<br>c<br>ra peorgeon<br>kotes                                                                                                    | •      |                       |                        |                               |                 |                                                                                    | _                 |                                                 |                  |          |
| Service 1                                                                                                    | ucerosis - connection<br>rost select of separat con or<br>v blaceosis - connection<br>rost select of separat con or<br>Details & Additional N                                                                                                    | na aecoston<br>to<br>na aecoston<br>Kotes                                                                                                    | •<br>• | Muthe 2 Musice        | 3 14-04                | Cuartily Charg                | pet Live Status |                                                                                    |                   |                                                 |                  |          |
| PRIMILITY DI<br>Dearch diag<br>Secondaix<br>Dearch diag<br>Service I<br>Service Co<br>COTT                                                                                                    | Address III - CORRECTION<br>Total based on Stappost core or<br>visual and its - Corrections<br>mass series of depress core or<br>Details & Additional N<br>M Earths Charlyton<br>Mass I com INTEST Exclo.<br>MOS                                                                                                    | its peakorption<br>r:<br>r: a peakorption<br>Notes<br>Evido writing bristini, buddheuw,                                                                        | •<br>• | t Mudifier 2 Mudifier | з Uна<br>2             | Quantity Oracy<br>2           | ps Line Status  | ≠ Edt @ De                                                                         | -                 |                                                 |                  |          |
| Service I<br>Beconcian<br>Service I<br>Beconcian<br>Service I<br>Beconcian<br>Source                                                                                                    | AND STATES CONNECTION<br>TO BE ASHED OF SUPPORT CORE OF<br>Y DURANCESS - CONNECTION<br>Y DURANCESS - CONNECTION<br>ONE Senter Of Support Core of<br>Contained on Support Core of<br>Contained Control of<br>March Low INTEST Chico.<br>March Low INTEST Chico.<br>March Low INTEST Chico.                                                                                                    | Is seargings<br>in seargings<br>fotes<br>bado settilo bistila, buddhauk,<br>pago settilo bistila, buddhauk,<br>pago                                            | •<br>• | Muddle 2 Modfe        | 3 UHA<br>2<br>3        | Quantity Orang<br>2<br>3      | ps Line Status  | ≠ Eat © De                                                                         | -                 |                                                 |                  |          |
| Service I<br>Service I<br>Service Service I<br>Service Service Service                                                                                                    | ALCONTRACTION<br>CONTRACTOR<br>CONTRACTOR<br>CONTRACTON<br>CONTRACTON<br>CONTRACTON<br>CONTRACTON<br>CONTRACTON<br>CON | ta sesoraton<br>to<br>ta sesoraton<br>Actes<br>Debo inthio bistiki, budothkuki,<br>pikowitisti bistiki, budothkuki,<br>pikowitisti bistiki, budothkuki,<br>pik | •<br>• | Mutter 2 Middle       | 3 (JAN)<br>2<br>3<br>4 | Quantity Olary<br>2<br>3<br>4 | pri Line Status | / Edt & De<br>/ Edt & De<br>/ Edt & De                                             | e<br>tata<br>tata | Disclaimer: A                                   | uthorization doe | es not s |
| PRIMALIKY DO<br>Dearch dwy<br>RECORDAN<br>Search dwy<br>Service I<br>Search dwy<br>Service I<br>Search dwy<br>Search dwy<br>Se | ALCON DE LON RECTOR<br>CONTRELECTOR<br>CONTRELEC                                                   | its periorition<br>to<br>at searcition<br>Actes<br>Evido within bistilli, buddhuum,<br>py<br>athiowitest budd, buddhuum,<br>py                                 | •<br>• | Mutter 2 Mode         | 3 Uria<br>2<br>3<br>4  | Quartily Quarg<br>2<br>3<br>4 | pis Line Status | <ul> <li>Ear © De</li> <li>Ear © De</li> <li>Ear © De</li> <li>Ear © De</li> </ul> | -                 | Sisclaimer: A<br>Yayment is st<br>ervice is ren | uthorization do  | es not ș |

- 4. Make any changes to the fields highlighted in blue. The current values for those fields are displayed above the blue highlighted fields, so you can compare values. The same search capabilities you had when originally entering TAR data are still available.
- 5. Click Submit TAR Correction Request. A validation screen appears. The TAR correction has a status of *received* until PHC Health Services manually review this TAR. They give it a

status of *In Progress* or *Completed*. Please note that the status may be *completed*, and PHC Health Services determined to accept the TAR correction or not. View the TAR corrections once the status is changed to *completed* to determine if correction was accepted or not.

| Success! TAR Correction submitted successfully                                                                                                    |
|----------------------------------------------------------------------------------------------------|
| We have successfully received TAR Corection# PI190326000203                                                                                                    |
| You have successfully submitted a TAR and this is your confirmation number.<br>Please make sure all required non-electronic attachments are faxed prompty to ensure your request is processed.<br>Fax: Plant Plant Pla |
| TAR Status Checking View TAR Corrections View TAR                                                                                                    |

## Making Subsequent Corrections

You can only make a correction to a TAR that has an *Approved* status. The corrected TAR must have these criteria in order for you to take action on it:

- It is an outpatient TAR
- The TAR's status is Approved
- The start date is within six months of the current date
- All previous corrections are in Completed status
- 1. Find the TAR you want to correct. Follow the steps in <u>Checking a TAR's Status</u>. The TAR should appear in the TAR Search Results list.
- 2. Click View TAR. The TAR displays. If the status is *Approved*, the Submit TAR Correction button displays with the **Print** and **Cancel** buttons. (You can only make a correction request on a TAR that has been approved.)

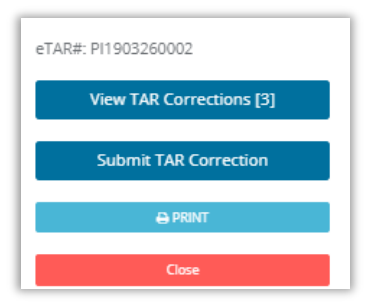

- **3.** Click **Submit TAR Correction**. Make any changes to the fields highlighted in blue. The current values for those fields are displayed above the blue highlighted fields, so you can compare values. The same search capabilities you had when originally entering TAR data are still available.
- 4. Click **Submit TAR Correction Request**. A validation screen appears. PHC Health Services manually review this TAR. They give it a status *completed* or *in progress*

## Viewing All Corrections for a TAR

You can see all the corrections made to a TAR.

- 1. Search for the TAR. Follow the steps in <u>Checking a TAR's Status</u>.
- 2. Click View TAR in the list. The button View TAR Corrections appears on the right. If the Submit TAR Correction button is not displayed, it means the previous TAR correction has not been completed.

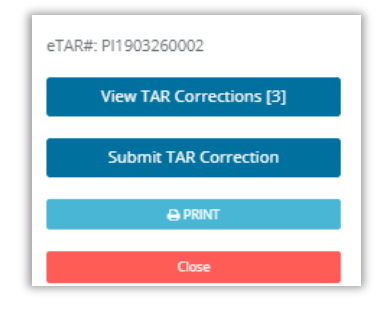

**3.** To see all the corrections that have been made to a TAR, click the **View TAR Corrections** button. This brings up the TAR Correction Requests page.

| AR Correction Requests |                |              |                       |              |      |  |  |
|------------------------|----------------|--------------|-----------------------|--------------|------|--|--|
| Correction Re          | quests - PI190 | 3260002      |                       |              |      |  |  |
| TAR Correction #       | Status         | TAR #        | Submitted Date        | Submitted By | View |  |  |
| PI190326000201         | Completed      | PI1903260002 | 3/26/2019 5:17:51 PM  | mukeshjain   | View |  |  |
| PI190326000202         | Completed      | PI1903260002 | 3/26/2019 5:20:56 PM  | mukeshjain   | View |  |  |
| PI190326000203         | Received       | PI1903260002 | 3/29/2019 10:32:47 AM | theavaughan  | View |  |  |

You can see any corrections to the TAR. TAR corrections with a *received* status have not yet been viewed by PHC Health Services.

**4.** Click **View** for the last TAR correction. The TAR Correction XXXXXXX page appears. You can print the TAR correction from this page.

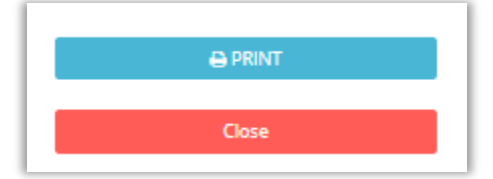

## Page and Field Reference

This section lists each page in the Authorizations module, and defines all the fields on each page.

## **RAF Entry Page**

To read the procedure for creating and submitting a RAF, see

No RAFs Needed for Certain Specialty Groups

You do not need to submit a RAF if you are referring a member to certain specialty groups. These groups do not appear in the specialty search list. These specialties do not need RAFs:

#### Specialty Codes Exempt from RAFs

| Specialty Group Name        |                                                           |
|-----------------------------|-----------------------------------------------------------|
| Anesthesiology              |                                                           |
| Behavioral Health Treatment | Creating a PAE. The procedure has several close up sample |
| DME                         | screenshots of the RAF Entry page.                        |
| Dialysis                    |                                                           |
| Home Health                 |                                                           |
| Laboratories                |                                                           |
| Medical Transportation      |                                                           |
| Radiology                   |                                                           |
| Skilled Nursing             |                                                           |

| Attachments:<br>Attachments: 0<br>Disclaimer: Authorization does not guaran<br>Payment is subject to patient eligibility at t<br>rendered.<br>Note: Clicking Submit RAF is equivalent to<br>Submit eRAF | o –                                                    | Change Member 2<br>22222222222<br>26 n of Birth Lanel:<br>25 V22012<br>Adress:<br>223 Rose Walk, Anytown, CA 99999<br>PCP Address: |
|----------------------------------------------------------------------------------------------------|--------------------------------------------------------|----------------------------------------------------------------------------------------------------|
| eferral Start & End Dates<br>art Date:<br>2/20/2019                                                                                                    | Duration: * 12 Months<br>(Min. 1 Month - Max. 12 Month | End Date:         Change Service Dates           (s)         3/20/2020                                                             |
| ervice Provider Details ecialist Search: * (Enter Specialist/Group/Facility Name/NPI) nter Specialist/Group/Facility Name/NPI v pecialist Name (PHC#):                                                  | Address:                                               | Advanced Search Clear Phone#:                                                                                                    |
| agnosis Seach: * agnosis Seach: * agnosis Seach: * agnosis Code or its description                                                                                                    | Diagnosis Description:                                 |                                                                                                    |
| his Referral is:<br>ndicated: important to health; not life threatening *<br>eferral Reason:                                                                                                    | PCP Preferred Communicatio                             | n Method: Out of County Referral Reason:<br>• Please Select Reason- *                                                              |
|                                                                                                    |                                                        |                                                                                                    |
| luestions:                                                                                                    |                                                        |                                                                                                    |

The RAF Entry Form

### **RAF Entry Page – Field and Button Descriptions**

| Page Section   | Field Name<br>or Button | Description                                                 |
|----------------|-------------------------|-------------------------------------------------------------|
| Member Details | Change Member           | Use this button to return to the <b>Member Search</b> page. |

| Page Section                    | Field Name<br>or Button   | Description                                                                                                    |  |  |  |  |
|---------------------------------|---------------------------|----------------------------------------------------------------------------------------------------|--|--|--|--|
|                                 | Member Name               | The member's name displays.                                                                                                    |  |  |  |  |
|                                 | Gender                    | The member's gender displays.                                                                                                    |  |  |  |  |
|                                 | Phone # (on file)         | The member's phone number displays.                                                                                                    |  |  |  |  |
|                                 | PCP Details               | The PCP name displays.                                                                                                    |  |  |  |  |
|                                 | PCP Fax #                 | The PCP fax number displays.                                                                                                    |  |  |  |  |
|                                 | CIN                       | The member's CIN number displays.                                                                                                    |  |  |  |  |
|                                 | Date of Birth [Age]       | The member's date of birth displays, and the age displays between [brackets].                                                                                                    |  |  |  |  |
|                                 | Address                   | The member's address displays.                                                                                                    |  |  |  |  |
|                                 | PCP Address               | The PCP's address displays.                                                                                                    |  |  |  |  |
| Referral Start<br>and End Dates | Change Service<br>Dates   | Use this button to return to the <b>Member Search</b> page and change the service dates.                                                                                          |  |  |  |  |
|                                 | Start Date                | Today's date displays.                                                                                                    |  |  |  |  |
|                                 | Duration *                | Enter in the number of months for which the referral is good. The default is 12 months. This field is required.                                                                   |  |  |  |  |
|                                 | End Date                  | The referral's end date displays automatically, based on the duration you enter.                                                                                                  |  |  |  |  |
| Service Provider<br>Details     | Specialist Search *       | Enter the name of the specialist, group or facility, or<br>the NPI number. <u>Click here</u> for information on<br>searching for specialists for RAFs. This field is<br>required. |  |  |  |  |
|                                 | Specialist Name<br>[PHC#] | Once the <b>Specialist Search</b> field is filled, this field displays the name of the specialist or facility.                                                                    |  |  |  |  |
|                                 | Address                   | Once the <b>Specialist Search</b> field is filled, this field displays the address of the specialist or facility.                                                                 |  |  |  |  |
|                                 | Phone #                   | Once the <b>Specialist Search</b> field is filled, this field displays the phone number of the specialist or facility.                                                            |  |  |  |  |
|                                 | Advanced Search           | This button displays the Advanced Search pop-up.<br><u>Click here</u> for more information on Advanced Search.                                                                    |  |  |  |  |
|                                 | Clear                     | Use this button to clear the current entry.                                                                                                    |  |  |  |  |

| Page Section                                   | Field Name<br>or Button                  | Description                                                                                                    |
|------------------------------------------------|------------------------------------------|----------------------------------------------------------------------------------------------------|
| Diagnosis Details and<br>Medical Justification | Diagnosis Search *                       | Look up a diagnosis by ICD10 code or name. Omit any decimal points in codes. <u>Click here</u> or information on searching for diagnosis codes. This field is required.   |
|                                                | Diagnosis Code                           | The ICD10 code displays, based on your entry or selection in the <b>Diagnosis Search</b> pull-down.                                                                       |
|                                                | Diagnosis<br>Description                 | The ICD10 description displays, based on your selection in the <b>Diagnosis Search</b> pull-down.                                                                         |
|                                                | Medical<br>Justification                 | Enter in the justification for this referral.                                                                                                    |
|                                                | This Referral is                         | Select one of these options:<br>Indicated: important to health; not life threatening<br>Urgent: potentially life-threatening condition                                    |
|                                                | PCP Preferred<br>Communication<br>Method | Select one of these options:<br>Please call me when you have seen patient<br>I would like to receive periodic status report<br>Call me if procedures or admission planned |
|                                                | Out of County<br>Referral Reason         | Select one of these options:<br>No in county specialist available<br>Maintain continuity of care<br>Tertiary level of care needed<br>Other – Specify in Referral Reason   |
|                                                | Referral Reason                          | If you selected Other – Specify in <b>Referral Reason</b> for the <b>Out of County Referral Reason</b> .                                                                  |
|                                                | Questions                                | If you have any questions for the specialist, type them here.                                                                                                    |
|                                                | Attachments                              | Use this to add any files to the record. Refer to <u>Working with Attachments</u> for file requirements.                                                                  |
|                                                | Submit eRAF                              | When you have completed the form, click <b>Submit eRAF</b> .                                                                                                    |

## eRAF Status Checking Page

To read the procedure for checking the status of a RAF, see <u>Checking a RAF's Status</u>. The procedure has several close up sample screenshots of the RAF Status Checking page.

| AF Search v | Criteria             |             |                  |          |                                           |                                                                                                    |                                                                                      |  |  |
|-------------|----------------------|-------------|------------------|----------|-------------------------------------------|----------------------------------------------------------------------------------------------------|--------------------------------------------------------------------------------------|--|--|
|             | RAF #:               | Enter RAF#  |                  |          |                                           |                                                                                                    |                                                                                      |  |  |
|             | Member ID #:         | Enter Memb  | per's SSN or CIN |          | (Member's SSN or CIN)                     |                                                                                                    | Search Help!                                                                         |  |  |
|             | RAF Span From:       | Enter Start | Date             |          | (Limited to search within last 12 months) |                                                                                                    | Please complete any one of the following search criteria to perform valid<br>search. |  |  |
|             | To:                  |             | Date             | =        |                                           | 1.RAF #<br>2.Member ID # (Member's SSN or CIN)<br>3.RAF Span - From Date and To Date - (Limited to search within last 12 |                                                                                      |  |  |
|             | Display most recent: | 10          |                  | <b>T</b> |                                           |                                                                                                    |                                                                                      |  |  |
|             |                      | Search      | Clear            |          |                                           |                                                                                                    | months)                                                                              |  |  |
| F Search F  | Results              |             |                  |          |                                           |                                                                                                    |                                                                                      |  |  |
|             |                      |             |                  |          |                                           |                                                                                                    |                                                                                      |  |  |
|             |                      |             |                  |          |                                           |                                                                                                    |                                                                                      |  |  |

The eRAF Status Checking Search Form

| TO UT THE O                                                                                                    | 011500002                   | Status: Approved                               | <b>`</b> |
|----------------------------------------------------------------------------------------------------|-----------------------------|------------------------------------------------|----------|
|                                                                                                    | 711300002                   | Status: Approved                               | )        |
|                                                                                                    |                             |                                                |          |
| HIEGHAN<br>LIFORNIA                                                                                                    |                             |                                                |          |
| Member Details                                                                                                    |                             |                                                |          |
| Member Name:                                                                                                    |                             | CIN:                                           | 0        |
| Test83 Patient                                                                                                    |                             | X000000000X                                    |          |
| Gender:                                                                                                    |                             | Date of Birth [Age]:                           |          |
| Male                                                                                                    |                             | 01/01/2001 [7]                                 |          |
| Phone # (on file):                                                                                                    |                             | Address:<br>777 Main Street Anvtram, CA 99999  |          |
| PCP Details:                                                                                                    |                             | PCP Address:                                   |          |
| General Test Practice [00000 000]                                                                                                    |                             | 555 Miami Bay, CA 55555                        |          |
| PCP Fax #:                                                                                                    |                             |                                                |          |
| (555) 555-5555                                                                                                    |                             |                                                |          |
| Referral Start & End Date                                                                                                    | s                           |                                                |          |
| Start Date:                                                                                                    | Duration:                   | End Date:                                      | 0        |
| 01/15/2019                                                                                                    | 12 Months                   | 01/15/2020                                     |          |
| Service Provider Details Name (PHC#): TEST PROVIDER XXX (00000 000) Diagnosis Details & Medi                                                                                                    | Address:<br>8767 UPTOWN AVE | Phone6:<br>3NUE, ANYTOWN, CA 55555 (555) 558-5 |          |
| Diagnosis Code:                                                                                                    | Diagnosis Descrip           | ption:                                         | 0        |
| 0020                                                                                                    | TYPHOID FEVER               |                                                |          |
| Medical Justification:                                                                                                    |                             |                                                |          |
| TEST ITS TYPHOID                                                                                                    |                             |                                                | *        |
|                                                                                                    |                             | PCP Preferred Communication Method:            |          |
| This Referral is:                                                                                                    | threatening                 | Call me if procedures or admission planned     |          |
| This Referral is:<br>Indicated: important to health; not life                                                                                                    |                             |                                                |          |
| This Referral is:<br>Indicated: important to health; not life<br>Out of County Referral Reason:                                                                                                    |                             |                                                |          |
| This Referral is:<br>Indicated: important to health; not life<br>Out of County Referral Reason:<br>No in county specialist available                                                                                                    |                             |                                                |          |
| This Referral is:<br>Indicated: important to health; not life<br>Out of County Referral Reason:<br>No in county specialist available<br>Referral Reason:                                                                                                    |                             |                                                |          |
| This Referral is:<br>Indicated: Important to health; not life<br>Out of County Referral Reason:<br>No in county specialist available<br>Referral Reason:                                                                                                    |                             |                                                | *        |
| This Referral is:<br>Interacting the second second sec |                             |                                                | *        |
| This Referral is:<br>Intracated: Important to health; not life<br>Out of County Referral Reason:<br>No in county specialist available<br>Referral Reason:                                                                                                    |                             |                                                | *<br>*   |
| This Referral is:<br>This Referral Reason:<br>No in county Sectors wallable<br>Referral Reason:<br>4<br>Questions:<br>Thank you so much for your help.                                                                                                    |                             |                                                | *<br>*   |

The eRAF Status Checking RAF Preview Window

### eRAF Status Checking Page – Field and Button Descriptions

| Field, Column or Button<br>Name | Description                                                                                                 |
|---------------------------------|----------------------------------------------------------------------------------------------------|
| Search Form                     |                                                                                                    |
| RAF #                           | Enter RAF number.                                                                                           |
| Member ID #                     | Enter member's identification number.                                                                       |
| RAF Span From                   | Enter the start date for the RAF.                                                                           |
| То                              | Enter the end date for the RAF.                                                                             |
| Display most recent             | Enter the number of RAFs you want in the Results list.                                                      |
| Search                          | Click to search the records.                                                                                |
| Clear                           | Click to clear the form.                                                                                    |
| eRAF Search Results List        |                                                                                                    |
| RAF #                           | The RAF number displays.                                                                                    |
| Start & End Dates               | The RAF's start and end dates display.                                                                      |
| RAF Status                      | The RAF's status displays.                                                                                  |
| Member Details                  | The member's name, CIN, and phone number display.                                                           |
| Specialist Details              | The specialist's name, address, and phone number display.                                                   |
| PCP Details                     | The PCP's name, address, and phone number display.                                                          |
| Diagnosis Details               | The diagnosis code and description display.                                                                 |
| View RAF                        | Click <b>View RAF</b> to see the RAF onscreen.                                                              |
| Cancel RAF                      | Cancel a RAF that has <i>Approved</i> status. You can also modify a RAF's end date with this functionality. |

## **TAR Entry – Outpatient**

To read the procedure for creating an outpatient TAR, see <u>Creating an Outpatient TAR</u>. The procedure has several close up sample screenshots of the TAR Entry page.

| TAR Entry                                  |                        |              |                                   |                                        |                                |                                                                 |                                                                  |              |
|--------------------------------------------|------------------------|--------------|-----------------------------------|----------------------------------------|--------------------------------|-----------------------------------------------------------------|------------------------------------------------------------------|--------------|
|                                            |                        |              |                                   |                                        |                                |                                                                 |                                                                  |              |
|                                            |                        |              |                                   |                                        |                                |                                                                 | _                                                                |              |
| Member Details                             |                        |              |                                   |                                        |                                |                                                                 | hange Member                                                     | Attachments: |
| MEMBER NAME:                               |                        |              | CIN:                              |                                        |                                |                                                                 | Attachments: 0                                                   |              |
| TEST PATIENT99                             |                        |              |                                   | 5555555                                |                                |                                                                 |                                                                  |              |
| GENDER:                                    | GENDER:                |              | DATE OF BIRTH [AGE]:              |                                        |                                |                                                                 | Disclaimer: Authorization does not guarantee payment. Payment is |              |
| Female                                     |                        | 02/02/2012   |                                   |                                        |                                | subject to patient eligibility at the time service is rendered. |                                                                  |              |
| PHONE # (ON FILE):                         |                        | PATIENT PH#: |                                   |                                        |                                | Note: Clicking Submit TAR is equivalent to signature.           |                                                                  |              |
| (555) 555-5555                             |                        |              |                                   |                                        |                                | Submit eTAR                                                     |                                                                  |              |
| PCP DETAILS:                               |                        | ADDRESS:     |                                   |                                        |                                |                                                                 |                                                                  |              |
| XXXXXXXXXXXXXXXXX                          |                        |              | C/O PARENTS, 987 MAPLE            | E DRIVE, ANYTOWN,                      |                                |                                                                 |                                                                  |              |
| PCP FAX #:                                 |                        |              |                                   | PCP ADDRESS:                           |                                |                                                                 |                                                                  |              |
| ^^^^                                       |                        |              |                                   | XXXXXXXXXXXXXXXXXXXXXXXXXXXXXXXXXXXXXX | ****                           |                                                                 |                                                                  |              |
| TAR Start & End Dates                      |                        |              |                                   |                                        |                                |                                                                 |                                                                  |              |
|                                            |                        |              |                                   |                                        |                                |                                                                 |                                                                  |              |
| START DATE:                                | END DATE:              |              | 10001                             | Please attach Prescription. MD Orde    | , and Clinical Notes providing | e medical iustification for the rec                             | uested                                                           |              |
| 4.5/2015                                   | 4/3/2020               |              | E13                               | service.                               |                                | · · ·                                                           |                                                                  |              |
|                                            |                        |              |                                   | -Select TAR Type-                      |                                |                                                                 |                                                                  |              |
| SELECT PROVIDER: *                         |                        |              |                                   | SERVICE PROVIDER DETAILS:              |                                |                                                                 |                                                                  |              |
| Select Provider                            |                        |              | •                                 |                                        |                                |                                                                 |                                                                  |              |
| SERVICE PROVIDER ADDRESS:                  |                        |              |                                   | PROVIDER FAX# (ON FILE):               |                                |                                                                 |                                                                  |              |
|                                            |                        |              |                                   |                                        |                                |                                                                 |                                                                  |              |
| PREFERRED RETURN FAX#:                     | PREFERRED RETURN FAX#: |              |                                   | PATIENT CURRENT LOCATION: *            |                                |                                                                 |                                                                  |              |
|                                            |                        |              | -Select Patient Current Location- |                                        |                                | *                                                               |                                                                  |              |
| IS URGENT:                                 |                        |              |                                   |                                        |                                |                                                                 |                                                                  |              |
| No                                         |                        |              | *                                 |                                        |                                |                                                                 |                                                                  |              |
| Diagnosis Details & Medical                | Justification          |              |                                   |                                        |                                |                                                                 |                                                                  |              |
| PRIMARY DIAGNOSIS: *                       |                        |              | r                                 | MAGNOSIS CODE:                         | DIAGNOSIS DE                   | SCRIPTION:                                                      |                                                                  |              |
| Search diagnosis based on diagnosis code   | or its description     |              | •                                 |                                        | Dix Gilo Si S DE               | Jerri Hon.                                                      |                                                                  |              |
|                                            |                        |              |                                   |                                        |                                |                                                                 |                                                                  |              |
| SECONDARY DIAGNOSIS:                       | or its description     |              |                                   | SECONDARY CODE:                        | SECONDARY D                    | ESCRIPTION:                                                     |                                                                  |              |
| Search diagnosis based on diagnosis code o | or its description     |              |                                   |                                        |                                |                                                                 |                                                                  |              |
| MEDICAL JUSTIFICATION: (MAX CHARA          | ACTER LIMIT IS 1500 CH | ARACTERS)    |                                   |                                        |                                |                                                                 |                                                                  |              |
|                                            |                        |              |                                   |                                        |                                |                                                                 |                                                                  |              |
|                                            |                        |              |                                   |                                        |                                |                                                                 |                                                                  |              |
|                                            |                        |              |                                   |                                        |                                |                                                                 |                                                                  |              |
|                                            |                        |              |                                   |                                        |                                |                                                                 |                                                                  |              |
| Service Details & Additional I             | Notes                  |              |                                   |                                        |                                |                                                                 |                                                                  |              |
| Service Code Service Des                   | scription              | Modifier 1   | Modifier 2                        | Modifier 3                             | Jnits Quantity                 | Charges                                                         |                                                                  |              |
| No records to display.                     |                        |              |                                   |                                        |                                |                                                                 |                                                                  |              |
| Add New Service Code                       |                        |              |                                   |                                        |                                |                                                                 |                                                                  |              |
| ADDITIONAL NOTES: (MAX CHARACTER           | R LIMIT IS 700 CHARAC  | TERS)        |                                   |                                        |                                |                                                                 |                                                                  |              |
|                                            |                        |              |                                   |                                        |                                |                                                                 |                                                                  |              |
|                                            |                        |              |                                   |                                        |                                |                                                                 |                                                                  |              |
|                                            |                        |              |                                   |                                        |                                |                                                                 |                                                                  |              |
|                                            |                        |              |                                   |                                        |                                |                                                                 |                                                                  |              |

### The TAR Outpatient Entry Page

| Page Section   | Field Name<br>or Button        | Description                                                                                                    |  |  |  |  |
|----------------|--------------------------------|----------------------------------------------------------------------------------------------------|--|--|--|--|
| Member Details | Change Member                  | Use this button to return to the Member Search page.                                                                                                    |  |  |  |  |
|                | Member Name                    | The member's name displays.                                                                                                    |  |  |  |  |
|                | Gender                         | The member's gender displays.                                                                                                    |  |  |  |  |
|                | Phone # (on file)              | The member's phone number displays.                                                                                                    |  |  |  |  |
|                | PCP Details                    | The PCP's name displays.                                                                                                    |  |  |  |  |
|                | PCP Fax #                      | The PCP's fax number displays.                                                                                                    |  |  |  |  |
|                | CIN                            | The member's CIN number displays.                                                                                                    |  |  |  |  |
|                | Date of Birth [Age]            | The member's date of birth displays, and the age displays between [brackets].                                                                                                    |  |  |  |  |
|                | Patient Ph#                    | Enter in an additional member phone number if needed.                                                                                                    |  |  |  |  |
|                | Address                        | The member's address displays.                                                                                                    |  |  |  |  |
|                | PCP Address                    | The PCP's address displays.                                                                                                    |  |  |  |  |
| TAR Start      | Start Date                     | Today's date displays.                                                                                                    |  |  |  |  |
| and End Dates  | End Date *                     | By default, today's date displays. You can enter a future date using the calendar. For retroactive TAR, enter a date that is in the past. This field is required.                   |  |  |  |  |
|                | Select Provider *              | Select the provider you are requesting for the member<br>from the pull-down arrow. <u>Click here</u> for information<br>on searching providers for TARs. This field is<br>required. |  |  |  |  |
|                | Service Provider<br>Address    | Once the <b>Provider Name</b> field is filled, this field displays the address of the specialist or facility.                                                                       |  |  |  |  |
|                | Preferred Return Fax<br>#      | Enter a fax number that the specialist prefers for communication.                                                                                                    |  |  |  |  |
|                | Is Urgent                      | Select either <b>Yes</b> or <b>No</b> .                                                                                                    |  |  |  |  |
|                | Reason for<br>the Urgent TAR * | If you select <b>Yes</b> for Urgent, this field appears. You must enter the urgency reason in this field. This field is required.                                                   |  |  |  |  |

### Outpatient TAR Entry Page – Field and Button Descriptions

| Page Section                                      | Field Name<br>or Button         | Description                                                                                                    |
|---------------------------------------------------|---------------------------------|----------------------------------------------------------------------------------------------------|
|                                                   | TAR Type *                      | Select a TAR type: Ancillary, BHT, CBAS, DME,<br>Incontinent, Med. This field is required.                                                                                           |
|                                                   | Service Provider<br>Details     | The provider's name displays.                                                                                                    |
|                                                   | Provider Fax # (on<br>file)     | The provider's fax number on file displays.                                                                                                    |
|                                                   | Patient Current<br>Location *   | Specify where the member is currently, from these options: Home, SNF/ICF, Board and Care, Acute Hospital, Homeless, Other. This field is required.                                   |
|                                                   | If Selected Other,<br>Explain * | If you selected <b>Other</b> for Patient Current Location,<br>enter in the member's current location. This field is<br>required.                                                     |
| Diagnosis Details<br>and Medical<br>Justification | Primary Diagnosis *             | Find the primary diagnosis by ICD10 code or text.<br>Omit entering decimal points. <u>Click here</u> for<br>information on how to search the ICD10 codes. This<br>field is required. |
|                                                   | Diagnosis Code                  | The ICD10 code displays, based on your entry in the <b>Primary Diagnosis</b> pull-down.                                                                                              |
|                                                   | Diagnosis<br>Description        | The ICD10 description displays, based on your entry in the <b>Primary Diagnosis</b> pull-down.                                                                                       |
|                                                   | Secondary Diagnosis             | Find the secondary diagnosis by ICD10 code, if applicable.                                                                                                    |
|                                                   | Diagnosis Code                  | The secondary diagnosis code displays.                                                                                                    |
|                                                   | Diagnosis<br>Description        | The secondary diagnosis description displays.                                                                                                    |
|                                                   | Medical Justification           | Enter your justification for this TAR. The maximum character limit is 1500 characters for this field.                                                                                |
| Service Details and Additional Notes              | Add New Service<br>Code         | The Add/Edit Service Detail pop-up displays. See the table immediately following this table for field descriptions.                                                                  |
|                                                   | Additional Notes                | Enter any further notes. The maximum character limit is 700 characters for this field.                                                                                               |
| Attachments                                       |                                 | Use this to add any files to the record. Refer to <u>Working with Attachments</u> for file requirements.                                                                             |

•

•

| Page Section | Field Name<br>or Button | Description                                                |     |
|--------------|-------------------------|------------------------------------------------------------|-----|
| Submit eTAR  |                         | When you have completed the form, click <b>Subr eTAR</b> . | nit |
| Add          | / Edit Service Detail:  | SERVICE DESCRIPTION:                                       |     |

QUANTITY: \*

Enter Quantity

Search modifier based on its code

Search modifier based on its code

MODIFIER 1:

MODIFIER 3:

#### The Add/Edit Service Detail Window

•

#### Add/Edit Service Detail Window – Field and Button Descriptions

UNITS:

CHARGES:

Enter Charges

Search modifier based on its code

| Field Name or Button    | Description                                                                                                    |
|-------------------------|----------------------------------------------------------------------------------------------------|
| Service Code *          | Enter a service code. <u>Click here</u> for information on how to search the service (or bed) codes. This field is required. |
| Service Description     | The service's description displays.                                                                                          |
| Units                   | Do not use this field.                                                                                                    |
| Quantity *              | Enter the number of units for this service type. This field is required.                                                     |
| Charges                 | Not applicable.                                                                                                    |
| Modifier 1, 2, 3        | Enter a modifier, if needed.                                                                                                 |
| Add New Services Detail | Click this button to add the service to the TAR.                                                                             |
| Cancel                  | Cancel this service detail.                                                                                                  |

## **TAR Entry – Inpatient**

To read the procedure for creating an inpatient TAR, see

<u>Creating an Inpatient</u> TAR. The procedure has several close up sample screenshots of the TAR Inpatient Entry page.

| mber Details                                                                                                    |                                         |                                                                                                    | Change M               |  |
|----------------------------------------------------------------------------------------------------|-----------------------------------------|----------------------------------------------------------------------------------------------------|------------------------|--|
| EMBER NAME:                                                                                                    |                                         | CIN:                                                                                                    |                        |  |
| IST PATIENT432                                                                                                    |                                         | 222333444555                                                                                                    |                        |  |
| ENDER:                                                                                                    |                                         | DATE OF BIRTH [AGE]:                                                                                               |                        |  |
| ale                                                                                                    |                                         | 06/01/2015 [3]                                                                                                    |                        |  |
| HONE # (ON FILE):<br>55) 555-5555                                                                                                    |                                         | PATIENT PH#:                                                                                                    |                        |  |
| CP DETAILS:                                                                                                    |                                         |                                                                                                    |                        |  |
| xxxxxxxxxxxxxxxxxxxxxxxxxxxxxxxxxxxxxx                                                                                                    |                                         | 555 LOST LANE, ANYTOWN, CA 99999                                                                                   |                        |  |
| CP FAX #:                                                                                                    |                                         | PCP ADDRESS:                                                                                                    |                        |  |
| 55) 555-5555                                                                                                    |                                         | XXXXXXXXXXXXXXXXXXXXXXXXXXXXXXXXXXXXXX                                                                             |                        |  |
| TAR Start & End Dates                                                                                                    |                                         |                                                                                                    |                        |  |
| START/ADMIT DATE:                                                                                                    | END / DISCHARGE DATE:                   | TAR TYPE: *                                                                                                    |                        |  |
| 3/12/2019                                                                                                    | E                                       | -Select TAR Type-                                                                                                  |                        |  |
| SELECT PROVIDER: *                                                                                                    |                                         | DISCHARGE TO:                                                                                                    |                        |  |
| Select Provider                                                                                                    |                                         | <ul> <li>Select Discharge To-</li> </ul>                                                                           |                        |  |
| SERVICE PROVIDER DETAILS:                                                                                                    |                                         | SERVICE PROVIDER ADDRESS:                                                                                          |                        |  |
| PROVIDER FAX# (ON FILE):                                                                                                    |                                         | PREFERRED RETURN FAX#:                                                                                             |                        |  |
|                                                                                                    |                                         |                                                                                                    |                        |  |
| ADMITTING PHYSICIAN: *                                                                                                    |                                         | ATTENDING PHYSICIAN: *                                                                                             | ATTENDING PHYSICIAN: * |  |
|                                                                                                    |                                         |                                                                                                    |                        |  |
| IS URGENT:                                                                                                    |                                         |                                                                                                    |                        |  |
| No                                                                                                    |                                         | Ŧ                                                                                                    |                        |  |
| Diagnosis Details & Medical Jus                                                                                                    | tification                              | CODE                                                                                                    | DE SC DIDTION:         |  |
| Search diamosis based on diamosis code or its                                                                                                    | description -                           |                                                                                                    | Deserver non.          |  |
|                                                                                                    |                                         | SECONDARY CODE:                                                                                                    | SECONDARY DESCRIPTION- |  |
| Search diagnosis based on diagnosis code or its                                                                                                    | description -                           | SECONDART CODE.                                                                                                    | SECONDART DESCRIPTION. |  |
| OTHER DIAGNOSIS:                                                                                                    |                                         | OTHER CODE:                                                                                                    | OTHER DESCRIPTION:     |  |
|                                                                                                    | de contente a                           |                                                                                                    |                        |  |
| Search diagnosis based on diagnosis code or its                                                                                                    | description                             |                                                                                                    |                        |  |
| Search diagnosis based on diagnosis code or its<br>NOTES: (MAX CHARACTER LIMIT IS 700 CH                                                                                                    | ARACTERS)                               |                                                                                                    |                        |  |
| Search diagnosis based on diagnosis code or its                                                                                                    | ARACTERS)                               |                                                                                                    |                        |  |
| Search diagnosis based on diagnosis code or its                                                                                                    | aescription                             |                                                                                                    |                        |  |
| Search diagnosis based on diagnosis code or its                                                                                                    | ARACTERS)                               |                                                                                                    |                        |  |
| Bearch diagnosis based on diagnosis code or its                                                                                                    | ARACTERS)                               |                                                                                                    |                        |  |
| Bearch diagnosis based on diagnosis code or its NOTES: (MAX CHARACTER LIMIT IS 700 CH Bed Code Details & Additional N Bed Code BedCode Descript                                                                         | ARACTERS)                               | Days Start Date                                                                                                    | End Date               |  |
| Bearch diagnosis based on diagnosis code or its NOTES: (MAX CHARACTER LIMIT IS 700 CH Bed Code Details & Additional N Bed Code BedCode Descript No records to display.                                                  | ARACTERS) Iotes Ion #Of Care I          | Days Start Date                                                                                                    | End Date               |  |
| Bearch diagnosis based on diagnosis code or its NOTES: (MAX CHARACTER LIMIT IS 700 CH Bed Code Details & Additional N Bed Code BedCode Descript No records to display. Add New Bed Code                                 | ARACTERS) ARACTERS Iotes ion #Of Care I | Days Start Date Attachments:                                                                                       | End Date               |  |
| Search diagnosis based on diagnosis code or its NOTES: (MAX CHARACTER LIMIT IS 700 CH Bed Code Details & Additional N Bed Code BedCode Descript No records to display. Add New Red Code                                 | ARACTERS) Iotes                         | Days Start Date<br>Attachments:<br>Attachments: 0                                                                  | End Date               |  |
| Bearch diagnosis based on diagnosis code or its NOTES: (MAX CHARACTER LIMIT IS 700 CH Bed Code Details & Additional N Bed Code BedCode Descript No records to display. Add New Bed Code                                 | ARACTERS) Iotes Ion #OfCare I           | Days Start Date<br>Attachments:<br>Attachments 0<br>Disclaimer Authorizatio                                        | End Date               |  |
| Bearch diagnosis based on diagnosis code or its NOTES: (MAX CHARACTER LIMIT IS 700 CH Bed Code Details & Additional N Bed Code Details & Additional N Red Code BedCode Descript No records to display. Add New Bed Code | ARACTERS) ARACTERS Iotes                | Days Start Date Attachments: Attachments: Disclaimer Authorizatio patient eligibility at the to                    | End Date               |  |
| Bearch diagnosis based on diagnosis code or its NOTES: (MAX CHARACTER LIMIT IS 700 CH Bed Code Details & Additional N Bed Code BedCode Descript No records to display: Add New Bed Code                                 | ARACTERS)  Iotes                        | Days Start Date Attachments: Attachments: Distainer: Authorizatio Distainer: Authorizatio Noze: Clicking Submit TA | End Date               |  |

06/01/2015 [3]

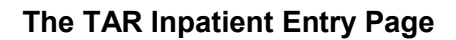

| Page Section   | Field Name<br>or Button        | Description                                                                                                    |
|----------------|--------------------------------|----------------------------------------------------------------------------------------------------|
| Member Details | Change Member                  | Use this button to return to the Member Search page.                                                                                                    |
|                | Member Name                    | The member's name displays.                                                                                                    |
|                | Gender                         | The member's gender displays.                                                                                                    |
|                | Phone # (on file)              | The member's phone number displays.                                                                                                    |
|                | PCP Details                    | The PCP's name displays.                                                                                                    |
|                | PCP Fax #                      | The PCP's fax number displays.                                                                                                    |
|                | CIN                            | The member's CIN number displays.                                                                                                    |
|                | Date of Birth [Age]            | The member's date of birth displays, and the age displays between [brackets].                                                                                              |
|                | Patient Ph#                    | Enter in an additional member phone number if needed.                                                                                                    |
|                | Address                        | The member's address displays.                                                                                                    |
|                | PCP Address                    | The PCP's address displays.                                                                                                    |
| TAR Start      | Start/Admit Date               | Today's date displays.                                                                                                    |
| and End Dates  | End/Discharge Date             | Enter a discharge date.                                                                                                    |
|                | Select Provider *              | Select the provider you are requesting for the member from the pull-down arrow. <u>Click here</u> for information on searching providers for TARs. This field is required. |
|                | Service Provider<br>Details    | Once the <b>Provider Name</b> field is filled, this field displays the address of the specialist or facility.                                                              |
|                | Provider Fax # (on<br>file)    | The provider's fax number on file displays.                                                                                                    |
|                | Admitting Physician *          | Enter the name or number of the admitting physician.<br>This field is required.                                                                                            |
|                | Is Urgent                      | Select either <b>Yes</b> or <b>No</b> .                                                                                                    |
|                | Reason for<br>the Urgent TAR * | If you select <b>Yes</b> for Urgent, this field appears. You must enter the urgency reason in this field. This field is required.                                          |
|                | TAR Type *                     | Select a TAR type. This field is required.<br>Acute – Acute Inpatient Hospital Admissions                                                                                  |

### Inpatient TAR Entry Page – Field and Button Descriptions

| Page Section                                      | Field Name<br>or Button         | Description                                                                                                    |
|---------------------------------------------------|---------------------------------|----------------------------------------------------------------------------------------------------|
|                                                   |                                 | LTC – Long Term Care Facility (Custodial Care)<br>SNF – Skilled Nursing Facility                                                                                                    |
|                                                   | Discharge to                    | Select where the patient will be discharged: Acute Care,<br>Acute Rehab Facility, AMA, Correctional Facility,<br>Deceased, Home, Home Health Care, Hospice, Hotel,<br>Skilled Nursing Facility, Unknown/Other |
|                                                   | Unknown/Other                   | If you selected <b>Unknown/Other</b> in the <b>Discharge To</b> field, enter in where the patient will be discharged to.                                                                                      |
|                                                   | Service Provider<br>Address     | Once the <b>Provider Name</b> field is filled, the provider's address displays.                                                                                                    |
|                                                   | Preferred Return Fax<br>#       | Enter the preferred FAX number for the provider.                                                                                                    |
|                                                   | Attending Physician *           | Enter the name of the attending physician. This field is required.                                                                                                    |
|                                                   | If Selected Other,<br>Explain * | If you selected <b>Other</b> for Patient Current Location, enter the member's current location. This field is required.                                                                                       |
| Diagnosis Details<br>and Medical<br>Justification | Admitting Diagnosis *           | Find the admitting diagnosis by ICD10 code or text. Omit entering decimal points. <u>Click here</u> for information on how to search the ICD10 codes. This field is required.                                 |
|                                                   | Code                            | The ICD10 code displays, based on your entry in the <b>Primary Diagnosis</b> pull-down.                                                                                                    |
|                                                   | Description                     | The ICD10 description displays, based on your entry in the <b>Primary Diagnosis</b> pull-down.                                                                                                    |
|                                                   | Secondary Diagnosis             | Find the secondary diagnosis by ICD10 code, if applicable.                                                                                                    |
|                                                   | Secondary Code                  | The secondary diagnosis code displays.                                                                                                    |
|                                                   | Secondary<br>Description        | The secondary diagnosis description displays.                                                                                                    |
|                                                   | Other Diagnosis                 | If applicable, find any other diagnosis.                                                                                                    |
|                                                   | Other Code                      | Based on the <b>Other Diagnosis</b> field, the displays.                                                                                                    |
|                                                   | Other Description               | ICD10 code displays based on <b>Other Description</b> field.                                                                                                    |
|                                                   | Notes                           | Enter any notes. The maximum character limit is 700 characters for this field.                                                                                                    |

| Page Section                                | Field Name<br>or Button | Description                                                                                                    |
|---------------------------------------------|-------------------------|----------------------------------------------------------------------------------------------------|
| Bed Code Details<br>and Additional<br>Notes | Add New Bed Code        | The Add/Edit Service Detail pop-up displays. <u>Click here</u> for information on how to search the service (or bed) codes. |
| Attachments                                 |                         | Use this to add any files to the record. Refer to <u>Working</u> with Attachments for file requirements.                    |
| Submit eTAR Inpatient                       |                         | When you have completed the form, click <b>Submit eTAR Inpatient</b> .                                                      |

| Add / Edit Bed Code Details:                      |                       |  |
|---------------------------------------------------|-----------------------|--|
| BED CODE: *                                       | BED CODE DESCRIPTION: |  |
| Search bed codes based on its code or description |                       |  |
| # OF CARE DAYS: *                                 |                       |  |
| START DATE:                                       | END DATE:             |  |
| 3/21/2019                                         |                       |  |
| Add Cancel                                        |                       |  |

### The Add/Edit Bed Code Details Window

### Add/Edit Bed Code Details Window Page – Field and Button Descriptions

| Field Name or Button | Description                                                                                                    |
|----------------------|----------------------------------------------------------------------------------------------------|
| Bed Code *           | Enter a bed code. <u>Click here</u> for information on how to search the bed codes. This field is required.         |
| Bed Code Description | The bed code's description displays.                                                                                |
| # of Care Days *     | Enter the number of days for which the patient is admitted. This field is required.                                 |
| Start Date           | This field automatically populates from the date you entered on the main <b>TAR Inpatient Entry</b> page.           |
| End Date             | This field automatically populates based on the start date and what you entered in the <b># of Care Days</b> field. |
| Add    | Use this button to add the record.       |
|--------|------------------------------------------|
| Cancel | Use this button to cancel this bed code. |

### eTAR Status Checking

To read the procedure for checking the status of a TAR, see <u>Checking a TAR's Status</u>. The procedure has several close up sample screenshots of the TAR Status Checking page.

| AR Search Criteria |                |              |     |           |   |                                                     |                               |          |
|--------------------|----------------|--------------|-----|-----------|---|-----------------------------------------------------|-------------------------------|----------|
| In/Out Patient:    | * Please selec | t a TAR Type |     |           | • |                                                     |                               |          |
| TAR                | ¥:             |              |     |           |   | Search Help!                                        |                               |          |
| Member ID          | ¥:             |              |     |           |   | Please complete any one of<br>perform valid search. | the following search criteria | to       |
| TAR Shan From      | N              |              | To: |           |   | 1.TAR #                                             |                               |          |
|                    | . 3/27/2017    | m            | 10. | 3/27/2019 | m | 2.Member ID # (Member's S                           | SN or CIN)                    |          |
| TAR Statu:         | s: All         |              |     |           | • | 3.TAR Span : From Date and<br>last 24 months)       | To Date - (Limited to sear    | h within |
| Display most recen | t: 5           |              |     |           | • |                                                     |                               |          |
|                    |                |              |     |           |   |                                                     |                               |          |
|                    | Search         | Clear        |     |           |   |                                                     |                               |          |
|                    |                |              |     |           |   |                                                     |                               |          |
|                    |                |              |     |           |   |                                                     |                               |          |

The TAR Status Checking Page

| Field, Column or Button<br>Name | Description                                               |
|---------------------------------|-----------------------------------------------------------|
| Search Form                     |                                                           |
| In/Out Patient                  | Select either In Patient or Out Patient                   |
| TAR #                           | Enter TAR number.                                         |
| Member ID #                     | Enter member's identification number.                     |
| TAR Span From                   | Enter the start date for the TAR.                         |
| То                              | Enter the end date for the TAR.                           |
| Display most recent             | Enter the number of TARs you want in the Results list.    |
| Search                          | Click to search the records.                              |
| Clear                           | Click to clear the form.                                  |
| TAR Search Results List         |                                                           |
| TAR #                           | The TAR number displays.                                  |
| Start & End Dates               | The TAR's start and end dates display.                    |
| TAR Status                      | The TAR's status displays.                                |
| Member Details                  | The member's name, CIN, and phone number display.         |
| Specialist Details              | The specialist's name, address, and phone number display. |
| PCP Details                     | The PCP's name, address, and phone number display.        |
| Diagnosis Details               | The diagnosis code and description display.               |
| View                            | Click <b>View TAR</b> to see the TAR onscreen.            |

#### eTAR Status Checking Page – Field and Button Descriptions

### **TAR Corrections**

The fields for this workflow are the same as in <u>TAR Entry – Outpatient</u>, so please see that section for field and button descriptions. In addition, there is a new list of search results, which is shown below. To read the procedure for creating and submitting TAR Corrections, see <u>Managing TAR Corrections</u>.

Note that the TAR Corrections workflow allows you to search by original TAR number only. You have to search for the original TAR number, then scan the results to find out how many corrections there are to that TAR.

| AR Correctio                       | n Requests |              |                       |              |      |
|------------------------------------|------------|--------------|-----------------------|--------------|------|
| Correction Requests - PI1903260002 |            |              |                       |              |      |
| TAR Correction #                   | Status     | TAR #        | Submitted Date        | Submitted By | View |
| PI190326000201                     | Completed  | PI1903260002 | 3/26/2019 5:17:51 PM  | mukeshjain   | View |
| PI190326000202                     | Completed  | PI1903260002 | 3/26/2019 5:20:56 PM  | mukeshjain   | View |
| PI190326000203                     | Received   | PI1903260002 | 3/29/2019 10:32:47 AM | theavaughan  | View |

The TAR Correction Requests Page

#### TAR Corrections Page – Field and Button Descriptions

| Column or Button Name | Description                                                                                                    |
|-----------------------|----------------------------------------------------------------------------------------------------|
| TAR Correction #      | Displays the TAR correction number. When a TAR is corrected, its number appends a 01 for the first correction, 02 for second, and so on. |
| Status                | Displays the TAR's status.                                                                                                    |
| TAR #                 | Displays the original TAR number.                                                                                                    |
| Submitted Date        | Displays the date and time the TAR was submitted.                                                                                        |
| Submitted By          | Displays name of provider or PHC employee who last modified record.                                                                      |
| View                  | Click to view the TAR with its corrections onscreen.                                                                                     |

# Glossary

Here we have defined some terms from the healthcare industry and PHC Online Services.

| ACA      | Affordable Care Act                                        |
|----------|------------------------------------------------------------|
| AI       | Access Initiative                                          |
| BIC      | Benefits Identification Card number, assigned by the state |
| CCN      | Claim Control Number                                       |
| CCS      | California Child Services                                  |
| CIF      | Claims Inquiry Form                                        |
| CIN      | Client Index Number                                        |
| DOB      | Date Of Birth                                              |
| DX       | Diagnosis Codes                                            |
| eAdmin   | A provider's system administrator for PHC Online Services. |
| ER       | Emergency Room                                             |
| HKN      | Healthy Kids Number                                        |
| NPI      | National Provider Identifier. All providers have an NPI.   |
| PCP      | Primary Care Physician, Primary Care Provider              |
| PDF      | Portable Document Format                                   |
| PHC      | Partnership HealthPlan of California                       |
| RA       | Remittance Advice                                          |
| RAF      | Referral Authorization Form                                |
| RP       | Risk Population                                            |
| SSN      | Social Security Number                                     |
| TAR      | Treatment Authorization Referral                           |
| <b>—</b> |                                                            |

TIN Tax ID Number, also known as IRS Number. Could be a person or an entity.

## **LIST OF TABLES**

| TAR Types and TAR Filenames                                                                                                    | Error! Bookmark not defined.                         |
|----------------------------------------------------------------------------------------------------|------------------------------------------------------|
| User Profile Pull-Down Menu                                                                                                    | 9                                                    |
| Type of Search                                                                                                    | 14                                                   |
| Data Source                                                                                                    | 14                                                   |
| RAF Statuses                                                                                                    | 18                                                   |
| Specialty Codes Exempt from RAFs                                                                                                    | 18                                                   |
| TAR Statuses                                                                                                    |                                                      |
| TAR Types and TAR Filenames                                                                                                    | 31                                                   |
| TAR Correction Statuses                                                                                                    | 43                                                   |
| Specialty Codes Exempt from RAFs                                                                                                    | Error! Bookmark not defined.                         |
| RAF Entry Page – Field and Button Descriptions.                                                                                                    | 49                                                   |
| eRAF Status Checking Page – Field and Button I                                                                                                    |                                                      |
|                                                                                                    | Descriptions52                                       |
| Outpatient TAR Entry Page – Field and Button De                                                                                                    | Descriptions52<br>escriptions55                      |
| Outpatient TAR Entry Page – Field and Button De<br>Add/Edit Service Detail Window – Field and Butto                                                                                                    | Descriptions52<br>escriptions55<br>on Descriptions57 |
| Outpatient TAR Entry Page – Field and Button De<br>Add/Edit Service Detail Window – Field and Butto<br>Inpatient TAR Entry Page – Field and Button Des                                                                                                    | Descriptions                                         |
| Outpatient TAR Entry Page – Field and Button De<br>Add/Edit Service Detail Window – Field and Butto<br>Inpatient TAR Entry Page – Field and Button Des<br>Add/Edit Bed Code Details Window Page – Field                                                   | Descriptions                                         |
| Outpatient TAR Entry Page – Field and Button De<br>Add/Edit Service Detail Window – Field and Butto<br>Inpatient TAR Entry Page – Field and Button Des<br>Add/Edit Bed Code Details Window Page – Field<br>eTAR Status Checking Page – Field and Button I | Descriptions                                         |